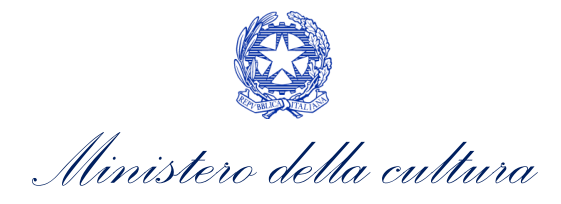

# DOMANDE DI RICONOSCIMENTO DEL CREDITO D'IMPOSTA

SUPPORTO ALLA COMPILAZIONE DELLA MODULISTICA DELLE DOMANDE DI RICONOSCIMENTO DEL CREDITO DI IMPOSTA DI CUI AGLI ARTT. 16, 17 COMMA 1, 18, 19 E 20 DELLA LEGGE 220/2016

D.M. n. 152 del 2 aprile 2021 e ss.mm.ii – "Altri tax credit 2021 e ss.mm.ii."

Aggiornamento al 01 marzo 2024

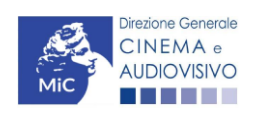

Piazza Santa Croce in Gerusalemme, 9/a 00185 Roma RM +39 066723.3235-3400-3401 PEC: <u>dg-ca.servizio2-taxcredit@pec.cultura.gov.it</u>

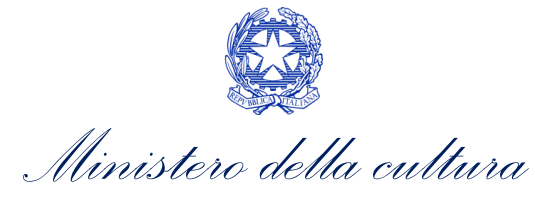

# Sommario

| 0. PRI<br>PARTE<br>CINEMA<br>1. INC      | EMESSA<br>1 - DOMANDE DI RICONOSCIMENTO DEL CREDITO D'IMPOSTA NEL SETT<br>ATOGRAFICO E AUDIOVISIVO - GUIDA ALLA COMPILAZIONE<br>QUADRAMENTO GENERALE                                                                                                    | 1<br>ORE<br>2<br>2                          |
|------------------------------------------|----------------------------------------------------------------------------------------------------|---------------------------------------------|
| <b>2.</b> AT 2.1.                        | TRAZIONE DI INVESTIMENTI IN ITALIA – PRODUZIONE ESECUTIVA DI OPERE STRANIERE<br>Iter di riconoscimento del credito d'imposta                                                                                                    | <b> 4</b><br>4                              |
| 2.2.                                     | Generare una nuova domanda                                                                                                    | 4                                           |
| 2.3.                                     | Compilazione della domanda                                                                                                    | 8                                           |
| 2.4.                                     | Controllo, invio, modifica e cancellazione della domanda                                                                                                    | 18                                          |
| <b>3.</b> DIS 3.1.                       | TRIBUZIONE NAZIONALE<br>Iter di riconoscimento del credito d'imposta                                                                                                    | <b> 19</b><br>19                            |
| 3.2.                                     | Azioni preliminari e propedeuticità                                                                                                    | 19                                          |
| 3.3.                                     | Compilazione della domanda                                                                                                    | 24                                          |
| 3.4.                                     | Controllo, invio, modifica e cancellazione della domanda                                                                                                    | 36                                          |
| <b>4.</b> DIS 4.1.                       | STRIBUZIONE INTERNAZIONALE DI OPERE CINEMATOGRAFICHE E AUDIOVISIVE           Iter di riconoscimento del credito d'imposta                                                                                                    | <b> 37</b><br>37                            |
| 4.2.                                     | Generare una nuova domanda                                                                                                    | 37                                          |
| 4.3.                                     | Compilazione della domanda                                                                                                    | 42                                          |
| 4.4.                                     | Controllo, invio, modifica e cancellazione della domanda                                                                                                    | 48                                          |
| 5. SAI                                   | LE – INVESTIMENTI                                                                                                    | 49                                          |
| 5.1.                                     | Iter di riconoscimento del credito d'imposta                                                                                                    | 49                                          |
| 5.2.                                     | Generare una nuova domanda                                                                                                    | 49                                          |
| 5.3.                                     | Gestione domande e Crea nuova domanda                                                                                                    | 51                                          |
| 5.4.                                     | Compilazione della domanda                                                                                                    | 51                                          |
| 5.5.                                     | Controllo, invio, modifica e cancellazione della domanda                                                                                                    | 61                                          |
| <b>6. SAI</b>                            | LE – POTENZIAMENTO DELL'OFFERTA CINEMATOGRAFICA (FUNZIONAMENTO)<br>Iter di riconoscimento del credito d'imposta                                                                                                    | <b>62</b><br>62                             |
| 6.2.                                     | Generare una nuova domanda                                                                                                    | 62                                          |
| 6.3.                                     | Gestione domande e Crea nuova domanda                                                                                                    | 63                                          |
| 6.4.                                     | Compilazione della domanda                                                                                                    | 64                                          |
| 6.5.                                     | Controllo, invio, modifica e cancellazione della domanda                                                                                                    | 72                                          |
| PARTE<br>D'IMPO<br>7. AT<br>7.1.<br>7.2. | 2 – DOMANDE DEFINITIVE (O DI CONSUNTIVO) DI RICONOSCIMENTO DEL CREE<br>DI CUI AGLI ART. 16, 17 DELLA LEGGE 220/2016 – GUIDA ALLA COMPILAZIONE<br>TRAZIONE DI INVESTIMENTI IN ITALIA – PRODUZIONE ESECUTIVA DI OPERE STRANIERE<br>Iter di presentazione della richiesta definitiva (o di consuntivo) | <b>)ITO</b><br><b>73</b><br><b>73</b><br>73 |

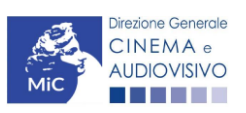

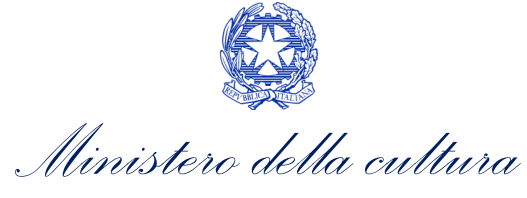

| 7.3.     | Compilazione della domanda                                    | 75 |
|----------|---------------------------------------------------------------|----|
| 7.4.     | Controllo, invio, modifica e cancellazione della domanda      |    |
| PARTE 3  | - CEDIBILITA' DEL CREDITO D'IMPOSTA – GUIDA ALLA COMPILAZIONE |    |
| 8. CES   | SIONE DEL CREDITO                                             |    |
| 8.1.     | Azioni preliminari e propedeuticità                           |    |
| 8.2.     | Generare una nuova domanda                                    | 82 |
| 8.3.     | Compilazione della domanda                                    |    |
| 8.4.     | Controllo, invio, modifica e cancellazione della domanda      |    |
| Assisten | ıza                                                           |    |

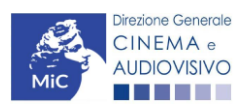

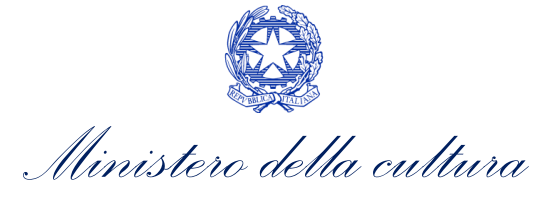

# 0. PREMESSA

Il presente vademecum vuole essere un supporto per la compilazione delle modulistiche online e l'invio delle domande (procedimenti) di **riconoscimento del credito di imposta (***tax credit***)** ai sensi del D.M. n. 152 del 2 aprile 2021 - Disposizioni applicative dei crediti d'imposta nel settore cinematografico e audiovisivo di cui agli articoli 16, 17, comma 1, 18, 19 e 20 della legge 14 novembre 2016, n. 220 e ss.mm.ii.

Si presenta di seguito una guida alla compilazione delle modulistiche *online* disponibili sulla piattaforma DGCOL relative ai procedimenti indicati nella seguente tabella.

Domande di riconoscimento del CREDITO D'IMPOSTA NEL SETTORE CINEMATOGRAFICO E AUDIOVISIVO – (D.M. n. 152 del 2 Aprile 2021 e ss.mm.ii) – link al testo del D.M. 152 – 02/04/2021 e del D.D. 1583 – 27/06/2019

| Riferimenti Normativi Domande di riconoscimento del credito d'imposta attivabili su DGCOL |                                                                                                    |          |  |  |  |  |  |
|-------------------------------------------------------------------------------------------|----------------------------------------------------------------------------------------------------|----------|--|--|--|--|--|
| Domande preventive di riconoscimento del credito d'imposta attivabili su DGCOL            |                                                                                                    |          |  |  |  |  |  |
|                                                                                           | D.M. n. 152 del 2 aprile 2021 e ss.mm.ii– "Altri Tax Credit"                                                                                                    |          |  |  |  |  |  |
| Capo V, Art. 18                                                                           | Tax credit produzione esecutiva di opere straniere (DOM-TCPI)                                                                                                    | Cfr. § 2 |  |  |  |  |  |
| Capo II, Art. 5                                                                           | Tax credit distribuzione nazionale FILM (DOM-TCDN)                                                                                                    | Cfr. § 3 |  |  |  |  |  |
| Capo VIII, Art. 35                                                                        | Tax credit distribuzione nazionale FILM senza DEROGA uscita (DOM-TCDN2)                                                                                                    | Cfr. § 3 |  |  |  |  |  |
| Capo II, Art. 5                                                                           | Tax credit distribuzione internazionale opere audiovisive (DOM-TCDIF)                                                                                                    | Cfr. § 4 |  |  |  |  |  |
| Capo III, Art. 9 e Capo VIII,<br>Art 36 ter                                               | Tax credit <b>realizzazione, ripristino e aumento del numero di schermi</b> ( <i>DOM-TCS</i> ) – per le domande relative ad interventi realizzati tra il 1 ottobre 2021 e il 31 dicembre 2023 | Cfr. § 5 |  |  |  |  |  |
| Capo III, Art. 9 e Capo VIII,<br>Art 36 ter                                               | Tax credit <b>adeguamento strutturale e tecnologico delle sale</b> ( <i>DOM-TCASRI</i> ) – per le domande relative ad interventi realizzati tra il 1 ottobre 2021 e il 31 dicembre 2023       | Cfr.§5   |  |  |  |  |  |
| Capo IV, Art. 16 e Capo VIII,<br>Art. 36 bis                                              | Tax credit <b>funzionamento (</b> <i>DOM-TCF</i> <b>)</b> - per le domande relative alla <i>ai costi di funzionamento sostenuti nel</i> 2023                                                  | Cfr.§7   |  |  |  |  |  |
| Do                                                                                        | mande consuntive di riconoscimento del credito d'imposta attivabili su DGCOL                                                                                                    |          |  |  |  |  |  |
|                                                                                           | D.M. n. 152 del 2 aprile 2021 e ss.mm.ii– "Altri Tax Credit"                                                                                                    |          |  |  |  |  |  |
| Capo V, Art. 18                                                                           | Tax credit <b>produzione esecutiva di opere straniere</b> (CONS- <i>TCPI</i> )                                                                                                    | Cfr. § 6 |  |  |  |  |  |
|                                                                                           | D.D. n. 1583 del 27 giugno 2019 – "Cessione del credito"                                                                                                    |          |  |  |  |  |  |
| Art. 2 comma 1)                                                                           | Cessione del credito (DOM-CED)                                                                                                    | Cfr. § 7 |  |  |  |  |  |

La consultazione del presente documento NON sostituisce in alcun modo il contenuto delle disposizioni applicative in materia di credito di imposta di cui al D.M. n. 152 del 2 Aprile 2021 e ss.mm.ii. I testi normativi sono disponibili a questo link (link alla pagina della normativa statale del sito web della DGCA).

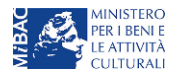

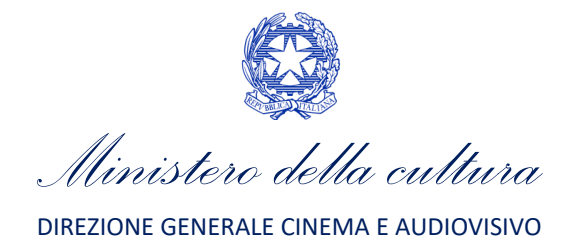

# PARTE 1 - DOMANDE DI RICONOSCIMENTO DEL CREDITO D'IMPOSTA NEL SETTORE CINEMATOGRAFICO E AUDIOVISIVO - GUIDA ALLA COMPILAZIONE

# 1. INQUADRAMENTO GENERALE

La presente sezione descrive le modalità di presentazione delle domande di riconoscimento del credito d'imposta secondo quanto disposto dal D.M. n. 152 del 2 aprile 2021 - Disposizioni applicative dei crediti d'imposta nel settore cinematografico e audiovisivo di cui agli articoli 16, 17, comma 1, 18, 19 e 20 della legge 14 novembre 2016, n. 220 e ss.mm.ii. Nello specifico, con riferimento ai requisiti di ammissibilità:

- sono ammessi ai benefici **per la distribuzione cinematografica e audiovisiva** (Art. 4, comma 3)) i <u>distributori</u> che:
  - hanno sede legale nello Spazio Economico Europeo;
  - al momento dell'utilizzo del beneficio, sono soggetti a tassazione in Italia per effetto della loro residenza fiscale, ovvero per la presenza di una stabile organizzazione in Italia, cui sia riconducibile l'opera audiovisiva cui sono correlati i benefici;
  - sono in possesso di classificazione ATECO J 59.13;
  - sono in regola con gli obblighi in materia previdenziale, fiscale, assicurativa nonché in materia di igiene e sicurezza sul lavoro e che applichino i vigenti contratti collettivi nazionali di lavoro;
  - non si trovano in situazioni ostative alla contrattazione con le pubbliche amministrazioni;
  - non hanno in corso procedure fallimentari;
- sono ammessi ai benefici in favore delle sale cinematografiche (Art. 9, comma 4) e 5)) per la realizzazione di nuove sale cinematografiche o per il ripristino di sale inattive, per la ristrutturazione e l'adeguamento strutturale e tecnologico delle sale cinematografiche per l'installazione, la ristrutturazione, il rinnovo di impianti, apparecchiature, arredi e servizi accessori – <u>le sale</u> che:
  - rispettano i requisiti di accessibilità dei soggetti portatori di handicap motorio;
  - sono adeguate alla fruizione da parte delle persone con disabilità sensoriale, anche mediante l'utilizzo di sottotitoli e strumenti di audiodescrizione;
  - svolgono l'attività di pubblico spettacolo cinematografico per i successivi tre anni decorrenti dalla data di presentazione della richiesta di riconoscimento del credito d'imposta;
  - realizzi gli investimenti in relazione a schermi dotati di almeno 25 posti:

In aggiunta il beneficio è riconosciuto agli esercenti cinematografici che:

- operano con codice ATECO 59.14 e che:
- sono in regola con gli obblighi in materia previdenziale, fiscale, assicurativa nonché in materia di igiene e sicurezza sul lavoro e che applichino i vigenti contratti collettivi nazionali di lavoro; non si trovano in situazioni ostative alla contrattazione con le pubbliche amministrazioni;
- sono ammessi ai benefici per l'attrazione in Italia di investimenti nel settore cinematografico e audiovisivo le imprese di produzione esecutiva e di post-produzione che:
  - hanno sede legale nello Spazio Economico Europeo;

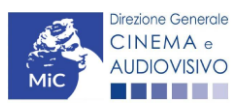

Ministero della cultura

- al momento dell'utilizzo del beneficio, sono soggette a tassazione in Italia per effetto della loro residenza fiscale, ovvero per la presenza di una stabile organizzazione in Italia, cui sia riconducibile l'opera audiovisiva cui sono correlati i benefici;
- hanno capitale sociale minimo interamente versato e un patrimonio netto non inferiori a euro 40.000, sia nel caso di imprese costituite sotto forma di società di capitale sia nel caso di imprese individuali di produzione ovvero costituite sotto forma di società di persone; tali limiti sono ridotti all'importo di euro 10.000 in relazione alla produzione di cortometraggio;
- sono diverse da associazioni culturali e fondazioni senza scopo di lucro;
- sono in possesso di classificazione ATECO J 59.11;
- sono in regola con gli obblighi in materia previdenziale, fiscale, assicurativa nonché in materia di igiene e sicurezza sul lavoro e che applichino i vigenti contratti collettivi nazionali di lavoro;
- non sono in situazioni ostative alla contrattazione con le pubbliche amministrazioni;
- non hanno in corso procedure fallimentari.

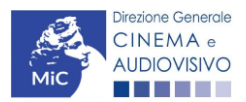

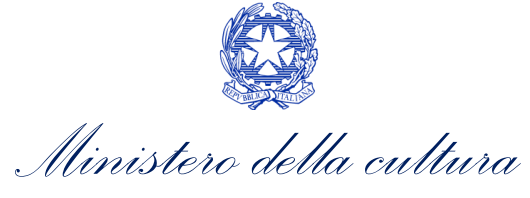

# 2. ATTRAZIONE DI INVESTIMENTI IN ITALIA – PRODUZIONE ESECUTIVA DI OPERE STRANIERE

# 2.1. Iter di riconoscimento del credito d'imposta

Ai fini del riconoscimento del credito d'imposta per l'attrazione degli investimenti in Italia è necessario seguire il seguente *iter*:

- 1. Non oltre 90 giorni prima della data di inizio delle fasi di lavorazione il soggetto richiedente è tenuto a presentare la domanda preventiva *TCPI Tax credit produzione esecutiva opere straniere* sulla piattaforma DGCOL (Art. 21, comma 1, del D.M. n. 152 del 2 aprile 2021 e ss.mm.ii);
- 2. <u>Se le lavorazioni dell'opera non sono ancora state avviate</u>, la richiesta di cui al punto precedente può essere presentata anche da imprese di produzione esecutiva che hanno sottoscritto per l'opera oggetto della richiesta un accordo avente data certa con l'impresa estera committente e sono in possesso di tutti gli altri requisiti indicati all'Art. 21 (Art. 38, comma 2 del D.M. n.152 del 2 aprile e ss.mm.ii);
- 3. Entro 30 giorni dalla data di ricezione della richiesta di riconoscimento del credito d'imposta di cui al punto precedente, la DG Cinema e Audiovisivo comunica al produttore il riconoscimento o il mancato riconoscimento della eleggibilità culturale dell'opera e il riconoscimento o il mancato riconoscimento del credito d'imposta teorico spettante (Art. 21, comma 2, del D.M. n. 152 del 2 aprile 2021 e ss.mm.ii).

# 2.2. Generare una nuova domanda

# 2.2.1. Azioni preliminari e propedeuticità

Per propedeuticità si intendono le azioni preliminari necessarie per poter accedere al procedimento. Di seguito, vengono riportate, complessivamente, le propedeuticità relative alle domande *TCPI - Tax credit produzione esecutiva opere straniere*, sulla piattaforma DGCOL:

- 1. **Registrazione del soggetto** (impresa richiedente) all'interno della piattaforma DGCOL quale "persona giuridica";
- 2. Registrazione dell'opera cinematografica (codice APC/AOAVN) di riferimento.

# REGISTRAZIONE DEL SOGGETTO

Una verifica preliminare alla generazione della domanda *TCPI - Tax credit produzione esecutiva opere straniere*, riguarda la verifica della corretta compilazione delle informazioni riportate all'interno della "Anagrafica soggetto" e, nello specifico, con riferimento a: il **codice ATECO** (J 59.11); la **categoria prevalente** (il soggetto <u>deve</u> essere una "imprese di produzione esecutiva e di post-produzione") e la **natura giuridica** (<u>non deve</u> essere una "Fondazione" e/o "Associazione").

Si rammenta, infine, che all'interno dell'Anagrafica Soggetto i dati da compilare fanno riferimento all'Impresa di produzione quale *persona giuridica* e NON alla persona fisica richiedente (i.e. legale rappresentante o altra persona delegata). Il sistema, infatti, NON permette alle persone fisiche di generare domande di contributo/riconoscimento di credito di imposta.

N.B. Per maggiori informazioni sulle modalità di compilazione dell'Anagrafica Soggetto si invita a consultare il vademecum di *Anagrafica Soggetto* disponibile al seguente <u>link</u>.

#### REGISTRAZIONE O AGGIORNAMENTO OPERA

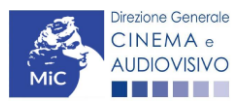

Ministero della cultura

Un'ulteriore verifica alla generazione delle domande *TCPI - Tax credit produzione esecutiva opere straniere*, riguarda la registrazione dell'opera all'interno della piattaforma DGCOL; la domanda di registrazione opera **DEVE essere** compilata e inviata dal soggetto richiedente <u>PRIMA</u> di generare le domande di riconoscimento del *Tax credit produzione esecutiva opere straniere*, in quanto il sistema non riconosce la possibilità di generare una domanda di *tax credit* senza che questa sia collegata a un'opera registrata.

Si precisa che è possibile monitorare lo *status* delle domande presentate relativamente a ogni titolo di opera registrata o in corso di registrazione selezionando, all'interno della sezione "Gestione domande" della piattaforma DGCOL, il titolo in corrispondenza del menu a tendina con sfondo blu ("Seleziona l'opera per titolo").

Nello specifico è necessario controllare che, nel quadro riepilogativo afferente all'opera selezionata (contenente lo stato e le informazioni di tutte le domande presentate a valere sul titolo selezionato), alla colonna "Stato" la relativa domanda di registrazione risulti "*Inviata*".

| Domande relative ad opere audiovisive                                                                                                    |                                                  |                       |           |          |        |  |  |  |  |  |
|----------------------------------------------------------------------------------------------------|--------------------------------------------------|-----------------------|-----------|----------|--------|--|--|--|--|--|
| Seleziona l'opera per titolo                                                                                                    |                                                  |                       |           |          |        |  |  |  |  |  |
| Per creare una domanda collegata ad un'a                                                                                                    | altra già esistente (domanda propedeutica) e già | inviata è necessario: |           |          |        |  |  |  |  |  |
| <ol> <li>Selezionare nel menù a tendina del riquadro blu il titolo della domanda di cui si intende creare una domanda collegata;</li> <li>Nel riquadro riepilogativo di tutte le domande presentate a valere sul titolo selezionato, cliccare "Crea nuova domanda";</li> <li>Selezionare dall'elenco delle domande il nuovo modulo che si intende creare. NB: nell'elenco compaiono solamente le domande attivabili sulla base delle regole di propedeuticità descritte nel Vademecum<br/>disponibile sul sito web della DG Cinema.</li> </ol> |                                                  |                       |           |          |        |  |  |  |  |  |
| Titolo:                                                                                                    |                                                  |                       |           |          |        |  |  |  |  |  |
| Domanda                                                                                                    |                                                  | Stato                 | Documento | Allegati | Azione |  |  |  |  |  |
| Film (DOMAPC-00002)                                                                                                    |                                                  | Inviata               |           |          |        |  |  |  |  |  |

Qualora l'opera:

- NON sia ancora stata registrata all'interno del sistema DGCOL, è necessario creare una nuova anagrafica opera dalla sezione "Crea nuova domanda" della propria Area Riservata, in corrispondenza del rispettivo Riferimento Normativo (i.e. "L. 14 novembre 2016, n. 220 Disciplina del cinema e dell'audiovisivo Anagrafica dell'opera"), selezionando il link "Opera TV/WEB REGISTRAZIONE" o "Film REGISTRAZIONE". Una volta selezionata la modulistica di interesse, e dopo aver selezionato "ok" sulla finestra di dialogo che compare in cima alla pagina e richiede "Creare una nuova domanda per il settore selezionato?" la domanda attivata sarà disponibile all'interno della sezione "Gestione domande", a cui l'utente verrà automaticamente reindirizzato, e da cui si potrà accedere alla compilazione. Ai fini della corretta compilazione delle domande TCPI- Tax credit produzione esecutiva opere straniere, è necessaria, in fase di registrazione dell'opera, la compilazione di tutte le schede presenti all'interno dell'Anagrafica Opera. N.B. Si invita a prestare particolare attenzione alla compilazione delle schede:
  - Assetto produttivo, al cui interno, deve essere presente almeno un'impresa NON italiana;
  - Dati opera e, in particolare, il campo relativo alle giornate di ripresa e lavorazione in Italia.

Per maggiori informazioni sulla compilazione della domanda di anagrafica opera si invita a consultare il vademecum *Anagrafica opera* disponibile al seguente <u>link</u>;

• sia già stata precedentemente registrata all'interno del sistema DGCOL, si invita a provvedere all'aggiornamento della Anagrafica Opera, avendo cura di verificare la corretta compilazione dei campi sopra indicati. Per maggiori dettagli sulle modalità di modifica e/o aggiornamento delle informazioni, si invita a prendere visione del Vademecum *Anagrafica Opera* disponibile al seguente link.

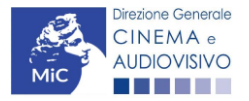

Ministero della cultura

### 2.2.2. Blocco alla generazione o invio delle domande: motivi

In accordo con le disposizioni del D.M. n.152 del 2 aprile 2021 e ss.mm.ii, il sistema non abilita la generazione di una domanda di *TCPI – Tax credit produzione esecutiva di opere straniere* nei seguenti casi:

- a) **è stato richiesto il riconoscimento della nazionalità italiana provvisoria** per l'opera per la quale si intende presentare domanda di *Tax credit* (i.e. la domanda di Nazionalità italiana provvisoria risulta in stato "Inviata", "Ricevuta/In lavorazione", "Approvata").
- b) il soggetto richiedente ha già generato in precedenza una domanda TCPI Tax credit produzione esecutiva di opere straniere per la stessa opera: non è possibile, infatti, generare una seconda domanda di riconoscimento del credito d'imposta per l'attrazione di investimenti in Italia, ma è possibile modificare la domanda già esistente in ogni momento prima dell'invio definitivo (da completarsi in ogni caso entro le 23:59 del giorno di chiusura della procedura) accedendo alla stessa e intervenendo nelle schede da modificare. Nel caso in cui, invece, la domanda di tax credit sia già stata inviata, è possibile intervenire solo mediante richiesta di integrazione da sottoporre agli uffici competenti. Per maggiori informazioni si veda il "Vademecum di benvenuto" consultabile al seguente link;
- c) il soggetto richiedente **non rientra nella definizione di "imprese di produzione esecutiva"** e/o di **"impresa di post-produzione"**, oppure tale requisito non è correttamente indicato in "Anagrafica soggetto";
- d) il soggetto produttore **non dispone della** *classificazione ATECO* J **59.11**, oppure tale requisito non è correttamente indicato in "Anagrafica soggetto";
- e) il soggetto richiedente è una *"Fondazione" e/o "Associazione"*, oppure tale requisito è stato erroneamente indicato all'interno della "Anagrafica soggetto";
- f) l'opera oggetto della richiesta di riconoscimento del credito d'imposta NON ha imprese straniere nell'Assetto produttivo, oppure il requisito non è correttamente indicato nella "Anagrafica Opera";
- g) Il soggetto richiedente non ha svolto **giornate di ripresa o lavorazione in Italia,** oppure il requisito non è correttamente indicato nella scheda "**Dati Opera**" della "**Anagrafica Opera**";
- h) Altre motivazioni segnalate dal sistema e riferiti alle disposizioni del D.M. n.152 del 2 aprile 2021 in materia di oggetto e requisiti (art. 18, comma 3) **e ss.mm.ii**.

#### 2.2.3. Gestione domande e Crea nuova domanda

Verificata la sussistenza delle propedeuticità indicate nei paragrafi precedenti, la domanda *TCPI - Tax credit produzione esecutiva di opere straniere* è attivabile selezionando il titolo dell'opera nel menù a tendina del box blu (presente all'interno della sezione "Gestione domande" della propria Area Riservata) e cliccando sul pulsante "**Crea nuova domanda collegata all'opera**" localizzato in fondo al riepilogo delle domande.

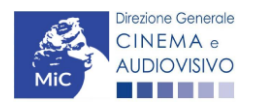

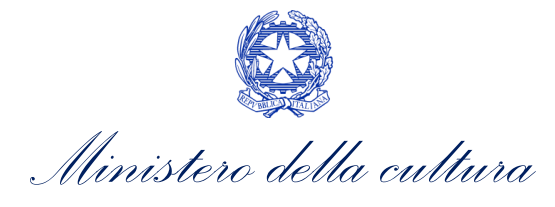

| Domande relative ad opere audiovisive                                                                                                    |         |           |          |        |  |  |  |  |  |
|----------------------------------------------------------------------------------------------------|---------|-----------|----------|--------|--|--|--|--|--|
| Seleziona l'opera per titolo                                                                                                    |         |           |          |        |  |  |  |  |  |
| Per creare una domanda collegata ad un'altra già esistente (domanda propedeutica) e già inviata è necessario:<br>1. Selezionare nel menù a tendina del riquadro blu il titolo della domanda di cui si intende creare una domanda collegata;<br>2. Nel riquadro riepilogativo di tutte le domande presentate a valere sul titolo selezionato, cliccare "Crea nuova domanda";<br>3. Selezionare dall'elenco delle domande il nuovo modulo che si intende creare. NB: nell'elenco compaiono solamente le domande attivabili sulla base delle regole di propedeuticità descritte nel Vademecum<br>disponibile sul sito web della DG Cinema. |         |           |          |        |  |  |  |  |  |
| Titolo:                                                                                                    |         |           |          |        |  |  |  |  |  |
| Domanda                                                                                                    | Stato   | Documento | Allegati | Azione |  |  |  |  |  |
| Film (DOMAPC-00002)                                                                                                    | Inviata |           |          |        |  |  |  |  |  |
| Crea nuova domanda collegata all'opera                                                                                                    |         |           |          |        |  |  |  |  |  |

Una volta cliccato sul pulsante corrispondente si attiverà una finestra contente tutte le domande disponibili con riferimento all'opera selezionata, al cui interno, sarà possibile selezionare l'opzione "TCPI - *Tax credit produzione esecutiva di opere straniere*".

| Il mio account                  |                                                                                                    |
|---------------------------------|----------------------------------------------------------------------------------------------------|
| Anagrafica soggetto             | Domande disponibili                                                                                                    |
| Dati bancari                    | bonande disponibili                                                                                                    |
| Anagrafica sale                 | Nazionalità italiana - Provvisoria                                                                                                    |
| GESTIONE DOMANDE                |                                                                                                    |
| 🔳 Crea nuova domanda            | 🤓 Nazionalità italiana provvisoria                                                                                                    |
| A Gestione domande              | Sviluppo e pre-produzione \ Opere seriali tv e web - Preventivo (NON DISPONIBILE)                                                                                                    |
| I Conto TAX-CREDIT              |                                                                                                    |
| Archivio comunicazioni SUPPORTO | Nazionalità italiana provvisoria                                                                                                    |
| Assistenza                      | Sviluppo e pre-produzione \ lungometraggi e opere non seriali tv e web - Preventivo (NON DISPONIBILE)                                                                                                    |
|                                 |                                                                                                    |
|                                 | <ul> <li>Durata opera non conforme</li> <li>Nazionalità italiana provvisoria</li> <li>Controllo durata documentari</li> <li>Tax Credit produzione di opere WEB - Preventiva (NON DISPONIBILE)</li> </ul> |
|                                 | <ul> <li>Non è presente una domanda di Tax Credit</li> <li>Cessione del credito d'imposta - Domanda (NON DISPONIBILE)</li> </ul>                                                                         |
| -                               | Tax credit produzione esecutiva opere straniere (disponibile)                                                                                                    |

Dopo aver selezionato la modulistica di interesse, la domanda attivata sarà disponibile all'interno della sezione "Gestione domande", a cui l'utente verrà automaticamente indirizzato e da cui potrà accedere per la sua compilazione.

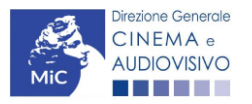

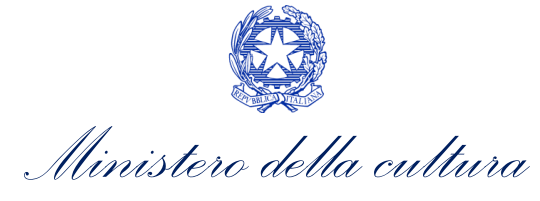

#### DOMANDE CONGIUNTE

Come disposto ai sensi del D.M. n. 152 del 2 aprile 2021 e ss.mm.ii, in caso di opere realizzate da più produttori, le richieste di riconoscimento del credito d'imposta per l'attrazione di investimenti in Italia devono essere presentate congiuntamente, ovvero **NON sono ammissibili le richieste pervenute in forma disgiunta**.

Pertanto, in caso di produzione associata o in appalto, **ognuno** dei soggetti che partecipa alla produzione dell'opera può generare la domanda *TCPI - Tax credit produzione esecutiva di opere straniere* a partire dalla anagrafica della medesima opera registrata sul portale DGCOL. Nello specifico, <u>il soggetto che genera per primo la domanda di registrazione dell'anagrafica dell'opera a cui è collegata la domanda di tax credit ne diventa il CAPOFILA. Una volta registrata l'opera e generata la domanda *TCPI - Tax credit produzione esecutiva di opere straniere* ad essa collegata, il sistema abiliterà automaticamente tutte le imprese incluse nell'assetto produttivo dell'opera quali produttori e i soggetti produttori NON CAPOFILA potranno, quindi, procedere all'invio della propria domanda di tax credit. In questo caso, al momento dell'invio al produttore non capofila sarà notificato quanto descritto nel messaggio in rosso (si veda l'immagine seguente).</u>

ATTENZIONE! L'invio della presente domanda non costituisce l'invio definitivo per l'accesso al contributo/beneficio. L'invio definitivo è perfezionato solo quando il produttore capofila (il produttore che ha registrato l'opera) completa l'invio della propria domanda congiuntamente a quelle di tutti i produttori associati.

N.B. Si precisa che non vengono generate domande di *tax credit* nel caso di opere TV/WEB, per le imprese indicate come "Emittente o fornitore di servizi media audiovisivi".

#### ATTENZIONE!

L'invio della domanda *TCPI - Tax credit produzione esecutiva di opere straniere* effettuato da parte dei soggetti NON CAPOFILA presenti nell'assetto produttivo <u>NON comporta automaticamente il relativo accesso definitivo</u> <u>per l'accesso al beneficio</u>. Solo una volta che tutti i soggetti abbiano registrato, compilato e concluso la domanda (si vedano i paragrafi seguenti), **il CAPOFILA può procedere al controllo finale sul Piano di costi complessivo e all'invio definitivo della domanda congiunta.** 

NB: le domande di tax credit <u>DEVONO essere inviate da tutti i soggetti</u> registrati quali produttori nell'assetto produttivo, anche se il costo sostenuto è pari a zero.

Qualora, in via del tutto eccezionale, si verificasse l'acquisizione o la perdita di uno o più produttori associati **a** seguito dell'APPROVAZIONE DELLA DOMANDA PREVENTIVA del produttore di riferimento, quest'ultimo dovrà darne evidenza all'Amministrazione secondo quanto previsto nel documento "Procedure" disponibile a questo link.

# 2.3. Compilazione della domanda

Di seguito, sono riassunte, nel loro complesso, le **schede** presenti nella domanda *TCPI - Tax credit produzione esecutiva di opere straniere* disponibile sulla piattaforma DGCOL.

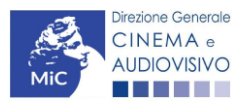

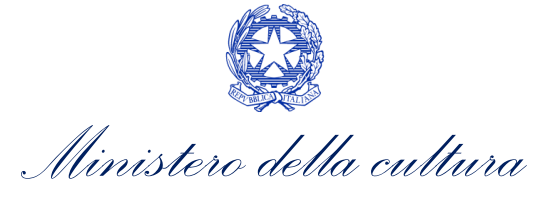

Per ciascuna di esse, è fornita una **breve descrizione** e l'indicazione della presenza o meno, al loro interno, della guida online "**Hai bisogno di aiuto?**" che fornisce informazioni dettagliate sulla corretta compilazione di specifiche schede presenti nella modulistica.

Al fine di facilitare l'utente nella corretta compilazione dei moduli di cui si compone la domanda di riconoscimento del credito d'imposta, laddove ritenuto necessario, vengono riportate per alcune schede le **anteprime della modulistica**. Si precisa che <u>le immagini sono da considerarsi come esemplificative e non sostituiscono in alcun modo</u> <u>la visualizzazione delle modulistiche *online*, in quanto i contenuti di alcuni moduli si abilitano esclusivamente accedendo alla compilazione della domanda all'interno del portale DGCOL.</u>

NB: Si consiglia di salvare prima di cambiare scheda e/o interrompere il lavoro per evitare la perdita dei dati inseriti.

#### 2.3.1. Frontespizio

La scheda **Frontespizio** è automaticamente generata dal sistema partendo dalle informazioni contenute nell'Anagrafica soggetto (Sezione "Profilo" in alto a sinistra dell'Area Riservata) e quelle inserite in sede di registrazione dell'opera.

# 2.3.2. Anagrafica soggetto

La scheda **Anagrafica Soggetto** è automaticamente generata dal sistema partendo dalle informazioni contenute nell'Anagrafica soggetto (Sezione "Profilo" in alto a sinistra dell'Area Riservata). **N.B. Si invita a verificare che le informazioni relative al soggetto risultino sempre aggiornate rispetto a quanto dichiarato presso la camera di commercio.** 

#### 2.3.3. Opera

La scheda **Opera** è automaticamente generata dal sistema partendo dalle informazioni contenute nella domanda di registrazione opera (APC/AOAVN) per la quale si intende presentare istanza di riconoscimento del credito d'imposta.

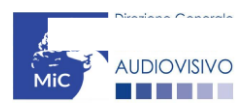

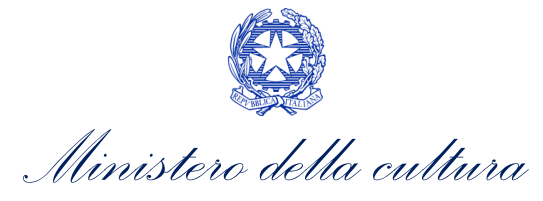

|                                                                |                                  |                     |                                              | Cont    | rollo domanda    | Stampa anteprima |
|----------------------------------------------------------------|----------------------------------|---------------------|----------------------------------------------|---------|------------------|------------------|
| Frontespizio Anag                                              | rafica soggetto<br>Richiesta Dic | Opera<br>hiarazioni | Eleggibilità culturale<br>Documenti allegati | Coperto | ure assicurative | Piano dei costi  |
|                                                                |                                  |                     | Opera                                        |         |                  |                  |
| Modifica dati opera                                            |                                  |                     |                                              |         |                  |                  |
|                                                                |                                  |                     | Dati opera                                   |         |                  |                  |
| Titolo                                                         |                                  |                     |                                              |         |                  |                  |
|                                                                |                                  |                     |                                              |         |                  | li,              |
| Altri titoli (es: titolo originale<br>titoli precedenti, etc.) | e. Titolo                        |                     |                                              |         | Тіро             | Lingua           |

Inserire il titolo originale. Se corrisponde al titolo sopra riportato, riportarlo nuovamente

# 2.3.4. Eleggibilità culturale

All'interno della scheda **Eleggibilità culturale** sono riportati automaticamente i requisiti richiesti alle opere cinematografiche, televisive e web di finzione/animazione/documentaristiche e così come descritte alla Tabella A allegata al D.M. n. 70 del 4 febbraio 2021. Nello specifico, il soggetto richiedente, selezionando per ciascun requisito "Sì" o "No", autocertifica la presenza o meno dei requisiti di "Contenuti" elencati relativamente all'opera oggetto della richiesta.

Sulla base dei punteggi indicati alla Tabella A, il sistema determina il punteggio spettante al soggetto richiedente per ogni requisito compilato (pari a 0 in assenza del requisito minimo), indicandolo nella corrispondente cella di colore grigio, e riportandone la somma complessiva all'ultima riga ("Totale").

Si precisa che, nelle celle bianche, ove presenti, il soggetto richiedente deve inserire il valore percentuale relativo all'elemento autocertificato e, in particolare, deve sezionare:

- "No" solo se il valore corrispondente è uguale a 0;
- "Sì" anche se il valore corrispondente autocertificato sia inferiore alla soglia minima indicata alla Tabella A per il requisito.

N.B. Si rammenta che la valutazione in merito alla eleggibilità culturale dell'opera viene effettuata in sede di istruttoria: pertanto, il raggiungimento del punteggio totale minimo di 50/100 di eleggibilità culturale (cui fa riferimento la Tabella A per lo sviluppo di opere cinematografiche, televisive e web) NON determina automaticamente l'avvenuto riconoscimento del requisito.

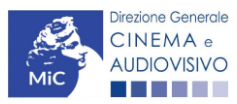

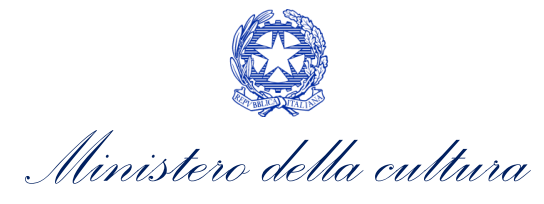

| ANNO 2023                                                                              |                                                                                                    |                                                             |                                     |                                             |                                                    |           |        | Controllo doma   | anda | Stampa anteprima |
|----------------------------------------------------------------------------------------|----------------------------------------------------------------------------------------------------|-------------------------------------------------------------|-------------------------------------|---------------------------------------------|----------------------------------------------------|-----------|--------|------------------|------|------------------|
| Frontespizio                                                                           | An                                                                                                    | agrafica sogge                                              | etto                                | Opera                                       | Eleggibilità cultur                                | ale       | Copert | ure assicurative | Piar | io dei costi     |
| Credito d'impo                                                                         | sta                                                                                                    | Richiesta                                                   | Dich                                | iarazioni                                   | Documenti allega                                   | ati       | Fine   |                  |      | '                |
| Contenuti                                                                              |                                                                                                    |                                                             |                                     |                                             | Eleggibilità cu                                    | turale    | •      |                  |      |                  |
| Soggetto/sceneg<br>letteraria o teatra                                                 | giatura<br>Ile italia                                                                                                    | a dell'opera audio<br>ana o europea                         | ovisiva ti                          | ratta da ope                                | era pubblicata                                     | ⊖sì       | ) no   |                  |      | 0                |
| Soggetto/sceneg<br>mitologiche e leg                                                   | giatura<br>genda                                                                                                    | a dell'opera audio<br>rie, religiose, soo                   | ovisiva ri<br>ciali, fant           | iguardante<br>astiche, art                  | tematiche storiche,<br>iistiche o culturali        | ⊖ sì      | no     |                  |      | 0                |
| Soggetto/sceneg<br>storica, mitologic<br>culturale                                     | giatura<br>a e leg                                                                                                    | a riguardante una<br>Igendaria, religio                     | a person<br>osa, socia              | alità/caratte<br>ale, fantasti              | ere di rilevanza<br>ca, artistica o                | ⊖ sì      | no     |                  |      | 0                |
| A.4.1) (Alternativ<br>audiovisiva in Ital<br>sceneggiatura an<br>(se "sì", indicare la | A.4.1) (Alternativo a A.4.2) Ambientazione territoriale del soggetto dell'opera<br>audiovisiva in Italia o in Europa (minimo il 15 per cento delle scene della<br>sceneggiatura ambientate in Italia o in Europa)<br>(se "si", indicare la percentuale di scene ambientate in Italia) |                                                             |                                     |                                             |                                                    | ⊖ sì<br>0 | no     |                  |      | 0                |
| A.4.2) (Alternativ<br>italiano (minimo i                                               | o a A.4<br>I 15 pe                                                                                                    | 4.1) Riprese in es<br>er cento delle sce                    | sterno de<br>ene in es              | ell'opera au                                | diovisiva sul territorio<br>enute nella            | ⊖ sì      | no     |                  |      | 0                |
| sceneggiatura gii<br>(se "sì", indicare la                                             | rate in<br>percei                                                                                                    | Italia)<br>ntuale di scene in                               | esterno)                            |                                             |                                                    | 0         |        |                  |      |                  |
| Ripresa sonora d<br>dialetti italiani, ind                                             | liretta i<br>cluse l                                                                                                    | integralmente o j<br>e lingue delle mi                      | principali<br>noranze               | mente in lin<br>linguistiche                | gua italiana o in<br>e previste all'articolo 2     | ⊖ sì      | no     |                  |      | 0                |
| della legge 482/9<br>sceneggiatura)                                                    | daletti taliani, incluse le ingue delle minoranze inguistiche previste all'articolo a<br>della legge 482/99 (soglia minima: 30 per cento delle scene contenute nella<br>sceneggiatura)                                                                                                |                                                             |                                     |                                             |                                                    | 0         |        |                  |      |                  |
| (se "sì", indicare la<br>Produzione                                                    | percei                                                                                                    | ntuale di scene in                                          | ripresa s                           | onora diretta                               | in lingua italiana)                                |           |        |                  |      |                  |
| Presenza di un ta<br>economico europ<br>direttore della foto                           | ilento<br>eo - S<br>ografia                                                                                                    | creativo italiano<br>EE (arredatore,<br>1, line producer, 1 | o cittadii<br>art direc<br>montatoi | no di uno S<br>tor, capo tru<br>re, scenogr | tato dello Spazio<br>uccatore, costumista,<br>afo) | ⊖ sì      | ) no   |                  |      | 0                |
| Riprese in studio<br>nella sceneggiatu                                                 | in Itali<br>ıra gira                                                                                                    | a (minimo 20 pe<br>ate in studi italiar                     | r cento (<br>ni)                    | delle scene                                 | in interno contenute                               | ⊖ sì      | no     |                  |      | 0                |
| (se "sì", indicare la                                                                  | percer                                                                                                    | ntuale di scene di                                          | interno g                           | irate in studi                              | italiani)                                          | 0         |        |                  |      |                  |

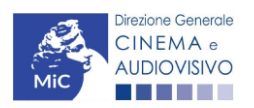

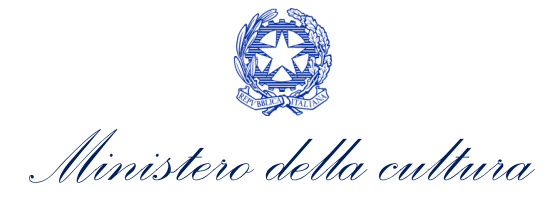

| Effetti digitali in Italia                | ⊖ sì            | ) no |                      | 0            |
|-------------------------------------------|-----------------|------|----------------------|--------------|
| Effetti speciali in Italia                | ⊖ <sup>sì</sup> | no   |                      | 0            |
| Registrazione musiche in Italia           | ⊖ <sup>sì</sup> | no   |                      | 0            |
| Montaggio del sonoro e mixaggio in Italia | ⊖ sì            | no   |                      | 0            |
| Lavoro di laboratorio in Italia           | ⊖ sì            | no   |                      | 0            |
| Montaggio finale in Italia                | ⊖ sì            | no   |                      | 0            |
| Totale                                    |                 |      |                      | 0            |
|                                           |                 |      | Aggiorna dati scheda | Salva scheda |

# 2.3.5. Coperture assicurative

All'interno della scheda **Coperture assicurative** è necessario indicare se sussistono le condizioni relative alle coperture assicurative per l'opera oggetto del beneficio. Nello specifico, è richiesto di indicare (Sì/No) se:

• è stata stipulata una **copertura assicurativa da fermo tecnico da COVID 19** (non obbligatoria se non disponibile correntemente sul mercato). Si precisa che nell'apposito box sottostante è obbligatorio indicare la tipologia di assicurazione sottoscritta, la compagnia assicurativa utilizzata o motivarne l'assenza;

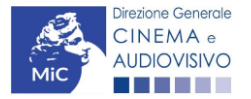

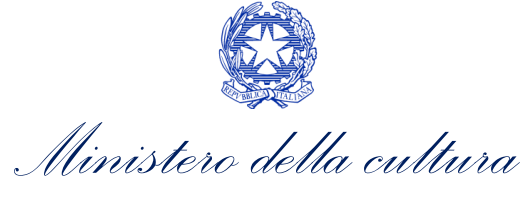

 sono state stipulate altre coperture assicurative previste dal decreto. Si precisa che nell'apposito box sottostante è obbligatorio indicate la tipologia di assicurazione sottoscritta, la compagnia assicurativa o motivarne l'assenza per mancanza di rischio.

|                 |       |                  |                 |                           |                                       | Controllo      | domanda       | Stampa anteprima    |
|-----------------|-------|------------------|-----------------|---------------------------|---------------------------------------|----------------|---------------|---------------------|
| Frontespizio    | Ana   | agrafica soggett | o Opera         | Eleggibilità culturale    | Coperture as:                         | sicurative     | Piano dei d   | osti                |
| Credito d'impos | sta   | Richiesta        | Dichiarazioni   | Documenti allegati        | Fine                                  |                |               |                     |
|                 |       |                  |                 | Coperture assice          | ırative                               |                |               |                     |
| Stipula della ( | coper | tura assicurativ | va da fermo tec | nico da COVID 19 (no      | n obbligatoria se                     | e non dispon   | ibile corrent | emente sul mercato) |
| )) Sì           |       |                  |                 |                           | · · · · · · · · · · · · · · · · · · · |                |               | ,                   |
| No              |       |                  |                 |                           |                                       |                |               |                     |
|                 |       |                  |                 |                           |                                       |                |               |                     |
| -               |       |                  |                 |                           |                                       |                |               |                     |
|                 |       |                  |                 |                           | /                                     |                |               |                     |
| Offende delle i |       |                  |                 | del deserte (indiana)     |                                       | -4-1-4         |               |                     |
| otivarne l'asse | nza p | er mancanza d    | i rischio)      | e dai decreto (indicare i | nel box sottosta                      | nte la tipolog | jia di copert | ure sottoscritte o  |
| ) Sì            |       |                  |                 |                           |                                       |                |               |                     |
| No              |       |                  |                 |                           |                                       |                |               |                     |
|                 |       |                  |                 |                           |                                       |                |               |                     |
| -               |       |                  |                 |                           |                                       |                |               |                     |
|                 |       |                  |                 |                           | /                                     |                |               |                     |
|                 |       |                  |                 |                           |                                       |                |               |                     |

# 2.3.6. Piano dei costi

All'interno della scheda **Piano dei costi** il sistema riporta automaticamente i costi indicati all'interno della domanda di Anagrafica Opera collegata. In corrispondenza di ciascuna voce, il soggetto richiedente deve indicare le **spese** effettivamente sostenute di cui all'articolo 20, comma 2 del D.M. "Altri tax credit 2021" e ss.mm.ii. sostenute entro 180 giorni dal termine delle attività, mentre il sistema riporterà automaticamente il costo eleggibile.

Salva scheda

Nello specifico, la scheda si compone di quattro colonne:

- 1. la prima riporta la <u>descrizione delle voci di spesa</u> per la produzione esecutiva dell'opera cinematografica straniera (in formato testo) del Piano dei costi così come indicate nell'Anagrafica Opera collegata;
- 2. la seconda riporta il costo complessivo dell'opera, derivante dalla domanda di Anagrafica Opera collegata;
- 3. la terza fa riferimento <u>esclusivamente</u> alle **spese effettivamente sostenute dal soggetto richiedente** e deve essere compilata manualmente;

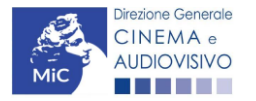

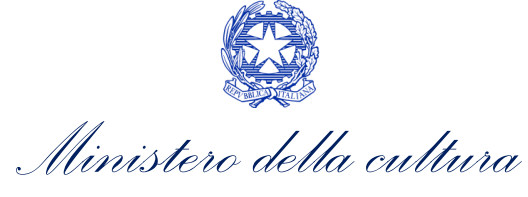

4. la quarta riporta automaticamente la <u>quota parte di costo eleggibile</u>, indicando il totale complessivo (somma delle voci) all'ultima riga dello schema. Si ricorda che le soglie sono parametrare ai soli costi ITALIANI sostenuti

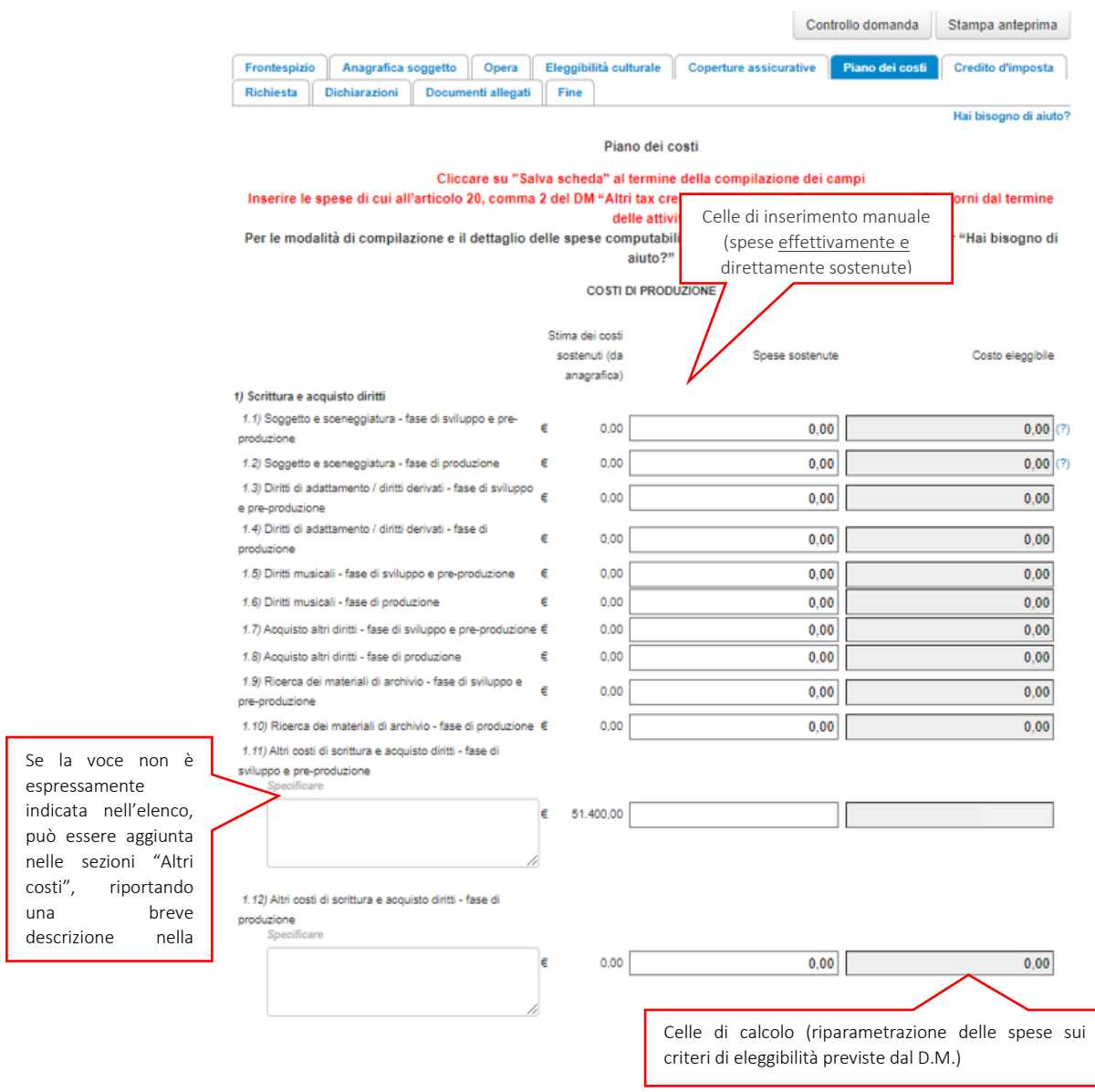

# 2.3.7. Credito di imposta

La scheda **Credito d'imposta** riporta l'aliquota spettante al soggetto richiedente e calcola, sulla base del totale dei costi eleggibili di produzione determinati alla scheda "Piano dei costi" della domanda *TC2 – Tax credit produzione FILM*, l'importo del credito d'imposta teorico spettante al soggetto richiedente. Nello specifico, la scheda si compone tre sezioni:

- Impresa: il soggetto richiedente può indicare in tre appositi campi il *capitale sociale versato,* il *patrimonio netto contabile* e il *costo complessivo di produzione* dichiarato dall'impresa appaltante;
- **Credito di imposta**: le principali informazioni riportate al suo interno sono generate automaticamente dal sistema. Nello specifico: il costo eleggibile di produzione, così come indicato nella scheda "Piano dei costi"

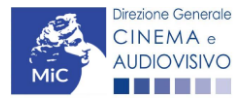

Ministero della cultura

della domanda *TC2 – Tax credit produzione FILM* è riportato alla voce *Costo eleggibile/apporto del dichiarante* e rappresenta la base di calcolo del credito di imposta teorico; *Credito di imposta spettante all'impresa dichiarante,* riportato dal sistema, è l'importo corrispondente al credito teorico, da confermare con richiesta definitiva; l'*Aliquota spettante* è fissa al 40%;

• Conferma elementi della domanda: il soggetto richiedente può indicare in due appositi campi l'Aliquota attesa sulla base delle caratteristiche dell'opera e/o eventuali Anomalie riscontrate nella compilazione automatica della domanda.

N.B. Si precisa che, in sede di domanda preventiva, il credito d'imposta *teorico* calcolato dal sistema e visualizzato nella scheda, così come l'aliquota spettante determinata, sono elementi puramente indicativi e, pertanto, in sede di istruttoria, possono essere confermati oppure subire delle variazioni a seguito delle verifiche effettuate dall'Amministrazione.

|                                                                                              |                                        |                                              |                  | Controllo domanda         | Stampa anteprima                  |
|----------------------------------------------------------------------------------------------|----------------------------------------|----------------------------------------------|------------------|---------------------------|-----------------------------------|
| Frontespizio Anagrafica sogge<br>Credito d'imposta Richiesta                                 | tto Opera<br>Dichiarazioni             | Eleggibilità culturale<br>Documenti allegati | Copertur<br>Fine | e assicurative Piano d    | ei costi<br>Hai bisogno di aiuto? |
|                                                                                              |                                        | Credito d'impos                              | ta               |                           | narosogno aranato.                |
| Per le modalità di calcolo del                                                               | credito e la de                        | terminazione del cost                        | o eleggibil      | e effettivo si veda "Hail | hisogno di siuto"?                |
|                                                                                              |                                        |                                              | o cicggibii      |                           | bisogno ur anuto .                |
| Impresa                                                                                      |                                        |                                              |                  |                           |                                   |
| Capitale sociale (versato)                                                                   |                                        |                                              |                  |                           |                                   |
| ( in caso di ditta individuale inserire 0.00<br>(inserire 0.00 in caso di ditta individuale) | 0 e seguire le indic                   | azioni riportate nella sched:                | a dichiarazior   | ni)                       | 0,00                              |
| Patrimonio netto contabile (risultante da                                                    | a ultimo bilancio ap                   | provato)                                     |                  |                           | 0,00                              |
| Costo complessivo di produzione dichia<br>l'attestazione)                                    | arato dall'impresa a                   | ppaltante (allegare alla don                 | nanda            |                           | 0,00                              |
| Credito d'imposta                                                                            |                                        |                                              |                  |                           |                                   |
| Costo eleggibile/apporto del dichiarante                                                     | 2                                      |                                              |                  |                           |                                   |
| Credito di imposta spettante all'impresa<br>(l'importo corrisponde al credito teorico, da    | dichiarante (?)<br>confermare con rich | iesta definitiva)                            |                  |                           |                                   |
| Aliquota spettante                                                                           |                                        |                                              |                  |                           |                                   |

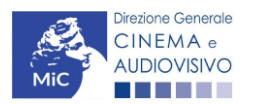

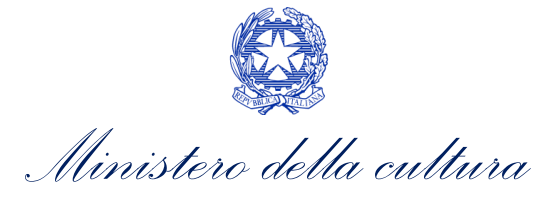

#### Conferma elementi della domanda

| Aliquota attesa (inserire l'aliquota attesa sulla base delle caratteristiche dell'opera)                                                                                                | 0,00                 |              |
|----------------------------------------------------------------------------------------------------|----------------------|--------------|
| Anomalie riscontrate (indicare le anomalie riscontrate nella compilazione automatica della domanda, ad es: calcolo del costo eleggibile, calcolo dell'aliquota, errori segnalati, etc.) |                      | l.           |
|                                                                                                    | Aggiorna dati scheda | Salva scheda |

#### 2.3.8. Richiesta

All'interno della scheda **Richiesta** è necessario formalizzare la richiesta di ottenimento del riconoscimento dell'eleggibilità culturale e del tax credit mediante un *form* precompilato da compilare e fornire il consenso per il trattamento dei dati personali.

#### 2.3.9. Dichiarazioni

All'interno della scheda **Dichiarazioni** è riportata la *Dichiarazione sostitutiva di atto di notorietà attestante i requisiti di ammissibilità (ai sensi dell'art. 46, 47 e 76 del D.P.R. n. 445 del 28/12/2000)*. **N.B. Si invitano gli utenti a leggere con attenzione l'intero testo riportato nella scheda che deve essere compilata accuratamente con le informazioni richieste. Selezionare SEMPRE "salva scheda" in calce alla pagina per confermare di aver preso visione delle dichiarazioni inserite.** 

#### 2.3.10. Documenti Allegati

All'interno della scheda **Documenti allegati** sono indicati i documenti obbligatori da allegare alla domanda. Si precisa che, ai fini dell'ammissibilità della domanda, salvo non sia espressamente indicati, non è necessario apporre la firma digitale alla presente documentazione. N.B. Per visualizzare l'elenco completo dei file da allegare è necessario compilare e salvare tutte le precedenti schede.

#### ATTENZIONE!

Nella scheda è possibile caricare tutti gli allegati richiesti dal **D.M. n.152 del 2 aprile 2021 e ss.mm.ii**. NON è da allegare perché già incluso all'interno della domanda di contributo, **il costo complessivo e il costo eleggibile dell'opera**, ai sensi dell'Art. 21, comma 1), lettera b).

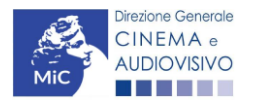

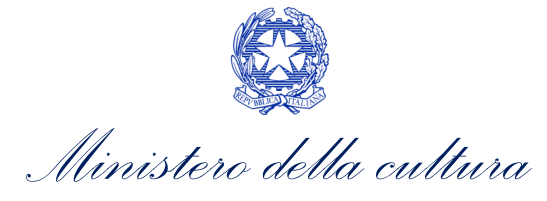

|                                                                                     |                                              | Controllo domanda               | Stampa anteprima |
|-------------------------------------------------------------------------------------|----------------------------------------------|---------------------------------|------------------|
| Frontespizio Anagrafica soggetto Opera<br>Credito d'imposta Richiesta Dichiarazioni | Eleggibilità culturale<br>Documenti allegati | Coperture assicurative Piano de | ii costi         |
|                                                                                     | Documenti allega                             | iti                             |                  |

La presente domanda è corredata dalla seguente documentazione allegata

#### Allegati obbligatori.

Nella tabella che segue trovi un elenco di documenti richiesti, da allegare alla domanda.

Il limite massimo per ogni file è 10 MB!

I FILE POSSONO ESSERE SOLO DI TIPO .pdf

| Allegati                                                                                                    | Tipologia allegato                          | Riferimento<br>Normativo del D.M.<br>n.152 del 2 aprile<br>2021 e ss.mm.ii |
|----------------------------------------------------------------------------------------------------|---------------------------------------------|----------------------------------------------------------------------------|
| Piano di lavorazione                                                                                                    | OBBLIGATORIO                                | Art. 21 comma 1,<br>lettera a)                                             |
| Documento di riconoscimento                                                                                                    | OBBLIGATORIO                                | -                                                                          |
| Soggetto/sceneggiatura/trattamento dell'opera                                                                                          | OBBLIGATORIO                                | -                                                                          |
| Allegato 1 - Autocertificazione dei requisiti di ammissibilità                                                                         | OBBLIGATORIO. Modello<br>fornito dalla DGCA | -                                                                          |
| Contratto con l'impresa estera committente                                                                                             | OBBLIGATORIO                                | -                                                                          |
| Certificazione del possesso dei requisiti patrimoniali (resa da Revisore<br>Contabile o Commercialista)                                | OBBLIGATORIO. Modello<br>fornito dalla DGCA | -                                                                          |
| Ulteriore documentazione (facoltativo)                                                                                                 | NON OBBLIGATORIO                            | -                                                                          |
| Attestazione del costo complessivo di produzione da parte dell'impresa<br>committente estera                                           | OBBLIGATORIO                                | Art. 21 comma 1,<br>lettera b)                                             |
| Modello UNILAV per il primo giorno di riprese (obbligatorio se previsto dalla normativa vigente)                                       | NON OBBLIGATORIO                            | Art. 21 comma 3,<br>lettera a)                                             |
| Certificato di agibilità (obbligatorio se previsto dalla normativa vigente)                                                            | NON OBBLIGATORIO                            | Art. 21 comma 3,<br>lettera b)                                             |
| Copia polizze assicurative (obbligatoria solo se la normativa non prevede per l'opera il modello UNILAV e il certificato di agibilità) | NON OBBLIGATORIO                            | Art. 21 comma 3,<br>lettera c)                                             |
| Dichiarazione redatta ai sensi del DPR 445/2000 attestante la veridicità e<br>la pertinenza all'opera degli allegati prodotti          | OBBLIGATORIO                                | Art. 21 comma 1,<br>lettera c)                                             |

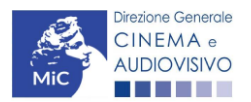

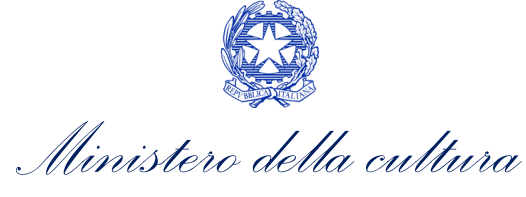

#### 2.3.11. Fine

La scheda **Fine** consente di concludere il processo di presentazione della domanda di contributo. All'interno della presente scheda il sistema genera un file .pdf che deve essere scaricato, firmato digitalmente e caricato nuovamente al suo interno.

# 2.4. Controllo, invio, modifica e cancellazione della domanda

Si rimanda al "Vademecum di benvenuto" consultabile al seguente link.

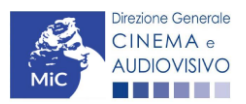

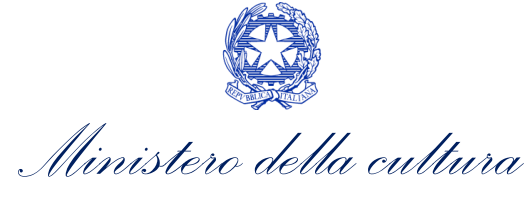

# 3. DISTRIBUZIONE NAZIONALE

# 3.1. Iter di riconoscimento del credito d'imposta

Ai fini del riconoscimento del credito d'imposta per la distribuzione nazionale cinematografica (con o senza deroga uscita in sala), è necessario seguire il seguente iter:

- entro 180 giorni dalla data di prima uscita del film nelle sale cinematografiche l'impresa di distribuzione cinematografica nazionale e/o il produttore che distribuisce il proprio film presenta la domanda preventiva (UNICA) Tax credit distribuzione nazionale FILM e/o TC2 - Tax credit distribuzione nazionale FILM senza DEROGA uscita sulla piattaforma DGCOL (Art. 6, comma 1) del D.M. n.152 del 2 aprile 2021 e ss.mm.ii);
- entro 60 giorni dalla ricezione della richiesta DEFINITIVA (UNICA) di riconoscimento del credito d'imposta, la DG Cinema e Audiovisivo comunica ai soggetti interessati, il riconoscimento o il mancato riconoscimento del credito d'imposta spettante. N.B. Il credito d'imposta è utilizzabile dal giorno 10 del mese successivo alla data di riconoscimento prevista al precedente periodo. (Art. 6, comma 2) del D.M. n.152 del 2 aprile 2021 e ss.mm.ii).

# 3.2. Azioni preliminari e propedeuticità

Per propedeuticità si intendono le azioni preliminari necessarie per poter accedere al procedimento. Di seguito, vengono riportate, complessivamente, le propedeuticità relative alla domanda *Tax credit distribuzione nazionale FILM* e *TC2* - *Tax credit distribuzione nazionale FILM senza DEROGA uscita*, sulla piattaforma DGCOL

- 1. Registrazione del soggetto (impresa richiedente) quale "persona giuridica";
- 2. **Registrazione dell'opera cinematografica** (Codice APC o AOGD purché la destinazione dell'opera indicata nell'Anagrafica Soggetto sia "Cinema");
- 3. **Invio della Nazionalità italiana DEFINITIVA** relativamente all'opera (l'approvazione del credito non sarà effettuata in ogni caso prima dell'ottenimento della nazionalità italiana definitiva).

#### REGISTRAZIONE DEL SOGGETTO

Una verifica preliminare alla generazione delle domande *Tax credit distribuzione nazionale FILM* e *TC2 - Tax credit distribuzione nazionale FILM* senza *DEROGA uscita*, riguarda la verifica della corretta compilazione delle informazioni riportate all'interno dell'Anagrafica Soggetto e, nello specifico, con riferimento a: il *codice ATECO* (J 59.13), la *categoria prevalente* (il soggetto deve aver selezionato la spunta su "Distributore") e l'*attività prevalente* (nel caso in cui il soggetto richiedente figuri come produttore e distributore nell'assetto produttivo dell'opera, deve aver spuntato l'opzione "Distributore").

Si rammenta, infine, che all'interno dell'Anagrafica Soggetto i dati da compilare fanno riferimento all'impresa di distribuzione e/o al produttore che distribuisce il proprio film quale *persona giuridica* e NON alla persona fisica richiedente (i.e. legale rappresentante o altra persona delegata). Il sistema, infatti, NON permette alle persone fisiche di generare domande di contributo/riconoscimento di credito di imposta.

N.B. Per maggiori informazioni sulle modalità di compilazione dell'Anagrafica Soggetto si invita a consultare il vademecum di *Anagrafica Soggetto* disponibile al seguente <u>link</u>.

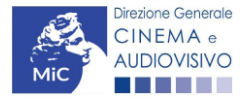

. Ministero della cultura

DIREZIONE GENERALE CINEMA E AUDIOVISIVO

#### REGISTRAZIONE O AGGIORNAMENTO DELL'OPERA

Un'ulteriore verifica alla generazione delle domande *Tax credit distribuzione nazionale FILM* e *TC2 - Tax credit distribuzione nazionale FILM senza DEROGA uscita* riguarda la registrazione dell'opera all'interno della piattaforma DGCOL; la domanda di registrazione opera **DEVE essere compilata e inviata dal soggetto richiedente** <u>PRIMA</u> di generare la domanda di riconoscimento del credito d'imposta, in quanto il sistema non riconosce la possibilità di generare una domanda di *tax credit* senza che questa sia collegata a un'opera registrata.

Si precisa che è possibile monitorare lo *status* delle domande presentate relativamente a ogni titolo di opera registrata o in corso di registrazione selezionando, all'interno della sezione "Gestione domande" della piattaforma DGCOL, il titolo in corrispondenza del menu a tendina con sfondo blu ("Seleziona l'opera per titolo").

|                                                                           | Utente co                                                                                                    | nnesso: <b>nespeca emanuele</b>                                                                                                    | FAQ Assist                                                                                                    | enza [                                                             | Disconnetti                  |
|---------------------------------------------------------------------------|----------------------------------------------------------------------------------------------------|----------------------------------------------------------------------------------------------------|----------------------------------------------------------------------------------------------------|--------------------------------------------------------------------|------------------------------|
| PROFILO                                                                   | Pannello utente                                                                                                    |                                                                                                    |                                                                                                    |                                                                    |                              |
| Inno account     Anagrafica soggetto     Dati bancari     Anagrafica sale | Data<br>03/11/2017                                                                                                    | Comunicazioni MODIFICA DEI DATI DELLE DOMANDE La modifica dei dati delle domande già inviate: - è possibile in ogni mom                                                                                                    |                                                                                                    | Leggi                                                              |                              |
| GESTIONE DOMANDE  Crea nuova domanda  Gestione domande  Conto TAX-CREDIT  | Ultime domande su cui stav<br>Domande in lavorazione                                                                       | i lavorando                                                                                                    |                                                                                                    | •                                                                  |                              |
| Archivio comunicazioni SUPPORTO Assistenza                                |                                                                                                    |                                                                                                    |                                                                                                    |                                                                    |                              |
|                                                                           |                                                                                                    |                                                                                                    |                                                                                                    |                                                                    |                              |
|                                                                           | Per creare una domann<br>1. Selezionare nel me<br>2. Nel riquadro riepilo<br>3. Selezionare dall'ele<br>domande attivabili | da collegata ad un'altra già esistente (domanda proped<br>enù a tendina del riquadro blu il titolo della domanda di<br>gativo di tutte le domande presentate a valere sul titolo<br>enco delle domande il nuovo modulo che si intende cre<br>sulla base delle regole di propedeuticità descritte nel V | eutica) e glà inviata è necessa<br>cui si intende creare una doma<br>selezionato, cliccare "Crea nu<br>are. NB: nell'elenco compaiono<br>ademecum disponibile sul sito | rio:<br>Inda collegat<br>ova domand<br>o solamente<br>web della D0 | a;<br>a";<br>le<br>3 Cinema. |
|                                                                           | Seleziona l'opera per titolo                                                                                               | Seleziona un opera già presente                                                                                                    |                                                                                                    | •                                                                  |                              |

Nello specifico, è necessario controllare che, nel quadro riepilogativo afferente all'opera selezionata (contenente lo stato e le informazioni di tutte le domande presentate a valere sul titolo selezionato), alla colonna "Stato" la relativa domanda di registrazione risulti "*Inviata*".

| Domande relative ad opere audiovisive                                                                                                    |                                                                                                    |                                                                                                    |                                         |                                     |         |
|----------------------------------------------------------------------------------------------------|----------------------------------------------------------------------------------------------------|----------------------------------------------------------------------------------------------------|-----------------------------------------|-------------------------------------|---------|
| Seleziona l'opera per titolo                                                                                                    |                                                                                                    | · · · · · · · · · · · · · · · · · · ·                                                                                             | ]                                       |                                     |         |
| Per creare una domanda collegata ad un'a<br>1. Selezionare nel menù a tendina del riqi<br>2. Nel riquadro riepilogativo di luttle le do<br>3. Selezionare dall'elenco delle domande<br>disponibile sul sito web della DG Ciner | tra già esistente (domanda propedeutica) e già<br>uadro blu il titolo della domanda di cui si intende<br>mande presentate a valere sul titolo selezionato,<br>il nuovo modulo che si intende creare. NB: nell'<br>na. | inviata è necessario:<br>e creare una domanda collegata;<br>, cliccare "Crea nuova domanda";<br>elenco compaiono solamente le dom | ande attivabili sulla base delle regole | di propedeuticità descritte nel Var | demecum |
| Titolo:                                                                                                    |                                                                                                    |                                                                                                    |                                         |                                     |         |
| Domanda                                                                                                    |                                                                                                    | Stato                                                                                                    | Documento                               | Allegati                            | Azione  |
| Film (DOMAPC-00002)                                                                                                    |                                                                                                    | Inviata                                                                                                    |                                         |                                     |         |

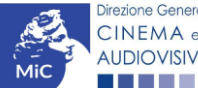

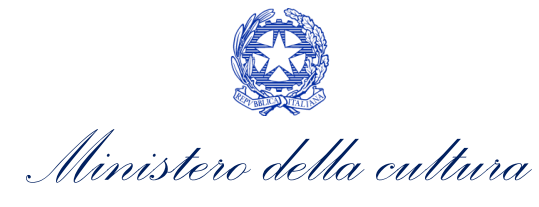

Qualora l'opera:

- NON sia ancora stata registrata all'interno del sistema DGCOL, è necessario creare una nuova anagrafica opera dalla sezione "Crea nuova domanda" della propria Area Riservata, in corrispondenza del rispettivo Riferimento Normativo (i.e. "L. 14 novembre 2016, n. 220 Disciplina del cinema e dell'audiovisivo Anagrafica dell'opera"), selezionando i seguenti link: "Film REGISTRAZIONE" o "Opera audiovisiva FILM/TV/WEB REGISTRAZIONE". Una volta selezionata la modulistica di interesse, e dopo aver selezionato "ok" sulla finestra di dialogo che compare in cima alla pagina e richiede "Creare una nuova domanda per il settore selezionato?" la domanda attivata sarà disponibile all'interno della sezione "Gestione domande", a cui l'utente verrà automaticamente reindirizzato, e da cui si potrà accedere alla compilazione. Ai fini della corretta compilazione delle domande Tax credit distribuzione nazionale FILM e TC2 Tax credit distribuzione nazionale FILM senza DEROGA uscita è necessaria, in fase di registrazione dell'opera, la compilazione di tutte le schede presenti all'interno dell'Anagrafica Opera. N.B. si invita a prestare particolare attenzione alla compilazione della scheda:
  - Assetto produttivo, nello specifico è necessario che sia inserito il soggetto distributore dell'opera;
  - <u>Dati opera</u>, nello specifico, in caso di attivazione di una domanda per la registrazione "breve" di opere cinematografiche, TV, WEB (Codice AOGD) dovrà essere indicata alla voce "Destinazione" l'opzione "Cinema.

Per maggiori informazioni sulla compilazione della domanda di anagrafica opera si invita a consultare il vademecum *Anagrafica opera* disponibile al seguente <u>link</u>;

• sia già stata precedentemente registrata all'interno del sistema DGCOL, si invita a provvedere all'aggiornamento della Anagrafica Opera, avendo cura di verificare la corretta compilazione dei campi sopra indicati. Per maggiori dettagli sulle modalità di modifica e/o aggiornamento delle informazioni indicate all'interno dell'Anagrafica Opera si veda il Paragrafo 8.3.1. del Vademecum *Anagrafica Opera* disponibile al seguente <u>link</u>.

#### RICONOSCIMENTO DELLA NAZIONALITA' ITALIANA

L'ultima verifica necessaria ai fini della generazione delle domande *Tax credit distribuzione nazionale FILM* e *TC2* - *Tax credit distribuzione nazionale FILM senza DEROGA uscita* riguarda l'invio della domanda di **nazionalità italiana DEFINITIVA**; la domanda di riconoscimento della nazionalità italiana definitiva, infatti, **DEVE essere compilata e inviata dal soggetto richiedente** <u>PRIMA</u> di generare la domanda di riconoscimento del credito d'imposta per la distribuzione nazionale di opere cinematografiche (con o senza deroga di uscita in sala), in quanto, essa costituisce un requisito obbligatorio e la data della sua approvazione deve essere indicata all'interno della scheda "Dichiarazioni" della domanda di *tax credit*.

| Seleziona l'opera per titolo |                        |                                                |                                                          | ▼                  |            |
|------------------------------|------------------------|------------------------------------------------|----------------------------------------------------------|--------------------|------------|
| Titolo:                      |                        |                                                |                                                          |                    |            |
| Domanda                      |                        | Stato                                          | Documento                                                | Allegati           | Azione     |
| Film (DOM00001)              |                        | Sostituita                                     | Documento definitivo                                     | Documenti allegati |            |
| Film (DOM00002)              |                        | Inviata                                        | Documento definitivo                                     | Documenti allegati | Variazione |
| Nazionalità italiana (       | NIF-00002)             | Approvata                                      | Documento definitivo                                     | Documenti allegati |            |
|                              | La doman<br>"Stato" In | da di nazionalità ita<br>viata, Ricevuta/in la | liana definitiva deve risult<br>avorazione e/o Approvata | are in             |            |

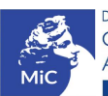

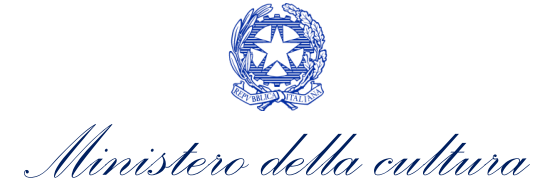

N.B. Ai soli fini del *passaggio al nuovo regime*, l'approvazione della nazionalità italiana può non essere stata effettuata tramite DGCOL.

#### 3.2.1. Blocco alla generazione o invio delle domande: motivi

In accordo con le disposizioni del *D.M. n.152 del 2 aprile 2021 e ss.mm.ii*, il sistema non abilita la generazione di una domanda di *Tax credit distribuzione nazionale FILM* e/o *TC2 - Tax credit distribuzione nazionale FILM senza DEROGA uscita* nei seguenti casi:

- a) NON è stato richiesto il riconoscimento della nazionalità italiana definitiva per l'opera per la quale si intende presentare domanda di *Tax credit* (i.e. la domanda di Nazionalità italiana definitiva NON risulta in stato "Inviata", "Ricevuta/In lavorazione", "Approvata")<sup>1</sup>. N.B. Il requisito si intende posseduto anche se, in alternativa, all'interno dell'Anagrafica Opera a cui la domanda è collegata, alla scheda "Dichiarazioni" è dichiarato che l'opera ha già ottenuto la nazionalità italiana.
- b) il soggetto richiedente ha già generato in precedenza una domanda di Tax credit distribuzione nazionale FILM e/o TC2 - Tax credit distribuzione nazionale FILM senza DEROGA uscita per la stessa opera: non è possibile, infatti, generare una seconda domanda di riconoscimento del credito d'imposta per la distribuzione nazionale di opere cinematografiche (con o senza deroga di uscita in sala), ma è possibile modificare la domanda già esistente in ogni momento prima dell'invio definitivo (da completarsi in ogni caso entro le 23:59 del giorno di chiusura della procedura) accedendo alla stessa e intervenendo nelle schede da modificare. Nel caso in cui, invece, la domanda di tax credit sia già stata inviata, è possibile intervenire solo mediante richiesta di integrazione da sottoporre agli uffici competenti. Per maggiori informazioni si veda il Paragrafo 3.2. del presente documento;
- c) il soggetto richiedente NON dispone della classificazione ATECO J 59.13 valida di cui all'Art. 4, comma 3, lettera c) del D.M. n.152 del 2 aprile 2021 e ss.mm.ii, oppure tale requisito non è correttamente indicato in "Anagrafica soggetto";

| • II mio account                                                                                                    |                                                                                                    |                                                         |                                                                                                    |
|----------------------------------------------------------------------------------------------------|----------------------------------------------------------------------------------------------------|---------------------------------------------------------|----------------------------------------------------------------------------------------------------|
| Annarofica consotto                                                                                                    |                                                                                                    |                                                         |                                                                                                    |
| Anagranica soggetto                                                                                                    | Domande di                                                                                                    | sponibili                                               |                                                                                                    |
| Dati bancari                                                                                                    |                                                                                                    |                                                         |                                                                                                    |
| Anagrafica sale                                                                                                    | Nazio                                                                                                    | nalità italiana - Definitiva (NON DI                    | SPONIBILE)                                                                                                    |
| ESTIONE DOMANDE                                                                                                    |                                                                                                    |                                                         |                                                                                                    |
| Crea nuova domanda                                                                                                    |                                                                                                    |                                                         |                                                                                                    |
| Gestione domande                                                                                                    | Codice A                                                                                                    | ATECO non valido                                        |                                                                                                    |
| Conto TAX-CREDIT                                                                                                    |                                                                                                    |                                                         |                                                                                                    |
| Archivio comunicazioni                                                                                                    | • Tax cr                                                                                                    | redit distribuzione nazionale FII M                     | (NON DISPONIBILE)                                                                                                    |
| Il mio account     Anagrafica soggetto                                                                                                    |                                                                                                    | Persona giuridica                                       |                                                                                                    |
| Dati bancari                                                                                                    | _                                                                                                    |                                                         |                                                                                                    |
|                                                                                                    |                                                                                                    | terrester en en en en en en en en en en en en en        |                                                                                                    |
| Anagrafica sale                                                                                                    |                                                                                                    | Inserimento soggetto                                    |                                                                                                    |
| Anagrafica sale                                                                                                    | Denominazione del soggetto<br>richiedente *                                                                                                    | Inserimento soggetto                                    |                                                                                                    |
| Anagrafica sale<br>SESTIONE DOMANDE                                                                                                    | Denominazione del soggetto<br>richiedente *<br>Natura giuridica *                                                                                                    | Inserimento soggetto                                    |                                                                                                    |
| E Anagrafica sale<br>SESTIONE DOMANDE<br>■ Crea nuova domanda<br>● Gestione domande                                                                  | Denominazione del soggetto<br>richiedente *<br>Natura giuridica *                                                                                                    | Inserimento soggetto                                    | Selezionare il codice ATECO da                                                                                                    |
| Anagrafica sale SESTIONE DOMANDE Crea nuova domanda Gestione domande Conto TAX-CREDIT                                                                | Denominazione del soggetto<br>richiedente *<br>Natura giuridica *<br>Registro delle imprese della<br>CELA discuiracióni                                                                                                    | Insermento soggetto                                     | Selezionare il codice ATECO da                                                                                                    |
| Anagrafica sale SESTIONE DOMANDE Crea nuova domanda Gestione domande Conto TAX-CREDIT Archivio comunicazioni                                         | Denominazione del soggetto<br>richiedente *<br>Natura giuridica *<br>Registro delle imprese della<br>CCIAA (Provincia)                                                                                                    | Insermento soggetto                                     | Selezionare il codice ATECO da<br>menu a tendina, poi cliccare su                                                                                              |
| Anagrafica sale SESTIONE DOMANDE Consolve a domanda Gestione domande Conto TAX-CREDIT Archivio comunicazioni SUPPORTO                                | Denominazione del soggetto<br>richiedente *<br>Natura giuridica *<br>Registro delle imprese della<br>CCIAA (Provincia)<br>Registro delle imprese della                                                                      | Insermento soggetto                                     | Selezionare il codice ATECO da<br>menu a tendina, poi cliccare su<br>pulsante "Aggiungi". Infine, cliccare                                                     |
| Anagrafica sale Changrafica sale Costione Domande Costione domande Conto TAX-CREDIT Archivic comunicazioni supPORTO Assistenza                       | Denominazione del soggetto<br>sichiedente *<br>Natura giuridica *<br>Registro delle imprese della<br>CCIAA (Provincia)<br>Registro delle imprese della<br>CCIAA (Numero)<br>Codice fiscale *                                | Insermento soggetto                                     | Selezionare il codice ATECO da<br>menu a tendina, poi cliccare su<br>pulsante "Aggiungi". Infine, cliccare<br>su "Salva le variazioni" in fondo alla           |
| Anagrafica sale SESTIONE DOMANDE Conto TAX-CREDIT Archivio comunicazioni SUPPORTO Assistenza                                                         | Denominazione del soggetto<br>richiedente *<br>Natura giuridica *<br>Registro delle imprese della<br>CCIAA (Provincia)<br>Registro delle imprese della<br>CCIAA (Numero)<br>Codice fiscale *                                | Insermento soggetto                                     | Selezionare il codice ATECO da<br>menu a tendina, poi cliccare su<br>pulsante "Aggiungi". Infine, cliccare<br>su "Salva le variazioni" in fondo alla<br>pagina |
| Anagrafica sale GESTIONE DOMANDE CESTIONE DOMANDE CESTIONE Anavadomanda Gestione domande Conto TAX-CREDIT Archivio comunicazioni SupPoRTO Assistenza | Demoniauzione del soggetto<br>richiedente *<br>Natura giuridica *<br>Registro delle imprese della<br>CCIAA (Provincia)<br>Registro delle imprese della<br>CCIAA (Numro)<br>Codice fiscale *<br>Partifa Iva                  | Insermento soggetto           •           •           • | Selezionare il codice ATECO da<br>menu a tendina, poi cliccare su<br>pulsante "Aggiungi". Infine, cliccare<br>su "Salva le variazioni" in fondo alla<br>pagina |
| Anagrafica sale GESTIONE DOMANDE CESTIONE DOMANDE Crea nuova domanda Gestione domande Conto TAX-CREDIT CArchivio comunicazioni SUPPORTO Assistenza   | Denominazione del soggetto<br>richiedente *<br>Natura giuridica *<br>Registro delle imprese della<br>CCIAA (Provincia)<br>Registro delle imprese della<br>CCIAA (Numrro)<br>Codice fiscale *<br>Partita Iva<br>Codici ateco | Insermento soggetto                                     | Selezionare il codice ATECO da<br>menu a tendina, poi cliccare su<br>pulsante "Aggiungi". Infine, cliccare<br>su "Salva le variazioni" in fondo alla<br>pagina |

<sup>1</sup> Il presente requisito non è richiesto nel caso di Passaggio al nuovo regime.

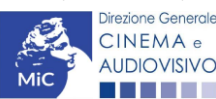

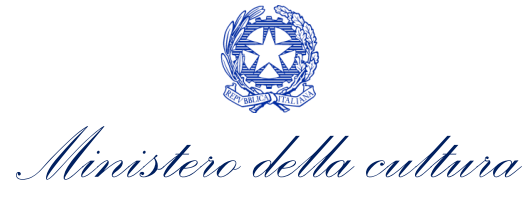

- d) il soggetto richiedente **NON è un "impresa di distribuzione cinematografica e audiovisiva"**, oppure tale requisito non è correttamente indicato in "Anagrafica soggetto" (i.e. Categoria prevalente);
- e) il soggetto richiedente **NON è indicato come "Distributore"** nella scheda "Assetto produttivo" dell'Anagrafica Opera collegata;
- f) NON è stata selezionata l'opzione "Cinema" alla voce "Destinazione" della scheda "Dati opera" dell'Anagrafica Opera collegata (Codice AOGD).

#### 3.2.2. Gestione domande e Crea nuova domanda

Verificata la sussistenza delle propedeuticità indicate nei paragrafi precedenti, le domande *Tax credit distribuzione nazionale FILM* e/o *TC2* - *Tax credit distribuzione nazionale FILM senza DEROGA uscita* sono attivabili selezionando il titolo dell'opera nel menu a tendina del box blu (presente all'interno della sezione "Gestione domande" della propria area riservata) e cliccando sul pulsante "**Crea nuova domanda collegata all'opera**" localizzato in fondo al riepilogo delle domande.

| Seleziona l'opera per titolo            |                          |                      | Y                  |                                         |
|-----------------------------------------|--------------------------|----------------------|--------------------|-----------------------------------------|
| Titolo:                                 |                          |                      |                    |                                         |
| Domanda                                 | Stato                    | Documento            | Allegati           | Azione                                  |
| Film (DOM00001)                         | Sostituita               | Documento definitivo | Documenti allegati |                                         |
| Film (DOM00002)                         | Inviata                  | Documento definitivo | Documenti allegati | Variazione                              |
| Nazionalità italiana (INTEGRANIF-00002) | Approvata                | Documento definitivo | Documenti allegati | Richiesta<br>definitiva<br>anno<br>2017 |
| Crea nu                                 | uova domanda collegata a | ll'opera             |                    |                                         |

Una volta cliccato sul pulsante corrispondente si attiverà una finestra contente tutte le domande disponibili con riferimento all'opera selezionata, al cui interno, sarà possibile selezionare l'opzione "Tax credit distribuzione nazionale FILM - Preventiva" o "Tax credit distribuzione nazionale FILM senza DEROGA uscita - Preventiva".

N.B. Si specifica che la procedura per il riconoscimento del credito di imposta per la distribuzione nazionale di opere cinematografiche (con o senza deroga di uscita in sala) non prevede l'invio della domanda *a consuntivo*, ovvero la domanda *a preventivo* è <u>l'unica domanda da inviare</u>.

• Nazionalità italiana - Definitiva (NON DISPONIBILE) <

La domanda di nazionalità italiana è stata già completata/inviata/approvata e non è pertanto possibile crearne una nuova.

• Tax credit distribuzione nazionale FILM - Preventiva

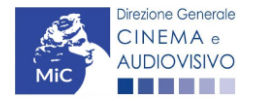

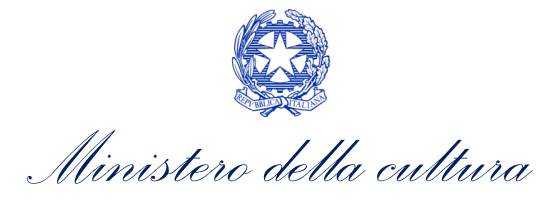

| <ul> <li>Il mio account</li> <li>Anagrafica soggetto</li> <li>Dati bancari</li> </ul>        | Domande disponibili                                                                      |
|----------------------------------------------------------------------------------------------|------------------------------------------------------------------------------------------|
| Anagrafica sale                                                                              | Nazionalità italiana - Provvisoria                                                       |
| Crea nuova domanda Gestione domande Gestione domande Conto TAX-CREDIT Archivio comunicazioni | Codice ATECO non valido     Tax Credit produzione di FILM - Preventiva (NON DISPONIBILE) |

Dopo aver selezionato la modulistica di interesse, la domanda attivata sarà disponibile all'interno della sezione "Gestione domande", a cui l'utente verrà automaticamente indirizzato e da cui potrà accedere per la sua compilazione.

# 3.3. Compilazione della domanda

Di seguito, sono riassunte, nel loro complesso, le **schede** presenti nelle domande *Tax credit distribuzione nazionale FILM* e/o *TC2* - *Tax credit distribuzione nazionale FILM senza DEROGA uscita* disponibile sulla piattaforma DGCOL.

Per ciascuna di esse, è fornita una **breve descrizione** e l'indicazione della presenza o meno, al loro interno, della guida online "**Hai bisogno di aiuto?**" che fornisce informazioni dettagliate sulla corretta compilazione di specifiche schede presenti nella modulistica.

Al fine di facilitare l'utente nella corretta compilazione dei moduli di cui si compone la domanda di riconoscimento del credito d'imposta, laddove ritenuto necessario, vengono riportate per alcune schede le **anteprime della modulistica**. Si precisa che <u>le immagini sono da considerarsi come esemplificative e non sostituiscono in alcun modo</u> <u>la visualizzazione delle modulistiche *online*, in quanto i contenuti di alcuni moduli si abilitano esclusivamente <u>accedendo alla compilazione della domanda all'interno del portale DGCOL</u>.</u>

NB: Si consiglia di salvare prima di cambiare scheda e/o interrompere il lavoro per evitare la perdita dei dati inseriti.

# 3.3.1. Frontespizio

La scheda **Frontespizio** è automaticamente generata dal sistema partendo dalle informazioni contenute nell'Anagrafica soggetto (Sezione "Profilo" in alto a sinistra dell'Area Riservata) e quelle inserite in sede di registrazione dell'opera.

# 3.3.2. Anagrafica soggetto

La scheda **Anagrafica Soggetto** è automaticamente generata dal sistema partendo dalle informazioni contenute nell'Anagrafica soggetto (Sezione "Profilo" in alto a sinistra dell'Area Riservata). **N.B. Si invita a verificare che le informazioni relative al soggetto risultino sempre aggiornate rispetto a quanto dichiarato presso la camera di commercio.** 

#### 3.3.3. Opera

La scheda **Opera** è automaticamente generata dal sistema partendo dalle informazioni contenute nella domanda di registrazione opera (APC O AOGD) per la quale si intende presentare istanza di riconoscimento del credito d'imposta.

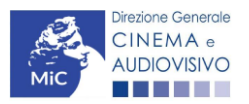

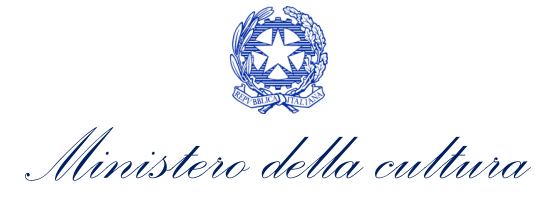

#### 3.3.4. Piano dei costi

All'interno della scheda **Piano dei costi** il sistema riporta automaticamente la **descrizione dei costi di distribuzione** dell'opera così come indicati all'interno della domanda di Anagrafica Opera collegata (Tabella 1 D.M. n.152 del 2 aprile 2021 e ss.mm.ii). In corrispondenza di ciascuna voce, il soggetto richiedente deve indicare le **spese** effettivamente sostenute per la distribuzione nazionale dell'opera cinematografica, mentre il sistema riporterà automaticamente il costo eleggibile di distribuzione determinante per il calcolo del credito d'imposta teorico spettante al soggetto richiedente come espressamente indicato all'Art. 5, comma 1) del D.M. n.152 del 2 aprile 2021 e ss.mm.ii.

Nello specifico, la scheda si compone di tre colonne:

- 5. la prima, riporta la <u>descrizione delle voci di spesa</u> per la distribuzione dell'opera cinematografica (in formato testo) del Piano dei costi così come indicate nell'Anagrafica Opera collegata;
- 6. la seconda, fa riferimento <u>esclusivamente</u> alle <u>spese effettivamente sostenute dal soggetto richiedente</u> e deve essere compilata manualmente<u>.</u>;
- la terza, riporta automaticamente la <u>quota parte di costo eleggibile</u>, indicando il totale complessivo (somma delle voci) all'ultima riga dello schema. N.B. Si ricorda che ai sensi dell'Art. 5, comma 3), lettera b) del D.M. n.152 del 2 aprile 2021 e ss.mm.ii, in caso di produttore indipendente che distribuisce il proprio film, NON SONO ELEGGIBILI i costi sostenuti avvalendosi di imprese di distribuzione cinematografica.

|                                                                                                    |                                                                                                    | Controllo domanda | Stampa anteprima |
|----------------------------------------------------------------------------------------------------|----------------------------------------------------------------------------------------------------|-------------------|------------------|
| Frontespizio Anagrafica soggetto Opera Piano dei costi Piano finanziario<br>Documenti allegati Fine                                                                                        | Tipologia film Credito d                                                                                    | Imposta Richiesta | Dichlarazioni    |
| " Piano dei co:                                                                                                    | sti                                                                                                    |                   |                  |
| Cliocare su "Salva scheda" al termine d<br>IN CASO DI PRODUTTORE INDIPENDENTE CHE DISTRIBUISCE IL PROPRIO F<br>IMPRESE DI DISTRIBUZIONE C<br>COSTI DI DISTRIBUZIONE - IN SERIRE NELLA PRIM | Iella compilazione dei campi<br>ILM NON SONO ELEGGIBILI I<br>CINEMATOGRAFICA<br>MA COLONNA LE SPESE SOSTENI | COSTI SOSTENUTI   | AVVALENDOSI DI   |
| 1) Edizione e stampa copie                                                                                                    |                                                                                                    |                   |                  |
| 1.1) realizzazione master DCP con sottotitoli                                                                                                    | 100.000                                                                                                    | .00               | 100.000,00       |
| 1.2) stampa e verifica copie                                                                                                    | 0                                                                                                    | .00               | 0,00             |
| 1.3) costi di spedizione di materiale di proiezione, documentazione, materiali tecnici                                                                                                    | 0                                                                                                    | .00               | 0,00             |
| 1.4) importi dovuti alla SIAE                                                                                                    | 0                                                                                                    | .00               | 0,00             |
| 1.5) altri costi<br>Specificare                                                                                                    | 0                                                                                                    | .00               | 0.00             |
|                                                                                                    |                                                                                                    |                   |                  |

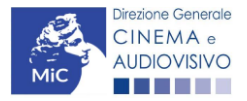

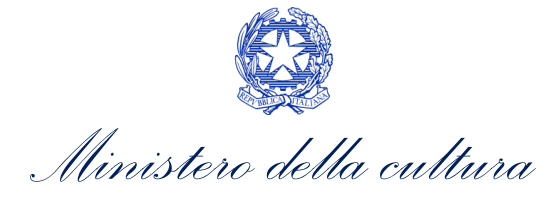

| SUBTOTALE 1) Edizione e stampa copie                                                                                                    | 100.000,00                                                   | 100.000,00                          |
|----------------------------------------------------------------------------------------------------|--------------------------------------------------------------|-------------------------------------|
| 2) Marketing e materiali pubblicitari                                                                                                    |                                                              |                                     |
| 2.1) costi di marketing, incluso ricerche di marketing ed eventuali iniziative di co-marketing                                                      | 0.00                                                         | 0,00                                |
| 2.2) agenzie di comunicazione, pubblicità e creatività                                                                                              | 10.000,00                                                    | 10.000,00                           |
| 2.3) altri costi di elaborazione e attuazione della strategia di marketing                                                                          | 0,00                                                         | 0,00                                |
| 2.4) produzione di trailers, promo e backstage                                                                                                    | 0,00                                                         | 0,00                                |
| 2.5) realizzazione del sito web e campagne promozionali sui social network                                                                          | 0,00                                                         | 0,00                                |
| 2.0) realizzazione materiale promozionale, inclusi materiali pubblicitari e grafici                                                                 |                                                              |                                     |
| (elaborazione grafica, stampa, traduzione testi, cartonati, pannelli, brochure, addobbi                                                             | 0,00                                                         | 0,00                                |
| cinema, gadget, materiale fotografico)                                                                                                    |                                                              |                                     |
| 2.7) duplicazione e trasporto di materiali pubblicitari                                                                                             | 0,00                                                         | 0,00                                |
| 2.8) altri costi per la produzione materiali pubblicitari<br>Specificare                                                                            |                                                              |                                     |
|                                                                                                    | 0,00                                                         | 0,00                                |
|                                                                                                    |                                                              |                                     |
| SUBTOTALE 2) Marketing e materiali pubblicitari                                                                                                    | 10.000,00                                                    | 10.000,00                           |
| 3) Promozione e unicio stampa                                                                                                    |                                                              |                                     |
| <ol> <li>J Gosti per la partecipazione ad eventi e testival (inclusi costi per acquisto spazi di<br/>projezione nei mercati audiovisivi)</li> </ol> | 0,00                                                         | 0,00                                |
| 3.2) Costi per l'organizzazione anteprime                                                                                                    | 0,00                                                         | 0.00                                |
| 3.3) Costi di ufficio stampa (responsabile - addetti)                                                                                               | 0,00                                                         | 0.00                                |
| 3.4) Costi per projezioni e conferenze stampa, pressbook, presskit                                                                                  | 0.00                                                         | 0.00                                |
| 3.5) Costi rappresentanza per promozione                                                                                                    | 0,00                                                         | 0,00                                |
| 3.0) Costi per viaggi e ospitalità del cast artístico, delegati di produzione e rappresentanti                                                      |                                                              |                                     |
| della società di vendita in festival e mercati                                                                                                    | 0,00                                                         | 0,00                                |
| 3.7) Altri costi                                                                                                    |                                                              |                                     |
|                                                                                                    | Celle di calcolo (riparame<br>eleggibilità previste dal D.M. | trazione delle spese sui criteri di |

# 3.3.5. Piano finanziario

All'interno della scheda **Piano finanziario** è necessario indicare le coperture ai costi di distribuzione nazionale dell'opera cinematografica per ogni voce riportata dal sistema, il relativo importo e le informazioni richieste tramite l'apposito pulsante "Aggiungi".

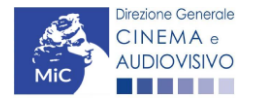

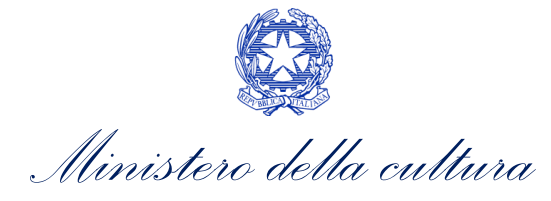

|                              |                                                         |                      |                 |              |                |               |                   |                          | Controllo doma     | nda  | Stampa anteprima |
|------------------------------|---------------------------------------------------------|----------------------|-----------------|--------------|----------------|---------------|-------------------|--------------------------|--------------------|------|------------------|
| Frontespizio                 | Anagrafica soggetto                                     | Opera                | Piano dei cos   | ti Piano fin | anziario Credi | to d'imposta  | Richiesta         | Dichiarazioni            | Documenti allegati | Fine | ]                |
|                              |                                                         |                      |                 |              | Piano fina     | anziario      |                   |                          |                    |      |                  |
| 1) Apporti diretti           |                                                         |                      |                 |              | FONTI DI F     | INANZIAMENTO  | þ                 |                          |                    |      |                  |
| 1.1)[                        | Distributore e distributori asso                        | ociati               |                 |              |                |               |                   |                          |                    |      | 0,00             |
| Impo                         | orto di cui da reinvesti                                | imento contril       | buti automatici |              | Tipologia a    | tto C         | onfermato         | Aggiungi                 |                    |      |                  |
|                              |                                                         |                      |                 |              |                |               |                   |                          |                    |      |                  |
|                              |                                                         |                      |                 |              |                |               | SUBTO             | TALE 1) Apporti direti   | ti                 |      | 0,00             |
| 2) Apporti finanz            | tiari di soggetti terzi privati                         |                      |                 |              |                |               |                   |                          |                    |      |                  |
| 2.1) A<br>Socia              | Apporti finanziari di soggetti te<br>netto finanziatore | erzi privati<br>Pari | tita IVA        | Importo      | Tipologia atto | Confer        | mato              | Aggiungi                 |                    |      | 0,00             |
|                              |                                                         |                      |                 |              |                |               |                   |                          |                    |      |                  |
|                              |                                                         |                      |                 |              |                |               |                   |                          |                    |      |                  |
|                              | -                                                       |                      |                 |              | SUB            | TOTALE 2) App | orti finanziari d | li soggetti terzi privat | ti 📃               |      | 0,00             |
| 3) Prevendite Ital<br>3.1) F | lia<br>Free TV                                          |                      |                 |              |                |               |                   |                          |                    |      | 0.00             |
| Sogg                         | getto finanziatore                                      |                      | Importo         | Tipologia a  | tto            | Confermato    |                   | Aggiungi                 |                    |      |                  |
|                              |                                                         |                      |                 |              |                |               |                   |                          |                    |      |                  |
| 3.                           | 2) Pay TV                                               |                      |                 |              |                |               |                   |                          |                    |      | 0,00             |
| S                            | oggetto finanziatore                                    |                      | Importo         | Tipologia    | atto           | Confermato    |                   | Aggiungi                 |                    |      |                  |
|                              |                                                         |                      |                 |              |                |               |                   |                          |                    |      |                  |
| 3.                           | 3) VOD                                                  |                      |                 |              | -14            |               |                   |                          |                    |      | 0,00             |
| 5                            | oggetto finanziatore                                    |                      | importo         | Tipologia    | atto           | Confermato    |                   | Aggiungi                 |                    |      |                  |
|                              | di Hanna Malan                                          |                      |                 |              |                |               |                   |                          |                    |      | 0.00             |
| S.                           | 4) Home video                                           |                      | Importo         | Tipologia    | atto           | Confermato    |                   | Aqqiunqi                 |                    |      | 0,00             |
|                              | Specificare                                             |                      | 1               |              |                |               |                   |                          |                    |      | 0,00             |
| S                            | oggetto finanziatore                                    |                      | Importo         | Tipologia    | atto           | Confermato    |                   | Aggiungi                 |                    |      |                  |
|                              |                                                         |                      |                 |              |                |               |                   |                          |                    |      |                  |
|                              |                                                         |                      |                 |              |                |               | SUBTOTA           | LE 3) Prevendite Itali   | a 🗌                |      | 0.00             |
| 4) Prevendite                | estero                                                  |                      |                 |              |                |               |                   |                          |                    |      | -,               |
| 4.                           | 1) Prevendite estero:                                   |                      | Naciona         |              | Testada etta   | Contin        |                   | Anniumi                  |                    |      | 0,00             |
| 3                            | oggetto rinanziatore                                    |                      | Nazione         | mporto       | Tipologia atto | Contern       | mato              | Aggiungi                 |                    |      |                  |
|                              |                                                         |                      |                 |              |                |               |                   |                          |                    |      |                  |
|                              |                                                         |                      |                 |              |                |               | SUBTOTAL          | E 4) Prevendite ester    | 0                  |      | 0,00             |
| 5) Minimo gar                | rantito Italia                                          |                      |                 |              |                |               |                   |                          |                    |      |                  |
| S.                           | oggetto finanziatore                                    | P                    | artita IVA      | Importo      | Tipologia atto | Confe         | rmato             | Aggiungi                 |                    |      | 0,00             |
|                              |                                                         |                      |                 |              |                |               |                   |                          |                    |      |                  |
|                              |                                                         |                      |                 |              |                |               |                   |                          |                    |      |                  |
| 5                            | 5.2) Pay TV                                             |                      |                 |              |                |               |                   |                          |                    |      | 0,00             |
| 2                            | Soggetto finanziatore                                   |                      | Importo         | Tipologia    | atto           | Confermato    |                   | Aggiungi                 |                    |      |                  |
|                              |                                                         |                      |                 |              |                |               |                   |                          |                    |      |                  |
| 5                            | Soggetto finanziatore                                   |                      | Importo         | Tipologia    | atto           | Confermato    |                   | Aggiungi                 |                    |      | 0,00             |
|                              |                                                         |                      |                 |              |                |               |                   |                          |                    |      |                  |
| 5                            | 5.4) Home Video                                         |                      |                 |              |                |               |                   |                          |                    |      | 0,00             |
| 5                            | Soggetto finanziatore                                   |                      | Importo         | Tipologia    | atto           | Confermato    |                   | Aggiungi                 |                    |      |                  |

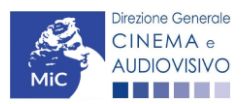

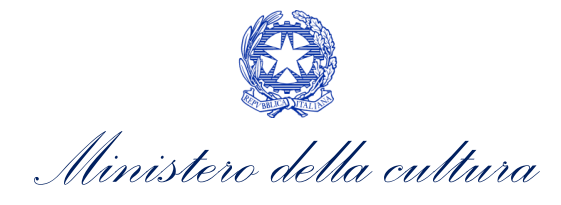

| Soggetto finanziate                                                                                                    | ore                                                                                                    | Importo                                                                                                    | Tipolog                                                                       | gia atto                     | Conter                                                  | mato                                  | Aggiungi                                     |  |
|----------------------------------------------------------------------------------------------------|----------------------------------------------------------------------------------------------------|----------------------------------------------------------------------------------------------------|-------------------------------------------------------------------------------|------------------------------|---------------------------------------------------------|---------------------------------------|----------------------------------------------|--|
|                                                                                                    |                                                                                                    |                                                                                                    |                                                                               |                              |                                                         |                                       | 00 0                                         |  |
|                                                                                                    |                                                                                                    |                                                                                                    |                                                                               |                              |                                                         | SUBTOTALE (                           | i) Minimo garantito Italia                   |  |
| garantito estero                                                                                                    |                                                                                                    |                                                                                                    |                                                                               |                              |                                                         |                                       |                                              |  |
| 6.1) Minimo garant                                                                                                    | ito estero                                                                                                    |                                                                                                    |                                                                               |                              |                                                         |                                       |                                              |  |
| Soggetto finanziate                                                                                                    | ore                                                                                                    | Nazione                                                                                                    | Importo                                                                       | Tipologia a                  | itto                                                    | Confermato                            | Aggiungi                                     |  |
|                                                                                                    |                                                                                                    |                                                                                                    |                                                                               |                              |                                                         |                                       |                                              |  |
|                                                                                                    |                                                                                                    |                                                                                                    |                                                                               |                              |                                                         | SUBTOTALE 6)                          | Minimo garantito estero                      |  |
| amento pubblico                                                                                                    |                                                                                                    |                                                                                                    |                                                                               |                              |                                                         |                                       |                                              |  |
| 7 1) Einanziamenti                                                                                                    | sovranazionali /Euri                                                                                                    | imanes lhermedia etc                                                                                                    |                                                                               |                              |                                                         |                                       |                                              |  |
| 7.1) Finanziamenti<br>Ente erogante<br>7.2) Finanziamento                                                                                                    | Sovranazionali (Euri<br>Riferiment<br>MiBACT (contributi                                                                    | images, Ibermedia, etc<br>to beneficio<br>i selettivi, tax credit inte                                                            | 2.)<br>Importo<br>erno, etc.)                                                 | Tipole                       | ogia atto                                               | Confermato                            | Aggiungi                                     |  |
| 7.1) Finanziamenti<br>Ente erogante<br>7.2) Finanziamento<br>Riferimento benefi                                                                                                    | sovranazionali (Euri<br>Riferiment<br>MIBACT (contributi<br>cio                                                             | images, Ibermedia, etc<br>to beneficio<br>selettivi, tax credit inte<br>Importo                                                   | erno, etc.)<br>Tipolog                                                        | Tipolo<br>gia atto           | ogia atto<br>Confer                                     | Confermato                            | Aggiungi<br>Aggiungi                         |  |
| 7.1) Finanziamenti<br>Ente erogante<br>7.2) Finanziamento<br>Riferimento benefi<br>7.3) Altri finanziamen                                                                                        | sovranazionali (Euri<br>Riferiment<br>MIBACT (contributi<br>cio                                                             | images, Ibermedia, etc<br>to beneficio<br>selettivi, tax credit inte<br>Importo                                                   | :.)<br>Importo<br>armo, etc.)<br>Tipolog                                      | Tipolo<br>gia atto           | ogia atto<br>Confer                                     | Confermato                            | Aggiungi<br>Aggiungi                         |  |
| 7.1) Finanziamenti<br>Ente erogante<br>7.2) Finanziamento<br>Riferimento benefi<br>7.3) Altri finanziamen<br>Ente erogante                                                                       | sovranazionali (Euri<br>Riferiment<br>MIBACT (contributi<br>pio<br>ii statali<br>Nazione                                    | inages, Ibermedia, etc<br>to beneficio<br>selettivi, tax credit inte<br>Importo<br>Riferimento beneficio                          | ).)<br>Importo<br>armo, etc.)<br>Tipolog                                      | Tipole<br>gia atto           | ogia atto Confer<br>Tipologia atto                      | Confermato<br>mato<br>Confermato      | Aggiungi<br>Aggiungi<br>Aggiungi             |  |
| 7.1) Finanziamenti<br>Ente erogante<br>7.2) Finanziamento<br>Riferimento benefi<br>7.3) Altri finanziament<br>Ente erogante<br>7.4) Finanziamenti re                                             | sovranazionali (Euri<br>Riferiment<br>MiBACT (contributi<br>bio<br>ii statali<br>Nazione                                    | inages, Ibermedia, etc<br>to beneficio<br>selettivi, tax credit inte<br>Importo<br>Riferimento beneficio                          | )<br>Importo<br>erno, etc.)<br>Tipolog                                        | Tipole<br>gia atto           | ogia atto<br>Confer<br>Tipologia atto                   | Confermato                            | Aggiungi<br>Aggiungi<br>Aggiungi             |  |
| 7.1) Finanziamenti<br>Ente erogante<br>7.2) Finanziamento<br>Riferimento benefi<br>7.3) Altri finanziament<br>Ente erogante<br>7.4) Finanziamenti re<br>Ente erogante                            | sovranazionali (Euri<br>Riferiment<br>MiBACT (contributi<br>cio<br>ii statali<br>Nazione<br>gionali<br>Nazione              | inages, Ibermedia, etc<br>to beneficio<br>selettivi, tax credit inte<br>Importo<br>Riferimento beneficio<br>Riferimento beneficio | <ul> <li>Importo</li> <li>arno, etc.)</li> <li>Tipolog</li> <li>It</li> </ul> | Tipole<br>gia atto<br>mporto | ogia atto<br>Confer<br>Tipologia atto                   | Confermato mato Confermato Confermato | Aggiungi<br>Aggiungi<br>Aggiungi             |  |
| 7.1) Finanziamenti<br>Ente erogante<br>7.2) Finanziamento<br>Riferimento benefi<br>7.3) Altri finanziament<br>Ente erogante<br>7.4) Finanziamenti re<br>Ente erogante                            | sovranazionali (Euri<br>Riferiment<br>MIBACT (contributi<br>bio<br>i statali<br>Nazione<br>jionali<br>Nazione               | inages, Ibermedia, etc<br>to beneficio<br>selettivi, tax credit inte<br>Importo<br>Riferimento beneficio<br>Riferimento beneficio | ) Importo<br>armo, etc.)<br>Tipolog                                           | Tipole<br>gia atto<br>mporto | ogia atto<br>Confer<br>Tipologia atto<br>Tipologia atto | Confermato mato Confermato Confermato | Aggiungi<br>Aggiungi<br>Aggiungi<br>Aggiungi |  |
| 7.1) Finanziamenti<br>Ente erogante<br>7.2) Finanziamente<br>Riferimento benefi<br>7.3) Altri finanziament<br>Ente erogante<br>7.4) Finanziamenti re<br>Ente erogante                            | sovranazionali (Euri<br>Riferiment<br>MIBACT (contributi<br>bio<br>i statali<br>Nazione<br>gionali<br>Nazione<br>i pubblici | inages, Ibermedia, etc<br>to beneficio<br>selettivi, tax credit inte<br>Importo<br>Riferimento beneficio<br>Riferimento beneficio | >.)<br>Importo<br>errio, etc.)<br>Tipolog                                     | Tipok<br>gia atto<br>mporto  | ogia atto<br>Confer<br>Tipologia atto<br>Tipologia atto | Confermato                            | Aggiungi Aggiungi Aggiungi Aggiungi          |  |
| 7.1) Finanziamenti<br>Ente erogante<br>7.2) Finanziamento<br>Riferimento benefi<br>7.3) Altri finanziament<br>Ente erogante<br>7.4) Finanziamenti re<br>Ente erogante<br>7.5) Altri finanziament | sovranazionali (Euri<br>Riferiment<br>MiBACT (contributi<br>bio<br>ii statali<br>Nazione<br>gionali<br>Nazione              | inages, Ibermedia, etc<br>to beneficio<br>selettivi, tax credit inte<br>Importo<br>Riferimento beneficio<br>Riferimento beneficio | >.)<br>Importo<br>erno, etc.)<br>Tipolog                                      | Tipole<br>gia atto           | ogia atto<br>Confer<br>Tipologia atto                   | Confermato                            | Aggiungi Aggiungi Aggiungi Aggiungi          |  |

# 3.3.6. Tipologia film

La scheda **Tipologia film** riporta, <u>esclusivamente</u> per le domande *Tax credit distribuzione nazionale FILM* (da attivare per le opere su cui è stata richiesta la deroga all'uscita in sala), le informazioni determinanti per la selezione della aliquota spettante così come indicate alla Tabella 2 del D.M. n.152 del 2 aprile 2021 e ss.mm.ii. Nello specifico, al suo interno, è possibile:

eda

- selezionare alla voce **Tipologia film**, se l'opera si caratterizza per un *elevata potenzialità distributiva* o una *bassa potenzialità distributiva* (numero di sale);
- selezionare alla voce Periodo di uscita, se l'opera è uscita in sala nel periodo natalizio, in media stagione o nel periodo estivo;
- selezionare alla voce Tipologia di distributore, se il soggetto richiedente è un distributore indipendente o il produttore che distribuisce il proprio film (Per maggiori informazioni sulla definizione di "produttore che distribuisce il proprio film" si veda la guida online "Hai bisogno di aiuto?");
- indicare la Data uscita in sala dell'opera;
- indicare il Numero di copie distribuite.

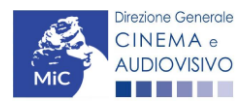

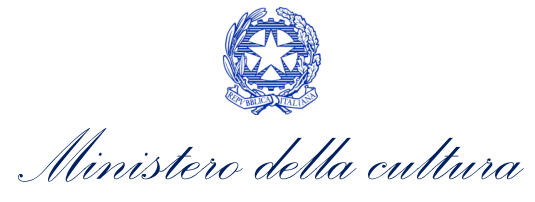

|                      |                  |          |                 |                   |                |                   |           |               | Controllo domanda  | 5      | Stampa anteprima |
|----------------------|------------------|----------|-----------------|-------------------|----------------|-------------------|-----------|---------------|--------------------|--------|------------------|
| Frontespizio         | Anagrafica sogge | to Opera | Piano dei costi | Piano finanziario | Tipologia film | Credito d'imposta | Richiesta | Dichiarazioni | Documenti allegati | Fine   |                  |
|                      |                  |          |                 |                   | Tipologia      | film              |           |               | н                  | lai bi | sogno di aiuto?  |
| Film a/ad            | Selezi           | ona      | ~               |                   |                |                   |           |               |                    |        |                  |
| Periodo              | Selezi           | ona      | ~               |                   |                |                   |           |               |                    |        |                  |
| Distributore         | Selezi           | ona      | ~               |                   |                |                   |           |               |                    |        |                  |
| Data uscita nelle sa | le               |          |                 |                   |                |                   |           |               |                    |        |                  |
| Numero Copie         |                  |          |                 |                   |                |                   |           |               |                    |        |                  |
| Salva                |                  |          |                 |                   |                |                   |           |               |                    |        |                  |
|                      |                  |          |                 |                   |                |                   |           |               |                    |        |                  |
|                      |                  |          |                 |                   |                |                   |           |               |                    |        |                  |

Scheda precedente Scheda Successiva

# 3.3.7. Credito d'imposta

#### TAX CREDIT DISTRIBUZIONE NAZIONALE FILM

All'interno della scheda **Credito di imposta** della domanda *Tax credit distribuzione nazionale FILM* il sistema riporta automaticamente l'aliquota spettante al soggetto richiedente e calcola, sulla base del totale dei costi eleggibili di distribuzione determinati alla scheda "Piano dei costi", l'importo del credito d'imposta teorico spettante al soggetto richiedente. Nello specifico, la scheda si compone di 4 sezioni:

- Costi di distribuzione: al suo interno il sistema riporta automaticamente il *costo complessivo di distribuzione* così come ricavato dalla scheda "Piano dei costi". N.B. Si ricorda che tale costo complessivo deve coincidere il totale delle fonti di finanziamento indicate nella scheda "Piano Finanziario";
- **Deroga uscita in sala:** al suo interno è necessario indicare che l'opera "ha usufruito della deroga all'obbligo di diffusione al pubblico in sala cinematografica per l'ammissione ai benefici della legge 14 novembre 2016, n. 220, prevista dai decreti ministeriali 4 maggio 2020, 11 giugno 2020 e 28 ottobre 2020, nonché da successivi decreti adottati in ragione dell'emergenza sanitaria" (Sì obbligatorio).

#### ATTENZIONE!

Qualora <u>NON sia stata richiesta la deroga di uscita in sala</u>, ai fini del riconoscimento del credito d'imposta per la distribuzione nazionale di opere cinematografiche è necessario <u>compilare e inviare</u> la domanda *TC2 – Tax credit distribuzione nazionale FILM senza DEROGA uscita (TCDN2).* 

Credito di imposta: le principali informazioni riportate al suo interno sono generate automaticamente dal sistema. Nello specifico: il costo eleggibile di distribuzione, così come indicato nella scheda "Piano dei costi", è riportato alla voce Costo eleggibile/apporto del dichiarante e rappresenta la base di calcolo del credito di imposta teorico; l'Aliquota spettante è generata dal sistema e calcolata in base alle modalità esplicate al sottoparagrafo successivo Generazione delle aliquote; il Credito d'imposta spettante all'impresa

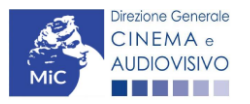

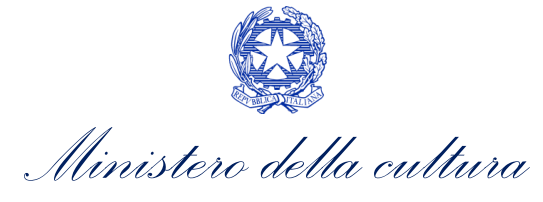

*dichiarante* riporta il calcolo dell'importo derivante dall'applicazione dell'aliquota al costo eleggibile di distribuzione;

**ATTENZIONE!** 

Si rammenta che, in base alle disposizioni di cui all'Art. 5, comma 2) del D.M. n.152 del 2 aprile 2021 e ss.mm.ii, il credito di imposta spetta al soggetto richiedente a condizione che il **costo eleggibile di distribuzione del film**, così come risultante dalla scheda "Piano dei costi", **sia pari o superiore a euro 40.000** (limite ridotto a euro 20.000 se l'opera si configura come un documentario o un cortometraggio). Qualora l'opera non raggiungesse gli importi indicati, il <u>credito è zero e l'opera non è ammissibile</u>.

• Conferma elementi della domanda: il soggetto richiedente può indicare in due appositi campi l'Aliquota attesa sulla base delle caratteristiche dell'opera e/o eventuali Anomalie riscontrate nella compilazione automatica della domanda.

N.B. Si precisa che il credito d'imposta *teorico* calcolato dal sistema e visualizzato nella scheda, così come l'aliquota spettante determinata, sono elementi puramente indicativi e, pertanto, in sede di istruttoria, possono essere confermati oppure subire delle variazioni a seguito delle verifiche effettuate dall'Amministrazione.

|                                                                |                                                                                                    |               |                 |                   |              | Controllo domanda    | Stampa anteprima      |  |
|----------------------------------------------------------------|----------------------------------------------------------------------------------------------------|---------------|-----------------|-------------------|--------------|----------------------|-----------------------|--|
| Frontespizio<br>Dichiarazioni                                  | Anagrafica soggetto Documenti allegati                                                                                                    | Opera<br>Fine | Piano dei costi | Piano finanziario | Tipologia fi | Im Credito d'imposta | Richiesta             |  |
|                                                                |                                                                                                    |               | -               |                   |              |                      | Hai bisogno di aiuto? |  |
|                                                                |                                                                                                    |               | Cre             | dito d'imposta    |              |                      |                       |  |
| Costi di distribuz                                             | zione                                                                                                    |               |                 |                   |              |                      |                       |  |
| Costo complessiv<br>Coincide con il totai                      | o di distribuzione<br>le del piano finanziario                                                                                                    |               |                 |                   |              |                      |                       |  |
| Deroga uscita in                                               | sala                                                                                                    |               |                 |                   |              |                      |                       |  |
| L'opera ha usufrui<br>benefici della legg<br>ottobre 2020, non | L'opera ha usufruito della deroga all'obbligo di diffusione al pubblico in sala cinematografica per l'ammissione ai<br>benefici della legge 14 novembre 2016, n. 220, prevista dai decreti ministeriali 4 maggio 2020, 11 giugno 2020 e 28<br>ottobre 2020, nonché da successivi decreti adottati in ragione dell'emergenza sanitaria?<br>Si (se il film non ha richiesto la deroga ed<br>uscito nelle sale a partire dal 3 febbraio 2020<br>compilare la domanda "Tax credit distribuzior<br>nazionale di FILM SENZA DEROGA USCITA<br>TCDN2) no |               |                 |                   |              |                      |                       |  |
| Credito d'imposta                                              |                                                                                                    |               |                 |                   |              |                      |                       |  |
| Costo eleggibile/app                                           | orto del dichiarante                                                                                                    |               |                 |                   |              |                      |                       |  |
| Aliquota spettante (?                                          | )                                                                                                    |               |                 |                   |              |                      |                       |  |
| Credito d'imposta sp                                           | ettante all'impresa dichiara                                                                                                    | nte           |                 |                   |              |                      |                       |  |

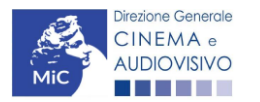

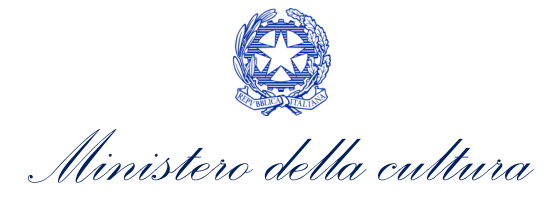

#### Conferma elementi della domanda

| Aliquota attesa (inserire l'aliquota attesa sulla base delle caratteristiche dell'opera)                                                                                                |                      |                                                                                                    |
|----------------------------------------------------------------------------------------------------|----------------------|----------------------------------------------------------------------------------------------------|
| Anomalie riscontrate (indicare le anomalie riscontrate nella compilazione automatica della domanda, ad es: calcolo del costo eleggibile, calcolo dell'aliquota, errori segnalati, etc.) |                      | la de la della della della della della della della della della della della della della della della della della d |
|                                                                                                    | Aggiorna dati scheda | Salva scheda                                                                                                    |

#### Generazione delle aliquote

L'aliquota spettante viene automaticamente generata dal sistema in base alle informazioni inserite dal soggetto richiedente in sede di registrazione dell'opera e compilazione della domanda di *Tax credit distribuzione nazionale FILM*.

Nello specifico, come disposto ai sensi dell'Art. 5, comma 1) del D.M. n.152 del 2 aprile 2021 e ss.mm.ii, ai fini del riconoscimento del credito d'imposta per la distribuzione nazionale di opere cinematografiche, **l'aliquota può** essere pari al 15%, 20%, 30% o 40% delle spese sostenute per la distribuzione nazionale e internazionale di opere di nazionalità italiana per un massimo di 2 MLN di euro per impresa o gruppo di impresa. Affinché il sistema informatico DGCOL determini correttamente la giusta aliquota spettante è dunque importante che il soggetto richiedente configuri correttamente tutte le informazioni relative ai requisiti richiesti all'interno del sistema di modulistica *online*.

La tabella seguente riporta tutte le possibili configurazioni di requisiti previsti alla Tabella 2 D.M. n.152 del 2 aprile 2021 e ss.mm.ii, indicando per ognuno dei requisiti l'informazione da inserire (e in quale posizione essa si trova all'interno della modulistica) *prima* di procedere con la compilazione delle altre schede e l'invio della domanda di riconoscimento del credito di imposta (a tal proposito si suggerisce di verificare sempre, prima di inviare la domanda, la corrispondenza dell'aliquota impostata dal sistema rispetto alle informazioni inserite).

| Tipologia di informazione                                                                                  | Sezione della modulistica da compilare                                                                                                    |  |  |  |  |  |  |
|----------------------------------------------------------------------------------------------------|----------------------------------------------------------------------------------------------------|--|--|--|--|--|--|
| Tipologia di soggetto distributore<br>(Produttore indipendente che distribuisce il<br>proprio film: Sì/NO) | <ul> <li>Domanda di <i>tax credit</i> → Scheda "Tipologia film" (NB: la qualifica di<br/>produttore indipendente deve essere inserita anche nell'anagrafica<br/>del soggetto)</li> </ul> |  |  |  |  |  |  |
| Distributore indipendente (Sì/No)                                                                          | <ul> <li>Domanda di <i>tax credit</i> → Scheda "Tipologia film" (NB: la qualifica c<br/>distributore indipendente deve essere inserita anche nell'anagrafic<br/>del soggetto)</li> </ul> |  |  |  |  |  |  |
| Distributore non europeo (Sì/No)                                                                           | ● Domanda di <i>tax credit →</i> Scheda "Tipologia film"                                                                                                    |  |  |  |  |  |  |
| Periodo di uscita in sala (Periodo natalizio,<br>Media Stagione, Periodo estivo)                           | <ul> <li>Domanda di <i>tax credit</i> → Scheda "Tipologia film" (la data deve essere<br/>coerente con quanto indicato alla scheda dati opera dell'anagrafica<br/>dell'opera)</li> </ul>  |  |  |  |  |  |  |

#### TC2 - TAX CREDIT DISTRIBUZIONE NAZIONALE FILM SENZA DEROGA USCITA

All'interno della scheda **Credito di imposta** della domanda *TC2 - Tax credit distribuzione nazionale FILM senza DEROGA uscita* il sistema riporta automaticamente l'aliquota spettante al soggetto richiedente e calcola, sulla base del totale dei costi eleggibili di distribuzione determinati alla scheda "Piano dei costi", l'importo del credito d'imposta teorico spettante al soggetto richiedente. Nello specifico, la scheda si compone di 5 sezioni:

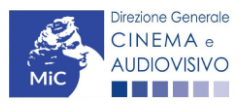

Ministero della cultura

- Costi di distribuzione: al suo interno il sistema riporta automaticamente il *costo complessivo di distribuzione* così come ricavato dalla scheda "Piano dei costi". N.B. Si ricorda che tale costo complessivo deve coincidere il totale delle fonti di finanziamento indicate nella scheda "Piano Finanziario";
- Deroga uscita in sala: al suo interno è necessario indicare che l'opera NON "ha usufruito della deroga all'obbligo di diffusione al pubblico in sala cinematografica per l'ammissione ai benefici della legge 14 novembre 2016, n. 220, prevista dai decreti ministeriali 4 maggio 2020, 11 giugno 2020 e 28 ottobre 2020, nonché da successivi decreti adottati in ragione dell'emergenza sanitaria" (No obbligatorio).

#### ATTENZIONE!

Qualora <u>sia stata richiesta la deroga di uscita in sala</u>, ai fini del riconoscimento del credito d'imposta per la distribuzione nazionale di opere cinematografiche è necessario <u>compilare e inviare</u> la domanda *TC2 – Tax credit distribuzione nazionale FILM (TCDN)* 

- Informazioni sull'uscita in sala: al suo interno è necessario indicare:
  - la data di **prima uscita in sala EFFETTIVA**;
    - il *periodo di prima uscita* selezionando, da un apposito menu a tendina una delle seguenti opzioni:
      - ➔ 1° dicembre 2021 31 dicembre 2022;
      - ➔ 1° gennaio 2023 17 maggio 2023;
      - ➔ 1° gennaio 2023 17 maggio 2023 (film difficile);
      - → 18 maggio 2023 13 settembre 2023 (film difficile dal punto di vista commerciale);
      - ➔ 14 settembre 2023 15 novembre 2023;
      - → 14 settembre 2023 15 novembre 2023 (film difficile);
      - → 16 novembre 2023 31 dicembre 2023.
- Credito di imposta: le principali informazioni riportate al suo interno sono generate automaticamente dal sistema. Nello specifico: il costo eleggibile di distribuzione, così come indicato nella scheda "Piano dei costi", è riportato alla voce Costo eleggibile/apporto del dichiarante e rappresenta la base di calcolo del credito di imposta teorico; l'Aliquota spettante è generata dal sistema e calcolata in base alle modalità esplicate al sottoparagrafo successivo Generazione delle aliquote; il Credito d'imposta teorico spettante all'impresa dichiarante riporta il calcolo dell'importo derivante dall'applicazione dell'aliquota al costo eleggibile di distribuzione;
- Conferma elementi della domanda: il soggetto richiedente può indicare in due appositi campi l'Aliquota attesa sulla base delle caratteristiche dell'opera e/o eventuali Anomalie riscontrate nella compilazione automatica della domanda.

#### **ATTENZIONE!**

Si rammenta che, in base alle disposizioni di cui all'Art. 5, comma 2) del D.M. n.152 del 2 aprile 2021 e ss.mm.ii, il credito di imposta spetta al soggetto richiedente a condizione che il **costo eleggibile di distribuzione del film**, così come risultante dalla scheda "Piano dei costi", **sia pari o superiore a euro 40.000** (limite ridotto a euro 20.000 se l'opera si configura come un documentario o un cortometraggio). Qualora l'opera non raggiungesse gli importi indicati, il <u>credito è zero e l'opera non è ammissibile</u>.

N.B. Si precisa che il credito d'imposta *teorico* calcolato dal sistema e visualizzato nella scheda, così come l'aliquota spettante determinata, sono elementi puramente indicativi e, pertanto, in sede di istruttoria, possono essere confermati oppure subire delle variazioni a seguito delle verifiche effettuate dall'Amministrazione.

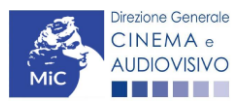

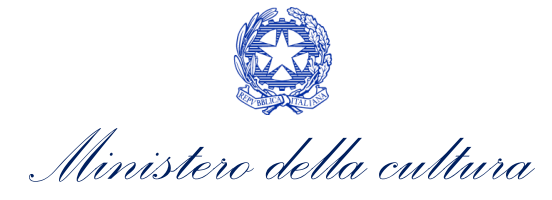

|                                                                          |                                           |                                                   |                                               |                                                                     |                                                        |                                              | Contro                                                   | Controllo domanda                                   |                                                                       |                                                       | Stampa anteprima                                     |  |
|--------------------------------------------------------------------------|-------------------------------------------|---------------------------------------------------|-----------------------------------------------|---------------------------------------------------------------------|--------------------------------------------------------|----------------------------------------------|----------------------------------------------------------|-----------------------------------------------------|-----------------------------------------------------------------------|-------------------------------------------------------|------------------------------------------------------|--|
| Frontespizio A                                                           | nagrafica                                 | soggetto                                          | Opera                                         | Piano dei costi                                                     | Piano finanziario                                      | Credito d'impo                               | sta Richi                                                | iesta                                               | Dichiar                                                               | azioni                                                |                                                      |  |
| Documenti allegati                                                       | Fine                                      |                                                   |                                               |                                                                     |                                                        |                                              |                                                          |                                                     |                                                                       |                                                       |                                                      |  |
|                                                                          |                                           |                                                   |                                               |                                                                     | Credito d'imposta                                      |                                              |                                                          |                                                     |                                                                       | Halt                                                  | disogno di aluto                                     |  |
|                                                                          |                                           |                                                   |                                               |                                                                     | create a imposta                                       |                                              |                                                          |                                                     |                                                                       |                                                       |                                                      |  |
| Costi di distribuzion                                                    | e                                         |                                                   |                                               |                                                                     |                                                        |                                              |                                                          |                                                     |                                                                       |                                                       |                                                      |  |
| Costo complessivo di                                                     | distribuzior                              | ie                                                |                                               |                                                                     |                                                        |                                              |                                                          |                                                     |                                                                       |                                                       |                                                      |  |
| Coincide con il totale del                                               | l piano finar                             | ziario                                            |                                               |                                                                     |                                                        |                                              |                                                          |                                                     |                                                                       |                                                       |                                                      |  |
|                                                                          |                                           |                                                   |                                               |                                                                     |                                                        |                                              |                                                          |                                                     |                                                                       |                                                       |                                                      |  |
| Deroga uscita in sala                                                    | a                                         |                                                   |                                               |                                                                     |                                                        |                                              |                                                          |                                                     |                                                                       |                                                       |                                                      |  |
| L'opera ha usufruito de<br>della legge 14 novemb<br>nonché da successivi | ella deroga<br>bre 2016, n<br>decreti ado | all'obbligo o<br>. 220, previs<br>ottati in ragio | di diffusione<br>ta dai decre<br>ne dell'emer | al pubblico in sala d<br>ti ministeriali 4 mag<br>rgenza sanitaria? | cinematografica per l'amr<br>Igio 2020, 11 giugno 2020 | nissione ai benefici<br>0 e 28 ottobre 2020, | Sì<br>febbraio al<br>deroga, o<br>compilare<br>nazionale | no (obl<br>25 otto<br>ppure s<br>la doma<br>di FILM | bligatorio):<br>bre 2020 e<br>e è uscito p<br>anda "Tax o<br>" (TCDN) | se il film<br>e ha richie<br>orima del<br>credit dist | è uscito dal 3<br>esto la<br>3 febbraio<br>ribuzione |  |
| nformazioni sull'usc                                                     | ita in sala                               | I                                                 |                                               |                                                                     |                                                        |                                              |                                                          |                                                     |                                                                       |                                                       |                                                      |  |
| Data di prima uscita in                                                  | sala EFFE                                 | TTIVA                                             |                                               |                                                                     |                                                        |                                              |                                                          |                                                     |                                                                       |                                                       |                                                      |  |
|                                                                          |                                           |                                                   |                                               |                                                                     |                                                        |                                              |                                                          |                                                     |                                                                       |                                                       |                                                      |  |
| Periodo di prima uscita                                                  | 1                                         |                                                   |                                               | ſ                                                                   |                                                        |                                              |                                                          |                                                     |                                                                       |                                                       |                                                      |  |
|                                                                          |                                           |                                                   |                                               | Ĺ                                                                   |                                                        |                                              |                                                          |                                                     |                                                                       |                                                       | •                                                    |  |
| Credito d'imposta                                                        |                                           |                                                   |                                               |                                                                     |                                                        |                                              |                                                          |                                                     |                                                                       |                                                       |                                                      |  |
| Costo eleggibile/apport                                                  | to del dichia                             | arante                                            |                                               |                                                                     |                                                        |                                              |                                                          |                                                     |                                                                       |                                                       |                                                      |  |
|                                                                          |                                           |                                                   |                                               |                                                                     |                                                        |                                              |                                                          |                                                     |                                                                       |                                                       |                                                      |  |
| Aliquota spettante (?)                                                   |                                           |                                                   |                                               |                                                                     |                                                        |                                              |                                                          |                                                     |                                                                       |                                                       |                                                      |  |
|                                                                          |                                           |                                                   |                                               |                                                                     |                                                        |                                              |                                                          |                                                     |                                                                       |                                                       |                                                      |  |
| Credito d'imposta spett                                                  | tante all'imp                             | oresa dichiar                                     | ante                                          |                                                                     |                                                        |                                              |                                                          |                                                     |                                                                       |                                                       |                                                      |  |
|                                                                          |                                           |                                                   |                                               |                                                                     |                                                        |                                              |                                                          |                                                     |                                                                       |                                                       |                                                      |  |
| Conferm <mark>a ele</mark> menti d                                       | lella doma                                | inda                                              |                                               |                                                                     |                                                        |                                              |                                                          |                                                     |                                                                       |                                                       |                                                      |  |
| Aliquota attesa (inserir                                                 | e l'aliquota                              | attesa sulla                                      | base delle c                                  | aratteristiche dell'or                                              | oera)                                                  |                                              |                                                          |                                                     |                                                                       |                                                       |                                                      |  |
|                                                                          |                                           |                                                   |                                               |                                                                     |                                                        |                                              |                                                          |                                                     |                                                                       |                                                       |                                                      |  |
| Anomalie riscontrate (i<br>calcolo del costo elegg                       | ndicare le a<br>jibile, calco             | anomalie riso<br>lo dell'aliquo                   | contrate nella<br>ta, errori seg              | a compilazione auto<br>gnalati, etc.)                               | matica della domanda, ad                               | d es:                                        |                                                          |                                                     |                                                                       |                                                       |                                                      |  |
|                                                                          |                                           |                                                   |                                               |                                                                     |                                                        |                                              |                                                          |                                                     |                                                                       |                                                       | 10                                                   |  |
|                                                                          |                                           |                                                   |                                               |                                                                     |                                                        |                                              |                                                          |                                                     |                                                                       |                                                       |                                                      |  |
|                                                                          |                                           |                                                   |                                               |                                                                     |                                                        |                                              | Aggio                                                    | orna da                                             | ati scheda                                                            | I Sa                                                  | lva scheda                                           |  |

#### Generazione delle aliquote

L'aliquota spettante viene automaticamente generata dal sistema in base alle informazioni inserite dal soggetto richiedente in sede di registrazione dell'opera e compilazione della domanda di *TC2 – Tax credit distribuzione nazionale FILM senza DEROGA uscita*.

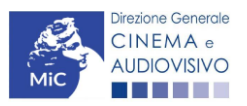
Ministero della cultura

Nello specifico, come disposto ai sensi dell'Art. 35, comma 1) del D.M. n.152 del 2 aprile 2021 e ss.mm.ii, ai fini del riconoscimento del credito d'imposta per la distribuzione nazionale di opere cinematografiche, **l'aliquota può essere pari al 30%, 50%, 60%, o 80%**. Affinché il sistema informatico DGCOL determini correttamente la giusta aliquota spettante è dunque importante che il soggetto richiedente configuri correttamente tutte le informazioni relative ai requisiti richiesti all'interno del sistema di modulistica *online*.

La tabella seguente riporta tutte le possibili configurazioni di requisiti previsti dal D.M. n.152 del 2 aprile 2021 e ss.mm.ii e le relative aliquote spettanti, indicando per ognuno dei requisiti l'informazione da inserire (e in quale posizione essa si trova all'interno della modulistica) *prima* di procedere con la compilazione delle altre schede e l'invio della domanda di riconoscimento del credito di imposta (a tal proposito si suggerisce di verificare sempre, prima di inviare la domanda, la corrispondenza dell'aliquota impostata dal sistema rispetto alle informazioni inserite).

| Aliquota<br>spettante | Tipologia di informazione                                                                                                    | Sezione della modulistica da<br>compilare                                         |
|-----------------------|----------------------------------------------------------------------------------------------------|-----------------------------------------------------------------------------------|
| 30%                   | Prima uscita in sala nel periodo compreso fra il 16 novembre 2023<br>e il 31 dicembre 2023                                                | <ul> <li>Domanda di <i>tax credit</i> → Scheda<br/>"Credito d'imposta"</li> </ul> |
| 50%                   | Prima uscita in sala tra il 1° aprile 2023 e il 17 maggio 2023 e tra il<br>14 settembre 2023 e il 15 novembre 2023                        | <ul> <li>Domanda di <i>tax credit</i> → Scheda<br/>"Credito d'imposta"</li> </ul> |
| 60%                   | Prima uscita in sala tra il 1° aprile 2023 e il 17 maggio 2023 e tra il<br>14 settembre 2023 e il 15 novembre 2023 (film difficili)       | <ul> <li>Domanda di <i>tax credit</i> → Scheda<br/>"Credito d'imposta"</li> </ul> |
| 80%                   | Prima uscita in sala nel periodo compreso tra il 18 maggio 2023 e<br>il 13 settembre 2023 (film difficili dal punto di vista commerciale) | <ul> <li>Domanda di <i>tax credit</i> → Scheda<br/>"Credito d'imposta"</li> </ul> |

# 3.3.8. Richiesta

All'interno della scheda **Richiesta** è necessario formalizzare la richiesta di ottenimento del riconoscimento dell'eleggibilità culturale e del tax credit mediante un *form* precompilato da compilare e fornire il consenso per il trattamento dei dati personali.

# 3.3.9. Dichiarazioni

All'interno della scheda **Dichiarazioni** è riportata la *Dichiarazione sostitutiva di atto di notorietà attestante i requisiti di ammissibilità (ai sensi dell'art. 46, 47 e 76 del D.P.R. n. 445 del 28/12/2000).* **N.B. Si invitano gli utenti a leggere con attenzione l'intero testo riportato nella scheda che deve essere compilata accuratamente con le informazioni richieste. Selezionare SEMPRE "salva scheda" in calce alla pagina per confermare di aver preso visione delle dichiarazioni inserite.** 

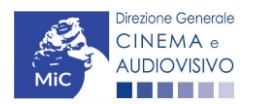

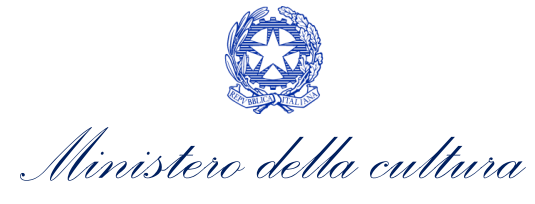

# 3.3.10. Documenti allegati

All'interno della scheda **Documenti allegati** sono indicati i documenti obbligatori da allegare alla domanda. Si precisa che, ai fini dell'ammissibilità della domanda, salvo non sia espressamente indicati, non è necessario apporre la firma digitale alla presente documentazione. N.B. Per visualizzare l'elenco completo dei file da allegare è necessario compilare e salvare tutte le precedenti schede.

#### ATTENZIONE!

Nella scheda è possibile caricare tutti gli allegati richiesti dal D.M. n.152 del 2 aprile 2021 e ss.mm.ii. NON sono da allegare perché già inclusi all'interno della domanda di contributo, i seguenti documenti:

- il costo complessivo ed eleggibile per la distribuzione, ai sensi dell'Art. 6, comma 1), lettera a);
  - l'ammontare del credito d'imposta spettante al distributore, ai sensi dell'Art. 6, comma 1), lettera b);
  - il piano finanziario definitivo distributore, ai sensi dell'Art. 6, comma 1), lettera e).

|                                                                                     |                                                                       |              |                       |                         |                  |                       |           |               | Controllo domanda  | Stampa anteprima |
|-------------------------------------------------------------------------------------|-----------------------------------------------------------------------|--------------|-----------------------|-------------------------|------------------|-----------------------|-----------|---------------|--------------------|------------------|
| Frontespizio                                                                        | Anagrafica soggetto                                                   | Opera        | Piano dei costi       | Piano finanziario       | Tipologia film   | Credito d'imposta     | Richiesta | Dichiarazioni | Documenti allegati | Fine             |
|                                                                                     |                                                                       |              |                       |                         | Documenti all    | egati                 |           |               |                    |                  |
| .a presente don                                                                     | a presente domanda è corredata dalla seguente documentazione allegata |              |                       |                         |                  |                       |           |               |                    |                  |
| Allegati obbl<br>Nella tabella d                                                    | igatori.<br>he segue trovi un elenc                                   | o di docun   | nenti richiesti, da a | llegare alla domanda    |                  |                       |           |               |                    |                  |
| II limite massimo per ogni file è 10 MB!<br>I FILE POSSONO ESSERE SOLO DI TIPO .pdf |                                                                       |              |                       |                         |                  |                       |           |               |                    |                  |
|                                                                                     |                                                                       |              |                       |                         |                  |                       |           |               |                    |                  |
| Per visualizza                                                                      | re l'elenco completo dei                                              | file da alle | gare, prima compi     | lare e salvare tutte le | schede della don | nanda, ove consentito | ).        |               |                    |                  |

| Allegati                                                                                                   | Tipologia allegato                                                                                                    | Riferimento Normativo<br>del D.M. n.152 del 2<br>aprile 2021 e ss.mm.ii |
|----------------------------------------------------------------------------------------------------|----------------------------------------------------------------------------------------------------|-------------------------------------------------------------------------|
| Documento di riconoscimento                                                                                | OBBLIGATORIO                                                                                                    | -                                                                       |
| Attestazione di effettività delle spese sostenute (firmata digitalmente dal revisore)                      | OBBLIGATORIO.<br>Modello fornito dalla DGCA                                                                            | Art. 6, comma 1),<br>lettera a)                                         |
| Contratto di distribuzione                                                                                 | OBBLIGATORIO                                                                                                    | Art. 6, comma 1),<br>lettera c)                                         |
| Dichiarazione di assenza patti collaterali                                                                 | OBBLIGATORIO                                                                                                    | Art. 6, comma 1),<br>lettera d)                                         |
| Allegato 1 - Autocertificazione dei requisiti di<br>ammissibilità del soggetto                             | OBBLIGATORIO.<br>Modello fornito dalla DGCA                                                                            | Art. 6, comma 1),<br>lettera f)                                         |
| Allegato 2 - Eleggibilità culturale dell'opera                                                             | OBBLIGATORIO in caso di selezione della<br>relativa dichiarazione nella apposita scheda.<br>Modello fornito dalla DGCA | Art. 4, comma 4                                                         |
| Certificazione del possesso dei requisiti<br>patrimoniali (resa da Revisore Contabile o<br>Commercialista) | Obbligatorio in caso di selezione della<br>relativa dichiarazione nella apposita scheda.<br>Modello fornito dalla DGCA | -                                                                       |
| Ulteriore documentazione (facoltativo)                                                                     | NON OBBLIGATORIO                                                                                                    | -                                                                       |

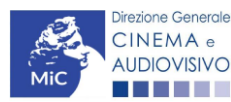

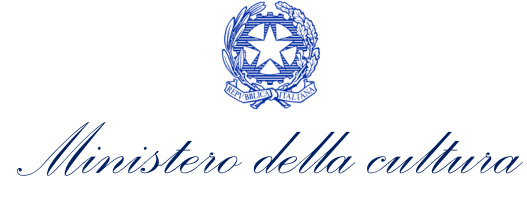

#### 3.3.11. Fine

La scheda **Fine** consente di concludere il processo di presentazione della domanda di contributo. All'interno della presente scheda il sistema genera un file .pdf che deve essere scaricato, firmato digitalmente e caricato nuovamente al suo interno.

# 3.4. Controllo, invio, modifica e cancellazione della domanda

Si rimanda al "Vademecum di benvenuto" consultabile al seguente link.

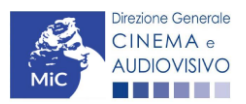

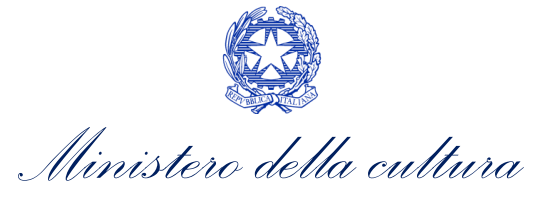

# 4. DISTRIBUZIONE INTERNAZIONALE DI OPERE CINEMATOGRAFICHE E AUDIOVISIVE

# 4.1. Iter di riconoscimento del credito d'imposta

Ai fini del riconoscimento del credito d'imposta per la distribuzione internazionale di opere audiovisive, è necessario seguire il seguente iter:

- 1. entro 18 mesi dalla data di ottenimento del nulla osta (per le opere cinematografiche) o di consegna della copia campione (per le opere televisive e web) l'impresa di distribuzione e/o il produttore che distribuisce il proprio film presenta la domanda preventiva (UNICA) *Tax credit distribuzione internazionale di opere audiovisive* sulla piattaforma DGCOL (Art. 6, comma 1) del D.M. n. 152 del 2 aprile 2021 e ss.mm.ii);
- entro sessanta giorni dalla ricezione della richiesta preventiva (UNICA) di riconoscimento del credito d'imposta, la DG Cinema e Audiovisivo comunica ai soggetti interessati, il riconoscimento o il mancato riconoscimento del credito d'imposta spettante. N.B. Il credito d'imposta è utilizzabile dal giorno 10 del mese successivo alla data di riconoscimento prevista al precedente periodo (Art. 6, comma 2) del D.M. n. 152 del 2 aprile 2021 e ss.mm.ii).

# 4.2. Generare una nuova domanda

# 4.2.1. Azioni preliminari e propedeuticità

Per propedeuticità si intendono le azioni preliminari necessarie per poter accedere al procedimento. Di seguito, vengono riportate, complessivamente, le propedeuticità relative alla domanda *Tax credit distribuzione internazionale opere audiovisive*, sulla piattaforma DGCOL

- 4. Registrazione del soggetto (impresa richiedente) quale "persona giuridica";
- 5. **Registrazione dell'opera cinematografica** (Codice APC o AOVN);
- 6. Invio della Nazionalità italiana DEFINITIVA relativamente all'opera.

#### REGISTRAZIONE DEL SOGGETTO

Una verifica preliminare alla generazione della domanda *Tax credit distribuzione internazionale opere audiovisive*, riguarda la verifica della corretta compilazione delle informazioni riportate all'interno dell'Anagrafica Soggetto e, nello specifico, con riferimento a: il *codice ATECO* (J 59.13), la *categoria prevalente* (il soggetto deve aver selezionato la spunta su "Distributore") e l'*attività prevalente* (nel caso in cui il soggetto richiedente figuri come produttore e distributore nell'assetto produttivo dell'opera, deve aver spuntato l'opzione "Distributore europeo").

Si rammenta, infine, che all'interno dell'Anagrafica Soggetto i dati da compilare fanno riferimento all'impresa di distribuzione e/o al produttore che distribuisce il proprio film quale *persona giuridica* e NON alla persona fisica richiedente (i.e. legale rappresentante o altra persona delegata). Il sistema, infatti, NON permette alle persone fisiche di generare domande di contributo/riconoscimento di credito di imposta.

N.B. Per maggiori informazioni sulle modalità di compilazione dell'Anagrafica Soggetto si invita a consultare il vademecum di *Anagrafica Soggetto* disponibile al seguente <u>link</u>.

#### REGISTRAZIONE O AGGIORNAMENTO DELL'OPERA

Un'ulteriore verifica alla generazione della domanda *Tax credit distribuzione internazionale opere audiovisive* riguarda la registrazione dell'opera all'interno della piattaforma DGCOL; la domanda di registrazione opera **DEVE** 

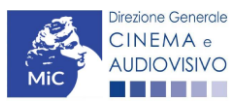

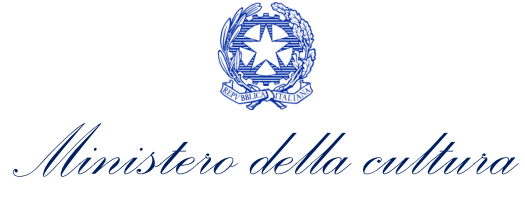

essere compilata e inviata dal soggetto richiedente <u>PRIMA</u> di generare la domanda di riconoscimento del credito d'imposta, in quanto il sistema non riconosce la possibilità di generare una domanda di *tax credit* senza che questa sia collegata a un'opera registrata.

Si precisa che è possibile monitorare lo *status* delle domande presentate relativamente a ogni titolo di opera registrata o in corso di registrazione selezionando, all'interno della sezione "Gestione domande" della piattaforma DGCOL, il titolo in corrispondenza del menu a tendina con sfondo blu ("Seleziona l'opera per titolo").

| Direzione<br>Generate<br>CINEMA                                               | U                                                               | tente connesso: nespeca emanuele                                                                                                    | FAQ Assis                                                                                                    | tenza Disconnetti                                                           |
|-------------------------------------------------------------------------------|-----------------------------------------------------------------|----------------------------------------------------------------------------------------------------|----------------------------------------------------------------------------------------------------|-----------------------------------------------------------------------------|
| PROFILO<br>Il mio account                                                     | Pannello utente                                                 | Comunicazioni                                                                                                    |                                                                                                    |                                                                             |
| Anagrafica soggetto     Dati bancari     Anagrafica sale     GESTIONE DOMANDE | 03/11/2017                                                      | MODIFICA DEI DATI DELLE DOMANDE<br>La modifica dei dati delle domande già inviate:<br>- è possibile in ogni mom                                                                                                    |                                                                                                    | Leggi                                                                       |
| Crea nuova domanda  Crea nuova domanda  Conto TAX-CREDIT                      | Ultime domande su<br>Domande in lavorazi                        | ı cui stavi lavorando<br>one                                                                                                    |                                                                                                    |                                                                             |
| Archivio comunicazioni<br>SUPPORTO<br>Assistenza                              |                                                                 |                                                                                                    |                                                                                                    |                                                                             |
|                                                                               | Per creare una                                                  | domanda collecata ad un'altra cià esistente (domanda pror                                                                                                    | pedeutica) e dià inviata è necessa                                                                                                    | ario:                                                                       |
|                                                                               | 1. Selezionaro<br>2. Nel riquadr<br>3. Selezionaro<br>domande a | e nel menù a tendina del riquadro blu il titolo della domanda<br>o riepilogativo di tutte le domande presentate a valere sul ti<br>e dall'elenco delle domande il nuovo modulo che si intende<br>titivabili sulla base delle regole di propedeuticità descritte ne | a di cui si intende creare una doma<br>tolo selezionato, cliccare "Crea nu<br>creare. NB: nell'elenco compaion<br>al Vademecum disponibile sul sito | anda collegata;<br>iova domanda";<br>o solamente le<br>web della DG Cinema. |
|                                                                               | Seleziona l'opera                                               | per titolo Seleziona un opera già presente                                                                                                    |                                                                                                    | •                                                                           |

Nello specifico, è necessario controllare che, nel quadro riepilogativo afferente all'opera selezionata (contenente lo stato e le informazioni di tutte le domande presentate a valere sul titolo selezionato), alla colonna "Stato" la relativa domanda di registrazione risulti "*Inviata*".

| Domande relative ad opere audiovisive                                                                                                    |                                                                                                    |                                                                     |                                          |                                       |         |  |  |  |  |
|----------------------------------------------------------------------------------------------------|----------------------------------------------------------------------------------------------------|---------------------------------------------------------------------|------------------------------------------|---------------------------------------|---------|--|--|--|--|
| Seleziona l'opera per titolo                                                                                                    |                                                                                                    |                                                                     |                                          |                                       |         |  |  |  |  |
| Per creare una domanda collegata ad un'al                                                                                                  | tra già esistente (domanda propedeutica) e già i                                                              | inviata è necessario:                                               |                                          |                                       |         |  |  |  |  |
| Nel riquadro riepilogativo di tutte le don     Selezionare dall'elenco delle domande     disponibile sul sito web della DG Cinerr  Titolo: | nande presentate a valere sul titolo selezionato,<br>il nuovo modulo che si intende creare. NB: nell'e<br>na. | cliccare "Crea nuova domanda";<br>elenco compaiono solamente le don | nande attivabili sulla base delle regole | e di propedeuticità descritte nel Var | demecum |  |  |  |  |
| Domanda                                                                                                    |                                                                                                    | Stato                                                               | Documento                                | Allegati                              | Azione  |  |  |  |  |
| Film (DOMAPC-00002)                                                                                                    |                                                                                                    | Inviata                                                             |                                          | -                                     |         |  |  |  |  |

Qualora l'opera:

• NON sia ancora stata registrata all'interno del sistema DGCOL, è necessario creare una nuova anagrafica opera dalla sezione "Crea nuova domanda" della propria Area Riservata, in corrispondenza del rispettivo Riferimento Normativo (i.e. "L. 14 novembre 2016, n. 220 - Disciplina del cinema e dell'audiovisivo -

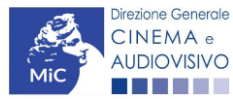

Ministero della cultura

Anagrafica dell'opera"), selezionando i seguenti link: "Film - REGISTRAZIONE" o "Opera audiovisiva FILM/TV/WEB – REGISTRAZIONE". Una volta selezionata la modulistica di interesse, e dopo aver selezionato "ok" sulla finestra di dialogo che compare in cima alla pagina e richiede **"Creare una nuova domanda per il settore selezionato?"** la domanda attivata sarà disponibile all'interno della sezione **"Gestione domande"**, a cui l'utente verrà automaticamente reindirizzato, e da cui si potrà accedere alla compilazione. Ai fini della corretta compilazione della domanda *Tax credit distribuzione internazionale opere audiovisive* è necessaria, in fase di registrazione dell'opera, la compilazione di tutte le schede presenti all'interno dell'Anagrafica Opera. Per maggiori informazioni sulla compilazione della domanda di anagrafica opera si invita a consultare il vademecum *Anagrafica opera* disponibile al seguente <u>link</u>;

• sia già stata precedentemente registrata all'interno del sistema DGCOL, si invita a provvedere all'eventuale aggiornamento della Anagrafica Opera. Per maggiori dettagli sulle modalità di modifica e/o aggiornamento delle informazioni indicate all'interno dell'Anagrafica Opera si veda il Paragrafo 8.3.1. del Vademecum *Anagrafica Opera* disponibile al seguente link.

#### RICONOSCIMENTO DELLA NAZIONALITA' ITALIANA

L'ultima verifica necessaria ai fini della generazione della domanda *Tax credit distribuzione internazionale opere audiovisive* riguarda l'invio della domanda di **nazionalità italiana DEFINITIVA**; la domanda di riconoscimento della nazionalità italiana definitiva, infatti, **DEVE essere compilata e inviata dal soggetto richiedente** <u>PRIMA</u> di generare la domanda di riconoscimento del credito d'imposta per la distribuzione internazionale di opere cinematografiche e audiovisive, in quanto, essa costituisce un requisito obbligatorio e la data della sua approvazione deve essere indicata all'interno della scheda "Dichiarazioni" della domanda di *tax credit.* 

| Seleziona l'opera per titolo |                            |                                                      |                                                | V                  |            |
|------------------------------|----------------------------|------------------------------------------------------|------------------------------------------------|--------------------|------------|
| Titolo:                      |                            |                                                      |                                                |                    |            |
| Domanda                      |                            | Stato                                                | Documento                                      | Allegati           | Azione     |
| Film (DOM000                 | 001)                       | Sostituita                                           | Documento definitivo                           | Documenti allegati |            |
| Film (DOM00                  | 0002)                      | Inviata                                              | Documento definitivo                           | Documenti allegati | Variazione |
| Nazionalità italiana (       | -NIF-00002)                | Approvata                                            | Documento definitivo                           | Documenti allegati |            |
|                              | La domanda<br>"Stato" Invi | a di nazionalità italiana<br>ata, Ricevuta/in lavora | definitiva deve risulta<br>zione e/o Approvata | re in              |            |

# 4.2.2. Blocco alla generazione o invio delle domande: motivi

In accordo con le disposizioni del *D.M. n.152 del 2 aprile 2021 e ss.mm.ii*, il sistema non abilita la generazione di una domanda di *Tax credit distribuzione internazionale opere audiovisive* nei seguenti casi:

 a) NON è stato richiesto il riconoscimento della nazionalità italiana definitiva per l'opera per la quale si intende presentare domanda di *Tax credit* (i.e. la domanda di Nazionalità italiana definitiva NON risulta in stato "Inviata", "Ricevuta/In lavorazione", "Approvata")<sup>2</sup>. N.B. Il requisito si intende posseduto anche se, in

<sup>&</sup>lt;sup>2</sup> Il presente requisito non è richiesto nel caso di Passaggio al nuovo regime.

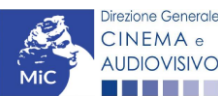

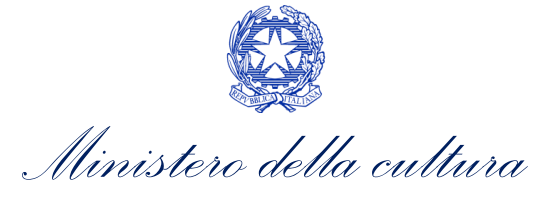

alternativa, all'interno dell'Anagrafica Opera a cui la domanda è collegata, alla scheda "Dichiarazioni" è dichiarato che l'opera ha già ottenuto la nazionalità italiana.

- b) il soggetto richiedente ha già generato in precedenza una domanda Tax credit distribuzione internazionale opere audiovisive per la stessa opera: non è possibile, infatti, generare una seconda domanda di riconoscimento del credito d'imposta per la distribuzione internazionale di opere cinematografiche e audiovisive, ma è possibile modificare la domanda già esistente in ogni momento prima dell'invio definitivo (da completarsi in ogni caso entro le 23:59 del giorno di chiusura della procedura) accedendo alla stessa e intervenendo nelle schede da modificare. Nel caso in cui, invece, la domanda di *tax credit* sia già stata inviata, è possibile intervenire solo mediante richiesta di integrazione da sottoporre agli uffici competenti. Per maggiori informazioni si veda il Paragrafo 3.2. del presente documento;
- c) il soggetto richiedente NON dispone della classificazione ATECO J 59.13 valida di cui all'Art. 4, comma 3), lettera c) del D.M. n.152 del 2 aprile 2021 e ss.mm.ii, oppure tale requisito non è correttamente indicato in "Anagrafica soggetto";

| Domando di                                        | sponibili                                                                                                    |                                                                                                    |
|---------------------------------------------------|----------------------------------------------------------------------------------------------------|----------------------------------------------------------------------------------------------------|
| Domanue us                                        | sponibili                                                                                                    |                                                                                                    |
| Naziona                                           | alità italiana - Definitiva (NON DISPONIB                                                                                                    | ILE)                                                                                                    |
|                                                   |                                                                                                    |                                                                                                    |
|                                                   |                                                                                                    |                                                                                                    |
| Codice A                                          | TECO non valido                                                                                                    |                                                                                                    |
|                                                   |                                                                                                    |                                                                                                    |
| <ul> <li>Tax cred</li> </ul>                      | dit distribuzione internazionale opere au                                                                                                    | idiovisive (NON DISPONIBILE)                                                                                                    |
|                                                   |                                                                                                    |                                                                                                    |
|                                                   | Inserimento soggetto                                                                                                    |                                                                                                    |
| Denominazione del soggetto<br>richiedente *       |                                                                                                    |                                                                                                    |
| Natura giuridica *                                | · · · ·                                                                                                    |                                                                                                    |
|                                                   |                                                                                                    | Selezionare il codice ATECO dal                                                                                                    |
| Registro delle imprese della<br>CCIAA (Provincia) | •                                                                                                    | menu a tendina, poi cliccare sul                                                                                                    |
| Desistes della imperato della                     |                                                                                                    | pulsante "Aggiungi". Infine, cliccare                                                                                                    |
| CCIAA (Numero)                                    |                                                                                                    | su "Salva le variazioni" in fondo alla                                                                                                    |
| Codice fiscale *                                  |                                                                                                    | pagina                                                                                                    |
|                                                   |                                                                                                    | paBilla                                                                                                    |
| Partita Iva                                       |                                                                                                    |                                                                                                    |
| Partita Iva<br>Codici ateco                       | 59.11.00                                                                                                    |                                                                                                    |
|                                                   | Domande dis         • Naziona         • Naziona         © codice A         • Tax creative         Tipo *         Denominazione del soggetto richiedente *         Natura giuridica *         Registro delle imprese della CCLAA (Provincia)         Registro delle imprese della CCLAA (Numero)         Codice fiscale * | Domande disponibili         • Nazionalità italiana - Definitiva (NON DISPONIB         © Codice ATECO non valido         • Tax credit distribuzione internazionale opere au         Tipo*         Persona giuridica         Inserimento soggetto<br>richiedente*         Natura giuridica*         Registro delle imprese della<br>CCLA (Numero)         Codice fiscale* |

- d) il soggetto richiedente **NON è un "impresa di distribuzione cinematografica e audiovisiva"**, oppure tale requisito non è correttamente indicato in "Anagrafica soggetto" (i.e. Categoria prevalente);
- g) il soggetto richiedente figura come produttore e distributore nella scheda "Assetto produttivo" dell'opera, ma la sua *Attività prevalente* indicata in "Anagrafica soggetto" NON corrisponde a "Distribuzione cinematografica/audiovisiva";
- h) il soggetto richiedente **NON è indicato come "Distributore"** nella scheda "Assetto produttivo" dell'Anagrafica Opera collegata;

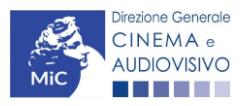

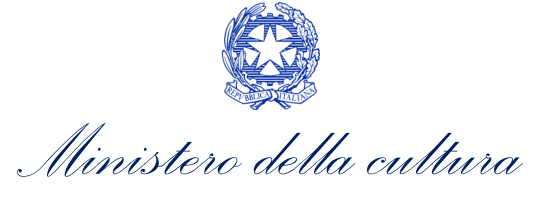

i) la data di ottenimento del nulla osta (per le opere cinematografiche) o di consegna della copia campione (per le opere televisive e web) è anteriore di oltre 18 mesi dalla data di generazione della domanda.

#### 4.2.3. Gestione domande e Crea nuova domanda

Verificata la sussistenza delle propedeuticità indicate nei paragrafi precedenti, la domanda *Tax credit distribuzione internazionale opere audiovisive* è attivabile selezionando il titolo dell'opera nel menù a tendina del box blu (presente all'interno della sezione "Gestione domande" della propria area riservata) e cliccando sul pulsante "**Crea nuova domanda collegata all'opera**" localizzato in fondo al riepilogo delle domande.

| Seleziona l'opera per titolo |             |                          |                      | ▼                  |            |
|------------------------------|-------------|--------------------------|----------------------|--------------------|------------|
| Titolo:                      |             |                          |                      |                    |            |
| Domanda                      |             | Stato                    | Documento            | Allegati           | Azione     |
| Film (DOM00001)              |             | Sostituita               | Documento definitivo | Documenti allegati |            |
| Film (DOM00002)              |             | Inviata                  | Documento definitivo | Documenti allegati | Variazione |
| Nazionalità italiana (       | -NIF-00002) | Approvata                | Documento definitivo | Documenti allegati |            |
|                              | Crea nu     | ova domanda collegata al | l'opera              |                    |            |

Una volta cliccato sul pulsante corrispondente si attiverà una finestra contente tutte le domande disponibili con riferimento all'opera selezionata, al cui interno, sarà possibile selezionare l'opzione "*Tax credit distribuzione internazionale di opere audiovisive - Preventiva*".

| O II mio account       |                                                               |                                                |
|------------------------|---------------------------------------------------------------|------------------------------------------------|
| Anagrafica soggetto    | Domande disponibili                                           |                                                |
| Dati bancari           |                                                               | La domanda di nazionalita italiana e stata gia |
| Anagrafica sale        | • Nazionalità italiana - Definitiva (NON DISPONIBILE)         | completata/inviata/approvata e non è pertanto  |
| GESTIONE DOMANDE       |                                                               | possibile crearne una nuova.                   |
| Crea nuova domanda     |                                                               |                                                |
| A Gestione domande     |                                                               |                                                |
| al Conto TAX-CREDIT    | • Tax credit distribuzione internazionale opere audiovisive - | Preventiva                                     |
| Archivio comunicazioni |                                                               |                                                |

N.B. Si specifica che la procedura per il riconoscimento del credito di imposta per la distribuzione internazionale di opere audiovisive non prevede l'invio della domanda *a consuntivo*, ovvero la domanda *a preventivo* è <u>l'unica</u> <u>domanda da inviare</u>.

Dopo aver selezionato la modulistica di interesse, la domanda attivata sarà disponibile all'interno della sezione "Gestione domande", a cui l'utente verrà automaticamente indirizzato e da cui potrà accedere per la sua compilazione.

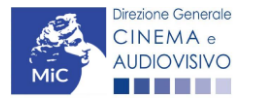

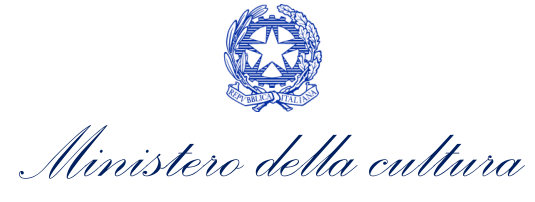

#### 4.3. Compilazione della domanda

Di seguito, sono riassunte, nel loro complesso, le **schede** presenti nella domanda *Tax credit distribuzione internazionale di opere audiovisive* disponibile sulla piattaforma DGCOL.

Per ciascuna di esse, è fornita una **breve descrizione** e l'indicazione della presenza o meno, al loro interno, della guida online "**Hai bisogno di aiuto?**" che fornisce informazioni dettagliate sulla corretta compilazione di specifiche schede presenti nella modulistica.

Al fine di facilitare l'utente nella corretta compilazione dei moduli di cui si compone la domanda di riconoscimento del credito d'imposta, laddove ritenuto necessario, vengono riportate per alcune schede le **anteprime della modulistica**. Si precisa che <u>le immagini sono da considerarsi come esemplificative e non sostituiscono in alcun modo</u> <u>la visualizzazione delle modulistiche *online*, in quanto i contenuti di alcuni moduli si abilitano esclusivamente accedendo alla compilazione della domanda all'interno del portale DGCOL.</u>

NB: Si consiglia di salvare prima di cambiare scheda e/o interrompere il lavoro per evitare la perdita dei dati inseriti.

#### 4.3.1. Frontespizio

La scheda **Frontespizio** è automaticamente generata dal sistema partendo dalle informazioni contenute nell'Anagrafica soggetto (Sezione "Profilo" in alto a sinistra dell'Area Riservata) e quelle inserite in sede di registrazione dell'opera.

# 4.3.2. Anagrafica soggetto

La scheda **Anagrafica Soggetto** è automaticamente generata dal sistema partendo dalle informazioni contenute nell'Anagrafica soggetto (Sezione "Profilo" in alto a sinistra dell'Area Riservata). **N.B. Si invita a verificare che le informazioni relative al soggetto risultino sempre aggiornate rispetto a quanto dichiarato presso la camera di commercio.** 

# 4.3.3. Opera

La scheda **Opera** è automaticamente generata dal sistema partendo dalle informazioni contenute nella domanda di registrazione opera (APC o AOVN) per la quale si intende presentare istanza di riconoscimento del credito d'imposta.

# 4.3.4. Piano dei costi

All'interno della scheda **Piano dei costi** il sistema riporta automaticamente la **descrizione dei costi di distribuzione** internazionale dell'opera così come indicati all'interno della domanda di Anagrafica Opera collegata (Tabella 3 D.M. n. 152 del 2 aprile 2021 e ss.mm.ii). In corrispondenza di ciascuna voce, il soggetto richiedente deve indicare le **spese effettivamente sostenute** per la distribuzione internazionale dell'opera audiovisiva, mentre il sistema riporterà automaticamente il **costo eleggibile** di distribuzione determinante per il calcolo del credito d'imposta teorico spettante al soggetto richiedente come espressamente indicato all'Art. 5, comma 6) del D.M. n.152 del 2 aprile 2021 e ss.mm.ii. **N.B. Le spese sono ammissibili solo qualora non siano già state imputate tra le spese eleggibili al credito di imposta per la distribuzione nazionale della stessa opera** 

Nello specifico, la scheda si compone di tre colonne:

1. la prima, riporta la <u>descrizione delle voci di spesa</u> per la distribuzione internazionale dell'opera audiovisiva (in formato testo) del Piano dei costi così come indicate nell'Anagrafica Opera collegata;

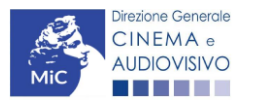

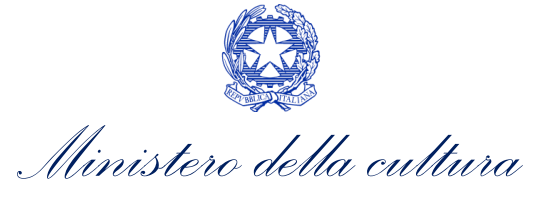

- 2. la seconda, fa riferimento <u>esclusivamente</u> alle <u>spese effettivamente sostenute dal soggetto richiedente</u> e deve essere compilata manualmente. Si precisa che è necessario inserire tutti i costi sostenuti anche in relazione ad <u>eventuali uscite annullate</u>;
- 3. la terza, riporta automaticamente la <u>quota parte di costo eleggibile</u>, indicando il totale complessivo (somma delle voci) all'ultima riga dello schema.

|                                           |                                 |                                       |                            |           |             |                                         | Contro                         | ollo domanda S                      | ampa an      | teprima  |
|-------------------------------------------|---------------------------------|---------------------------------------|----------------------------|-----------|-------------|-----------------------------------------|--------------------------------|-------------------------------------|--------------|----------|
| Frontespizio Anagrafica soggetto          | Opera                           | Piano dei costi                       | Piano finanziario          | Credito   | o d'imposta | Richiesta                               | Dichiarazioni                  | Documenti allega                    | i Fine       |          |
|                                           |                                 |                                       | Piano                      | dei costi |             |                                         | 1                              |                                     |              |          |
|                                           |                                 | or:                                   | - I lano                   |           |             |                                         |                                |                                     |              | ٦        |
| LE SPESE SONO AMMISSIBILI SOL             | O QUALO                         | RA NON SIANO G                        | GIA' STATE IMPUTA          | TE TRA    | Celle di    | inserimen <sup>:</sup><br><u>e dire</u> | to manuale (s<br>ettamente sos | spese <u>effettivar</u><br>stenute) | <u>iente</u> | IONE     |
|                                           |                                 |                                       |                            |           |             | _                                       |                                |                                     |              |          |
|                                           | C                               | OSTI DI DISTRIBUZI                    | ONE - INSERIRE NELI        | LAPRIMA   | COLONNA LE  | SPE                                     | ENUTE                          |                                     |              |          |
| Se la voce non è espressamente            | ttotitoli ovve                  | ro doppiaggio in lingu                | a diversa dall'italiano    |           |             |                                         | 0.00                           |                                     |              | 0.00     |
| indicata nell'elenco, può essere          | •                               |                                       |                            |           |             |                                         | 0.00                           |                                     |              | 0.00     |
| aggiunta nelle sezioni "Altri costi",     |                                 |                                       |                            |           |             |                                         | 0.00                           |                                     |              | 0.00     |
| riportando una breve descrizione          | zione ammin                     | istrativa alla proiezior              | ne in pubblico, laddove    |           |             |                                         | 0.00                           |                                     |              | 0.00     |
| nella casella di testo                    |                                 |                                       |                            |           |             |                                         | 0,00                           |                                     |              | 0,00     |
| 1.5) CO. e di materiale di                | proiezione, o                   | documentazione, mat                   | teriali tecnici            |           |             |                                         | 0,00                           |                                     |              | 0,00     |
| 1.6) Impo di alle società di gesti        | one collettiva                  | dei diritti d'autore                  |                            |           |             |                                         | 0,00                           |                                     |              | 0,00     |
| 1.7) Altri costi di edizione e stampa co  | pie                             |                                       |                            |           |             |                                         | 0,00                           |                                     |              | 0,00     |
|                                           |                                 |                                       |                            |           |             |                                         |                                |                                     |              |          |
|                                           |                                 | SUBTOTALE                             | 1) Edizione e stampa       | copie     |             |                                         | 0,00                           |                                     |              | 0,00     |
| 2) Marketing e materiali pubblicitari     |                                 | destination (in the state             | di sina sala di sanalarita |           |             |                                         |                                |                                     |              |          |
| eventuali iniziative di co-marketing)     | rategia di ma                   | inclusi costi                         | di noerche di marketing    | ea        |             |                                         | 0,00                           |                                     |              | 0,00     |
| 2.2) Costi per agenzie di comunicazion    | ne, pubblicità                  | e creatività                          |                            |           |             |                                         | 0,00                           |                                     |              | 0,00     |
| 2.3) Altri costi di marketing             |                                 |                                       |                            |           |             | 1                                       | .500.000.00                    |                                     | 1.500        | 0.000.00 |
| 2.4) Produzione materiale promoziona      | le inclusi mat                  | teriali pubblicitari e gr             | rafici (elaborazione graf  | ica,      |             |                                         | 0.00                           |                                     |              | 0.00     |
| stampa, traduzione testi, cartonati, pan  | nelli, brochur                  | e, addobbi cinema, g                  | adget, materiale fotogr    | afico)    |             |                                         | 0,00                           |                                     |              | 0,00     |
| 2.5) Realizzazione di trailer e backstag  | je destinati a                  | mercati esteri (inclus                | so acquisto dei diritti pe | rle       |             |                                         | 0,00                           |                                     |              | 0,00     |
| 2.61 Realizzazione del sito web in lingu  | ia diversa da                   | ll'italiano                           |                            |           |             |                                         | 0.00                           |                                     |              | 0.00     |
| 2 71 Realizzazione di campagne prom       | nzionali sui si                 | ncial network                         |                            |           |             |                                         | 0.00                           |                                     |              | 0,00     |
| 2.9) Costi di duplicazione e traspoto o   | i materiali pu                  | bblicitari                            |                            |           |             |                                         | 0,00                           |                                     |              | 0,00     |
| 2.0/ Obst di depirezzione e trasporto d   | n materiali po                  | oblicitari                            |                            |           |             |                                         | 0,00                           |                                     |              | 0,00     |
| 2.9) Ain obsi di markeing e materiali     | pubblicitari                    |                                       |                            |           |             |                                         | 0,00                           |                                     |              | 0,00     |
|                                           | s                               | UBTOTALE 2) Mark                      | eting e materiali pubb     | licitari  |             | 1                                       | .500.000,00                    |                                     | 1.500        | .000,00  |
| 3) Promozione e ufficio stampa            |                                 |                                       |                            |           |             |                                         |                                |                                     |              |          |
| 3.1) Costi per la partecipazione ad e     | venti e festiva                 | al (compresi costi di is              | sorizione dei film a festi | val       |             |                                         | 0.00                           |                                     |              | 0.00     |
| internazionali)                           |                                 |                                       |                            |           |             |                                         |                                |                                     |              | -,       |
| 3.2) Acquisto spazi di proiezione nei     | mercati audio                   | ovisivi                               |                            |           |             |                                         | 0,00                           |                                     |              | 0,00     |
| 3.3) Costi per organizzazione antepr      | me                              |                                       |                            |           |             |                                         | 0,00                           |                                     |              | 0,00     |
| 3.4) Costi per personale di ufficio sta   | mpa (respon                     | sabile - addetti)                     |                            |           |             |                                         | 0,00                           |                                     |              | 0,00     |
| 3.5) Costi per la realizzazione di proi   | ezioni e conti                  | erenze stampa, press                  | s book, presskit           |           |             |                                         | 0,00                           |                                     |              | 0,00     |
| 3.6) Costi di rappresentanza per pro      | nozione                         |                                       |                            |           |             |                                         | 0,00                           |                                     |              | 0,00     |
| 3.7) Costi per l'organizzazione di eve    | nti per il land                 | io del film all'estero                |                            |           |             |                                         | 0,00                           |                                     |              | 0,00     |
| 3.8) Costi per l'acquisto di biglietti pe | r le proiezion                  | i a festival internazio               | nali                       |           |             |                                         | 0,00                           |                                     |              | 0,00     |
| della società di vendita in festival e m  | ersonale (ca:<br>ercati interna | st artistico, delegati d<br>izionali) | ii produzione e rappresi   | entanti   |             |                                         | 0,00                           |                                     |              | 0,00     |
| 3.10) Costi per interpreti cast artistici |                                 |                                       |                            |           |             |                                         | 0.00                           |                                     |              | 0.00     |
| 3.11) Altri costi di promozione e uffici  | o stampa                        |                                       |                            |           |             |                                         | 0.00                           |                                     | _            | 0.00     |
| · ·                                       | -                               |                                       |                            |           | L           |                                         |                                |                                     |              |          |
|                                           |                                 | SUBTOTALE 3)                          | Promozione e ufficio       | stampa    |             |                                         | 0,00                           |                                     |              | 0,00     |

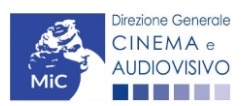

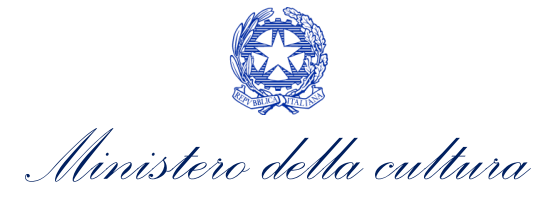

| 4) Spazi pubblicitari                                                                                               |              |              |
|----------------------------------------------------------------------------------------------------|--------------|--------------|
| 4.1) Acquisto spazi per pubblicità offline e online, quotidiani, periodici e riviste di settore, radio,<br>internet | 0,00         | 0,00         |
| 4.2) Acquisto spazi per pubblicità tv terrestre (digitale e/o analogica), tv satellitare o altre                    | 0,00         | 0,00         |
| 4.3) Acquisto spazi per affissione                                                                                  | 0,00         | 0,00         |
| 4.4) Acquisto spazi per pubblicità in sala cinematografica                                                          | 0,00         | 0,00         |
| 4.5) Altri costi per l'acquisto di spazi pubblicitari                                                               | 0,00         | 0,00         |
|                                                                                                    |              |              |
| SUBTOTALE 4) Spazi pubblicitari                                                                                     | 0,00         | 0,00         |
|                                                                                                    |              |              |
| TOTALE COSTI DI DISTRIBUZIONE - INSERIRE NELLA PRIMA COLONNA LE SPESE SOSTENUTE                                     | 1.500.000,00 | 1.500.000,00 |
|                                                                                                    |              |              |
|                                                                                                    |              | Salva scheda |

# 4.3.5. Piano finanziario

All'interno della scheda **Piano finanziario** è necessario indicare le coperture ai costi di distribuzione internazionale dell'opera audiovisiva. Nello specifico, tramite l'apposito pulsante "Aggiungi", per ogni voce riportata dal sistema è necessario indicati il relativo importo e le ulteriori ed eventuali informazioni richieste.

|                |               |                          |              |                  |                     |                    |                      |                       |                 | Controllo dor   | nanda | Stampa anteprima |
|----------------|---------------|--------------------------|--------------|------------------|---------------------|--------------------|----------------------|-----------------------|-----------------|-----------------|-------|------------------|
| Frontespiz     | zio Ar        | agrafica soggetto        | Opera        | Piano dei costi  | Piano finanziar     | io Credito d'impo  | ta Richiesta         | Dichiarazioni         | Documenti alle  | gati Fine       |       |                  |
|                |               |                          |              |                  |                     | Piano finanz       | iario                |                       |                 |                 |       |                  |
|                |               | II totale d              | lei costi de | eve essere ugual | le al totale indica | o alla voce "costo | complessivo di c     | listribuzione" de     | Ila scheda "Cre | dito di imposta | a"    |                  |
|                |               |                          |              |                  |                     | FONTI DI FINANZI   | AMENTO               |                       |                 |                 |       |                  |
| I) Apporti dir | retti         |                          |              |                  |                     |                    |                      |                       |                 |                 |       |                  |
| 1              | (.1) Distribu | tore e distributori ass  | ociati       |                  |                     |                    |                      |                       |                 |                 |       | 0,00             |
| 1              | Importo       | di cui da reinvest       | imento contr | ibuti automatici |                     | Tipologia atto     | Confermato           | Aggiu                 | ngi             | -               |       |                  |
|                |               |                          |              |                  |                     |                    |                      |                       |                 |                 |       |                  |
|                |               |                          |              |                  |                     |                    |                      |                       |                 |                 |       |                  |
|                |               |                          |              |                  |                     |                    | SU                   | BTOTALE 1) Apport     | i diretti       |                 |       | 0,00             |
| ) Apporti fir  | anziari di    | soggetti terzi privati   |              |                  |                     |                    |                      |                       |                 |                 |       |                  |
| 2              | 2.1) Apporti  | finanziari di soggetti t | erzi privati |                  |                     |                    |                      |                       |                 |                 |       | 0,00             |
| 1              | Soggetto fi   | nanziatore               | Pa           | rtita IVA        | Importo Tip         | ologia atto        | Confermato           | Aggiun                | gi              |                 |       |                  |
| 3) Prevendite  | e Italia      |                          |              |                  |                     | SUBTOTAL           | E 2) Apporti finanzi | iari di soggetti terz | i privati       |                 |       | 0,00             |
| 3              | 3.1) Free T   | /                        |              |                  |                     |                    |                      |                       |                 |                 |       | 0,00             |
|                | Soggetto fi   | nanziatore               | Pa           | rtita IVA        | Importo Tip         | ologia atto        | Confermato           | Aggiun                | gi              |                 |       |                  |
| e              | 8.2) Pay Tv   |                          |              |                  |                     |                    |                      |                       |                 |                 |       | 0,00             |
|                | Soggetto fi   | nanziatore               | Pa           | rtita IVA        | Importo Tip         | ologia atto        | Confermato           | Aggiun                | gi              |                 |       |                  |
|                | 111100        |                          |              |                  |                     |                    |                      |                       |                 |                 |       | 0.00             |
| 3              |               |                          |              |                  | In sector To        | -11                | 0                    |                       |                 |                 |       | 0,00             |

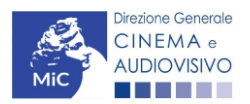

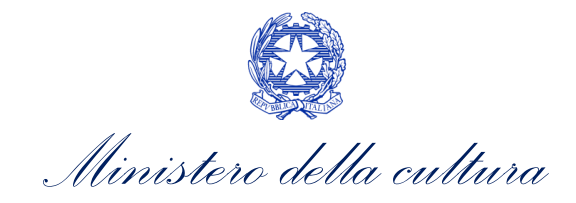

| 3.4) Home Video                  |                                    |              |                     |               |                              | 0.00 |
|----------------------------------|------------------------------------|--------------|---------------------|---------------|------------------------------|------|
| Soggetto finanziatore            | Partita IVA                        | Importo      | Tipologia atto      | Confermato    | Aggiungi                     | 0,00 |
|                                  |                                    |              |                     |               |                              |      |
|                                  |                                    |              |                     |               |                              |      |
| 3                                |                                    |              |                     |               |                              |      |
|                                  |                                    |              |                     |               |                              |      |
|                                  |                                    |              |                     |               |                              | 0,00 |
|                                  | 1                                  |              |                     |               |                              |      |
|                                  |                                    |              |                     |               |                              |      |
| Soggetto finanziatore            | Partita IVA                        | Importo      | Tipologia atto      | Confermato    | Aggiungi                     |      |
|                                  |                                    |              |                     |               |                              |      |
|                                  |                                    |              |                     |               |                              |      |
|                                  |                                    |              |                     | SUBTOTA       | LE 3) Prevendite Italia      | 0,00 |
| vendite estero                   |                                    |              |                     |               |                              |      |
| 4.1) Prevendite estero:          |                                    |              |                     |               |                              | 0,00 |
| Soggetto finanziatore            | Partita IVA Na                     | azione Impo  | orto Tipologia atto | Confermato    | Aggiungi                     |      |
|                                  |                                    |              |                     |               |                              |      |
|                                  |                                    |              |                     |               |                              |      |
|                                  |                                    |              |                     | SUBTOTAL      | E (1) Prevendite estern      | 0.00 |
| no garantito Italia              |                                    |              |                     | 308101A       | c 4) Prevenuite estero       | 0,00 |
| 5 1) Free TV                     |                                    |              |                     |               |                              | 0.00 |
| Soggetto finanziatore            | Partita IVA                        | Importo      | Tipologia atto      | Confermato    | Anniunni                     | 0,00 |
| ooggetto manziatore              |                                    | importo      | npologia atto       | Comerinato    | riggining.                   |      |
|                                  |                                    |              |                     |               |                              |      |
| 5.2) Pay TV                      |                                    |              |                     |               |                              | 0,00 |
| Soggetto finanziatore            | Partita IVA                        | Importo      | Tipologia atto      | Confermato    | Aggiungi                     |      |
|                                  |                                    |              |                     |               |                              |      |
|                                  |                                    |              |                     |               |                              |      |
| 5.3) VOB                         |                                    |              |                     |               |                              | 0,00 |
| Soggetto finanziatore            | Partita IVA                        | Importo      | Tipologia atto      | Confermato    | Aggiungi                     |      |
|                                  |                                    |              |                     |               |                              |      |
| 5.31 VOB                         |                                    |              |                     |               |                              | 0.0  |
| Soggetto finanziatore            | Partita IVA                        | Importo      | Tipologia atto      | Confermato    | Aggiungi                     |      |
|                                  |                                    |              |                     |               |                              |      |
|                                  |                                    |              |                     |               |                              |      |
| 5.4) Home Video                  |                                    |              |                     |               |                              | 0,0  |
| Soggetto finanziatore            | Partita IVA                        | Importo      | Tipologia atto      | Confermato    | Aggiungi                     |      |
|                                  |                                    |              |                     |               |                              |      |
|                                  |                                    |              |                     |               |                              |      |
| 5.5) Altro                       |                                    |              |                     |               |                              | 0,0  |
| Soggetto finanziatore            | Partita IVA                        | Importo      | Tipologia atto      | Confermato    | Aggiungi                     |      |
|                                  |                                    |              |                     |               |                              |      |
|                                  |                                    |              |                     |               |                              |      |
|                                  |                                    |              |                     | SUBTOTAL      | E 5) Minimo garantito Italia | 0,0  |
| garantito estero                 |                                    |              |                     |               |                              |      |
| 6.1) Minimo garantito estero     |                                    |              |                     |               |                              | 0,0  |
| Nazione Impor                    | to Tipologi                        | ia atto      | Confermate          | 0             | Aggiungi                     |      |
|                                  |                                    |              |                     |               |                              |      |
|                                  |                                    |              |                     |               |                              |      |
|                                  |                                    |              |                     |               |                              |      |
|                                  |                                    |              |                     | SUBTOTALE     | 6) Minimo garantito estero   | 0,   |
| amento pubblico                  |                                    |              |                     |               |                              |      |
| 7.1) Finanziamenti sovranazional | i (Eurimages, Ibermedia, et        | tc.)         |                     |               |                              | 0,0  |
| Ente erogante Rife               | rimento beneficio                  | Importo      | Tipologia atto      | Confermato    | Aggiungi                     |      |
|                                  |                                    |              |                     |               |                              |      |
|                                  |                                    |              |                     |               |                              |      |
| (.2) Finanziamento MiBACT (cor   | itributi selettivi, tax credit int | terno, etc.) |                     |               |                              | 0,0  |
| Riferimento beneficio            | Importo                            | Tipolo       | gia atto            | Confermato    | Aggiungi                     |      |
|                                  |                                    |              |                     |               |                              |      |
| 7.3) Altri finanziamenti statali |                                    |              |                     |               |                              | 0.0  |
| Este eregente Maria              | Diferiments by P                   | aia          | Importe Testa -     | atta Casta i  | a Anniunat                   | 0,0  |
| Ente erogante Nazion             | e rurerimento penefic              | uu           | importo inpologia   | auo Contermat | o Aggiungi                   |      |

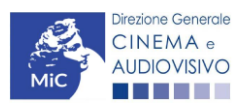

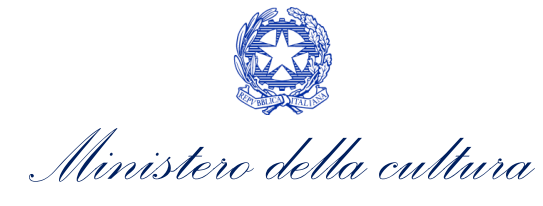

| Ente erogante         | Nazione      | Riferimento beneficio | Importo | Tipologia atto | Confermato         | Aggiungi           |      |
|-----------------------|--------------|-----------------------|---------|----------------|--------------------|--------------------|------|
| 7.5) Altri finanziame | nti pubblici |                       |         |                |                    |                    | 0,00 |
| Ente erogante         | Nazione      | Riferimento beneficio | Importo | Tipologia atto | Confermato         | Aggiungi           | 2.   |
|                       |              |                       |         |                | SUBTOTALE 7) Final | nziamento pubblico | 0,00 |
|                       |              |                       |         |                |                    |                    | 10   |

# 4.3.6. Credito d'imposta

All'interno della scheda **Credito di imposta** della domanda *Tax credit distribuzione internazionale di opere audiovisive (TCDIF)* il sistema riporta automaticamente l'aliquota spettante al soggetto richiedente e calcola, sulla base del totale dei costi eleggibili di distribuzione determinati alla scheda "Piano dei costi", l'importo del credito d'imposta teorico spettante al soggetto richiedente. Nello specifico, la scheda si compone di tre sezioni:

- **Costi di distribuzione**: al suo interno il sistema riporta automaticamente il **costo complessivo di distribuzione** così come ricavato dalla scheda "Piano dei costi".
- Credito di imposta: le principali informazioni riportate al suo interno sono generate automaticamente dal sistema. Nello specifico: il costo eleggibile di distribuzione, così come indicato nella scheda "Piano dei costi", è riportato alla voce Costo eleggibile/apporto del dichiarante e rappresenta la base di calcolo del credito di imposta teorico; l'Aliquota spettante è pari al 30%, in coerenza con le disposizioni dell'Art. 5, comma 6) del D.M. n.152 del 2 aprile 2021 e ss.mm.ii; il Credito d'imposta teorico spettante all'impresa dichiarante riporta il calcolo dell'importo derivante dall'applicazione dell'aliquota al costo eleggibile di distribuzione;
- Conferma elementi della domanda: il soggetto richiedente può indicare in due appositi campi l'Aliquota attesa sulla base delle caratteristiche dell'opera e/o eventuali Anomalie riscontrate nella compilazione automatica della domanda.

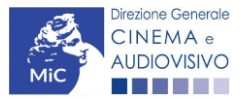

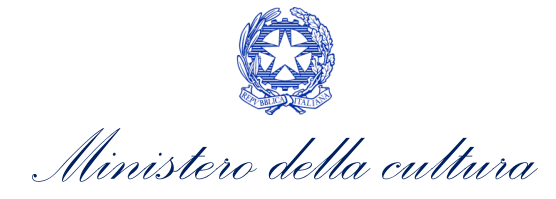

|                                          |                                                 |               |                          |                        |                             |                    |                |                | Controllo domano | da Stampa anteprima     |
|------------------------------------------|-------------------------------------------------|---------------|--------------------------|------------------------|-----------------------------|--------------------|----------------|----------------|------------------|-------------------------|
| Frontespizio                             | Anagrafica soggetto                             | Opera         | Piano dei costi          | Piano finanziario      | Credito d'imposta           | Richiesta          | Dichiarazioni  | Documenti alle | gati Fine        |                         |
|                                          |                                                 |               |                          |                        | Credito d'impost            | a                  |                |                | I                | Hai bisogno di aiuto?   |
| Costi di distribu                        | zione                                           |               |                          |                        |                             |                    |                |                |                  |                         |
| Costo complessio<br>Coincide con il tota | ro di distribuzione<br>le del piano finanziario |               |                          |                        |                             |                    |                |                |                  | ]                       |
| Credito d'impos                          | ta                                              |               |                          |                        |                             |                    |                |                |                  |                         |
| Costo eleggibile/s                       | apporto del dichiarante                         |               |                          |                        |                             |                    |                |                |                  |                         |
| Aliquota spettante                       | •                                               |               |                          |                        |                             |                    |                |                |                  |                         |
| Credito d'imposta                        | spettante all'impresa dichi                     | arante        |                          |                        |                             |                    |                |                |                  |                         |
| Conferma eleme                           | nti della domanda                               |               |                          |                        |                             |                    |                |                |                  |                         |
| Aliquota attesa (ir                      | nserire l'aliquota attesa sult                  | a base delle  | aaratteristiche dell'ope | ra)                    |                             |                    |                |                |                  | ]                       |
| Anomalie riscontr<br>errori segnalati, e | ate (indicare le anomalie ri<br>tc.)            | scontrate nel | a compilazione autom     | atica della domanda, a | d es: calcolo del costo ele | ggibile, calcolo ( | dell'aliquota, |                |                  | li                      |
|                                          |                                                 |               |                          |                        |                             |                    |                |                | Aggiorna da      | ati scheda Salva scheda |

# 4.3.7. Richiesta

All'interno della scheda **Richiesta** è necessario formalizzare la richiesta di ottenimento del riconoscimento dell'eleggibilità culturale e del tax credit mediante un *form* precompilato da compilare e fornire il consenso per il trattamento dei dati personali.

# 4.3.8. Dichiarazioni

All'interno della scheda **Dichiarazioni** è riportata la *Dichiarazione sostitutiva di atto di notorietà attestante i requisiti di ammissibilità (ai sensi dell'art. 46, 47 e 76 del D.P.R. n. 445 del 28/12/2000).* **N.B. Si invitano gli utenti a leggere con attenzione l'intero testo riportato nella scheda che deve essere compilata accuratamente con le informazioni richieste. Selezionare SEMPRE "salva scheda" in calce alla pagina per confermare di aver preso visione delle dichiarazioni inserite.** 

# 4.3.9. Documenti allegati

All'interno della scheda **Documenti allegati** sono indicati i documenti obbligatori da allegare alla domanda. Si precisa che, **ai fini dell'ammissibilità della domanda, salvo non sia espressamente indicato, non è necessario apporre la** 

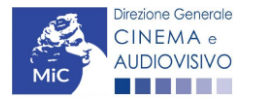

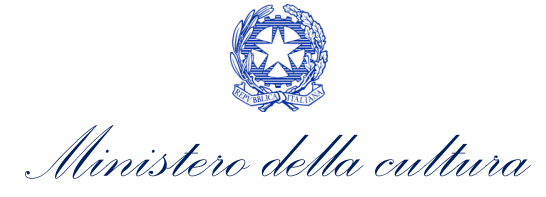

firma digitale alla presente documentazione. N.B. Per visualizzare l'elenco completo dei file da allegare è necessario compilare e salvare tutte le precedenti schede.

#### ATTENZIONE!

•

Nella scheda è possibile caricare tutti gli allegati richiesti dal D.M. n.152 del 2 aprile 2021 e ss.mm.ii. NON sono da allegare perché già inclusi all'interno della domanda di contributo, i seguenti documenti:

- il costo complessivo ed eleggibile per la distribuzione, ai sensi dell'Art. 6, comma 1), lettera a);
- l'ammontare del credito d'imposta spettante al distributore, ai sensi dell'Art. 6, comma 1), lettera b);
- il piano finanziario definitivo distributore, ai sensi dell'Art. 6, comma 1), lettera e).

|                                                                                                    | Controllo domanda | Stampa anteprima |
|----------------------------------------------------------------------------------------------------|-------------------|------------------|
| Frontespizio Anagrafica soggetto Opera Piano dei costi Piano finanziario Credito d'imposta Richiesta Dichiarazioni Documenti alla | gati Fine         |                  |
| Documenti allegati                                                                                                    |                   |                  |

La presente domanda è corredata dalla seguente documentazione allegata

Allegati obbligatori.

Nella tabella che segue trovi un elenco di documenti richiesti, da allegare alla domanda. Il limite massimo per ogni file è 10 MB! I FILE POSSONO ESSERE SOLO DI TIPO .pdf

| Allegati                                                                                                   | Tipologia allegato                                                                                                    | Riferimento Normativo del<br>D.M. n.152 del 2 aprile<br>2021 e ss.mm.ii |
|----------------------------------------------------------------------------------------------------|----------------------------------------------------------------------------------------------------|-------------------------------------------------------------------------|
| Documento di riconoscimento                                                                                | OBBLIGATORIO                                                                                                    |                                                                         |
| Attestazione di effettività delle spese<br>sostenute (firmata digitalmente dal<br>revisore)                | OBBLIGATORIO. Modello fornito dalla DGCA                                                                               | Art. 6, comma 1), lettera a)                                            |
| Contratto di distribuzione                                                                                 | OBBLIGATORIO                                                                                                    | Art. 6, comma 1), lettera c)                                            |
| Dichiarazione di assenza patti collaterali                                                                 | OBBLIGATORIO                                                                                                    | Art. 6, comma 1), lettera d)                                            |
| Allegato 1 - Autocertificazione dei<br>requisiti di ammissibilità del soggetto                             | OBBLIGATORIO.<br>Modello fornito dalla DGCA                                                                            | Art. 6, comma 1), lettera f)                                            |
| Allegato 2 - Eleggibilità culturale<br>dell'opera                                                          | OBBLIGATORIO in caso di selezione della<br>relativa dichiarazione nella apposita scheda.<br>Modello fornito dalla DGCA | Art. 4, comma 4                                                         |
| Certificazione del possesso dei requisiti<br>patrimoniali (resa da Revisore Contabile o<br>Commercialista) | OBBLIGATORIO in caso di selezione della<br>relativa dichiarazione nella apposita scheda.<br>Modello fornito dalla DGCA | -                                                                       |
| Ulteriore documentazione (facoltativo)                                                                     | NON OBBLIGATORIO                                                                                                    | -                                                                       |

# 4.3.10. Fine

La scheda **Fine** consente di concludere il processo di presentazione della domanda di contributo. All'interno della presente scheda il sistema genera un file .pdf che deve essere scaricato, firmato digitalmente e caricato nuovamente al suo interno.

# 4.4. Controllo, invio, modifica e cancellazione della domanda

Si rimanda al "Vademecum di benvenuto" consultabile al seguente link.

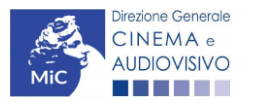

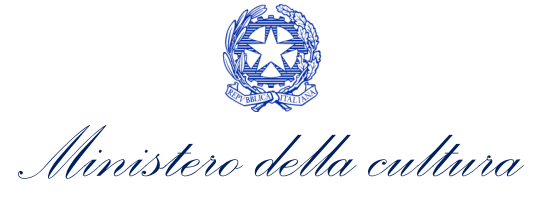

# 5. SALE – INVESTIMENTI

# 5.1. Iter di riconoscimento del credito d'imposta

Ai fini del riconoscimento del credito d'imposta in favore delle sale cinematografiche, è necessario seguire il seguente iter:

- entro 90 giorni dal termine dei lavori l'impresa di esercizio cinematografico presenta domanda definitiva (UNICA) *Tax credit realizzazione, ripristino e aumento schermi (TCS)* e/o *Tax credit adeguamento strutturale e tecnologico (TCASRI)* sulla piattaforma DGCOL (Art. 11, comma 1) del D.M. n.152 del 2 aprile 2021 e ss.mm.ii);
- entro 60 giorni dalla ricezione della richiesta (UNICA) di riconoscimento del credito d'imposta, la DG Cinema e Audiovisivo comunica ai soggetti interessati, l'importo del credito spettante. N.B. Il credito d'imposta è utilizzabile dal giorno 10 del mese successivo alla data di riconoscimento prevista al precedente periodo (Art. 12, comma 2) del D.M. n.152 del 2 aprile 2021 e ss.mm.ii);
- 3. qualora non sia stato già inserito all'interno della domanda di tax credit, l'impresa di esercizio è tenuta ad inviare entro il termine perentorio di 120 giorni dalla data di invio della domanda stessa, l'attestazione di effettività e stretta inerenza al progetto delle spese sostenute rilasciata dai soggetti espressamente indicati all'articolo 11, comma 2, lettera c) del D.M. 2 aprile 2021 e ss.mm.ii. Tale attestazione può essere trasmessa a mezzo piattaforma DGCOL con le modalità indicate al paragrafo 3.2.3 del presente documento.

# 5.2. Generare una nuova domanda

# 5.2.1. Azioni preliminari e propedeuticità

Per propedeuticità si intendono le azioni preliminari necessarie per poter accedere al procedimento. Di seguito, vengono riportate, complessivamente, le propedeuticità relative alle domande *Tax credit realizzazione, ripristino e aumento schermi (TCS) e Tax credit adeguamento strutturale e tecnologico (TCASRI)*, sulla piattaforma DGCOL

- 1. Registrazione del soggetto (impresa richiedente) quale "persona giuridica";
- 2. Registrazione della sala per cui si intende presentare istanza di contributo tramite la compilazione della domanda di "Anagrafica Sala".

#### REGISTRAZIONE DEL SOGGETTO

Una verifica preliminare alla generazione delle domande *Tax credit realizzazione, ripristino e aumento schermi (TCS)* e *Tax credit adeguamento strutturale e tecnologico (TCASRI),* riguarda la verifica della corretta compilazione delle informazioni riportate all'interno dell'Anagrafica Soggetto e, nello specifico, con riferimento a: il *codice ATECO* (J 59.14), e la *categoria dell'impresa* (il soggetto deve aver selezionato la spunta su "Impresa di esercizio cinematografico").

Si rammenta, infine, che all'interno dell'Anagrafica Soggetto i dati da compilare fanno riferimento all'impresa di esercizio cinematografico quale *persona giuridica* e NON alla persona fisica richiedente (i.e. legale rappresentante o altra persona delegata). Il sistema, infatti, NON permette alle persone fisiche di generare domande di contributo/riconoscimento di credito di imposta.

N.B. Per maggiori informazioni sulle modalità di compilazione dell'Anagrafica Soggetto si invita a consultare il vademecum di *Anagrafica Soggetto* disponibile al seguente <u>link</u>.

#### REGISTRAZIONE DELLA SALA

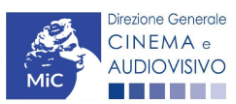

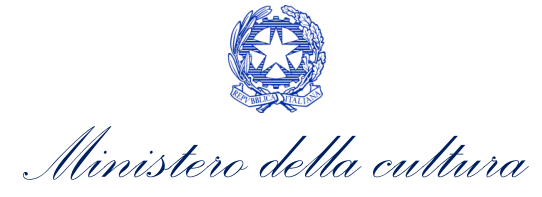

L'"Anagrafica Sala" è una sezione propedeutica e necessaria per l'accesso ai riconoscimenti, contributi e benefici fiscali previsti dalla Legge 220/2016 e relativi al settore dell'esercizio cinematografico.

La sezione presenta lo stesso meccanismo di funzionamento dell'"Anagrafica Soggetto", e più precisamente costituisce un **procedimento di registrazione** che consente di inserire i dati relativi a tutte le sale (Cinema) gestiti dall'impresa medesima. Una volta inseriti, i dati confluiscono automaticamente nelle domande di contributo e/o riconoscimento ad essa collegate. **Per questo motivo, risulta necessario procedere al suo aggiornamento ogniqualvolta si intende attivare una nuova istanza**.

Se la sala non è ancora stata registrata sulla piattaforma DGCOL, è necessario creare una nuova domanda "Anagrafica Sala", selezionando l'opzione corrispondente presente nel box grigio a sinistra dell'"Area Riservata", PRIMA di procedere all'attivazione della domanda di contributo e/o riconoscimento. N.B. Si precisa che per l'"Anagrafica Sala" NON è previsto l'invio sotto forma di domanda, né la ricezione di alcuna risposta da parte della DG Cinema e Audiovisivo in merito all'accettazione di tali dati.

Ai fini del riconoscimento del credito d'imposta per le sale cinematografiche si invita a controllare che siano state correttamente registrate nella "Anagrafica Sala" tutte le sale (Cinema) e tutti i rispettivi schermi relativamente ai quali si intende procedere con la richiesta del beneficio (compresi, ove previsto dai lavori da effettuare, le sale e gli schermi ancora da attivare oggetto dell'intervento). Nello specifico, qualora si voglia presentare domanda *Tax credit realizzazione, ripristino e aumento schermi (TCS)*, è necessario indicare almeno una **sala** identificata com**e "da attivare"** (i.e. Dati sale) e/o uno **schermo** identificato come **"non attivo"** (i.e. Dati schermi).

Per ulteriori informazioni circa le modalità di compilazione dell'"Anagrafica Sala" invitiamo a prendere visione del paragrafo 2.3.2 del vademecum di <u>Benvenuto</u>.

#### 5.2.2. Blocco alla generazione o invio delle domande: motivi

In accordo con le disposizioni del D.M. n.152 del 2 aprile 2021 e ss.mm.ii, il sistema non abilita la generazione di una domanda di Tax credit realizzazione, ripristino e aumento schermi (TCS) e/o Tax credit adeguamento strutturale e tecnologico (TCASRI) nei seguenti casi:

- e) il soggetto richiedente NON dispone della classificazione ATECO J 59.14 valida di cui all'Art. 9, comma 5), del D.M. n.152 del 2 aprile 2021 e ss.mm.ii, oppure tale requisito non è correttamente indicato in "Anagrafica soggetto";
- f) il soggetto richiedente **NON è un "impresa di esercizio cinematografico"**, oppure tale requisito non è correttamente indicato in "Anagrafica soggetto" (i.e. Categoria prevalente);
- g) la data di invio della domanda di riconoscimento del credito d'imposta per le sale cinematografiche è SUCCESSIVA di oltre 90 giorni dalla data di fine lavori indicata nella scheda "Intervento" della domanda di tax credit;
- h) il costo eleggibile risultante dalla scheda "Credito di imposta" è inferiore a 15.000 euro.

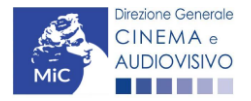

Ministero della cultura

DIREZIONE GENERALE CINEMA E AUDIOVISIVO

#### 5.3. Gestione domande e Crea nuova domanda

Verificata la sussistenza delle propedeuticità indicate nel paragrafo precedente, le domande *Tax credit realizzazione, ripristino e aumento schermi (TCS)* e/o *Tax credit adeguamento strutturale e tecnologico (TCASRI),* sono attivabili all'interno della sezione "**Crea nuova domanda**" della propria Area Riservata in corrispondenza del rispettivo Riferimento Normativo.

| Rif. normativo                                                                                                    | Domande disponibili                                                        |                                                                                                    |                                   |
|----------------------------------------------------------------------------------------------------|----------------------------------------------------------------------------|----------------------------------------------------------------------------------------------------|-----------------------------------|
| Decreti crediti d'imposta nel settore<br>cinematografico e audiovisivo                                                        | Tax credit esercizio                                                       | Tax credit produzione esecutiva di opere stra                                                                       | niere<br>Tax credit Distribuzione |
| Decreti concernenti disposizioni applicative in<br>materia di crediti d'imposta nel settore<br>cinematografico e audiovisivo. | Cessione del credito<br>• Tax Credit realizzazio<br>• Tax Credit adeguario | Comunicazione Reinvestimento Tax Credit<br>one, ripristino e aumento schermi<br>ento strutturale e rinnovo impianti | Tax Credit Funzionamento          |
| Link alla normativa (sezione "Incentivi fiscali")<br>Link al vademecum                                                        |                                                                            |                                                                                                    |                                   |

Una volta selezionata la modulistica di interesse, e dopo aver selezionato "ok" sulla finestra di dialogo che compare in cima alla pagina e richiede "Creare una nuova domanda per il settore selezionato?" la domanda attivata sarà disponibile all'interno della sezione "Gestione domande", nello specifico nel box "Ultime domande su cui stavi lavorando - Domande in lavorazione" a cui l'utente verrà automaticamente reindirizzato, e da cui si potrà accedere alla compilazione.

N.B. Si precisa che ai fini del riconoscimento del credito d'imposta per le sale cinematografiche è necessario creare una singola domanda per ogni SALA (Cinema) oggetto di intervento. All'interno della domanda di tax credit verrà richiesto di associare la sala su cui si effettuano i lavori, e gli schermi coinvolti.

# 5.4. Compilazione della domanda

Di seguito, sono riassunte, nel loro complesso, le **schede** presenti nelle domande *Tax credit realizzazione, ripristino e aumento schermi (TCS)* e/o *Tax credit adeguamento strutturale e tecnologico (TCASRI)* disponibili sulla piattaforma DGCOL.

Per ciascuna di esse, è fornita una **breve descrizione** e l'indicazione della presenza o meno, al loro interno, della guida online "**Hai bisogno di aiuto?**" che fornisce informazioni dettagliate sulla corretta compilazione di specifiche schede presenti nella modulistica.

Al fine di facilitare l'utente nella corretta compilazione dei moduli di cui si compone la domanda di riconoscimento del credito d'imposta, laddove ritenuto necessario, vengono riportate per alcune schede le **anteprime della modulistica**. Si precisa che <u>le immagini sono da considerarsi come esemplificative e non sostituiscono in alcun modo</u> <u>la visualizzazione delle modulistiche *online*, in quanto i contenuti di alcuni moduli si abilitano esclusivamente accedendo alla compilazione della domanda all'interno del portale DGCOL.</u>

NB: Si consiglia di salvare prima di cambiare scheda e/o interrompere il lavoro per evitare la perdita dei dati inseriti.

# 5.4.1. Frontespizio

La scheda **Frontespizio** è automaticamente generata dal sistema partendo dalle informazioni contenute nell'Anagrafica soggetto (Sezione "Profilo" in alto a sinistra dell'Area Riservata) e quelle inserite in sede di registrazione della sala cinematografica.

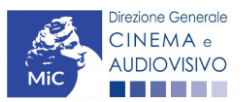

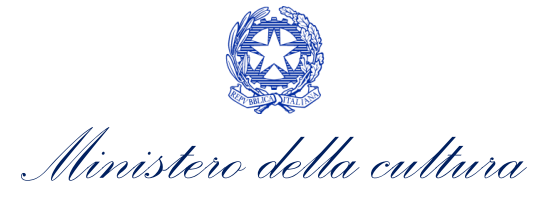

# 5.4.2. Anagrafica soggetto

La scheda **Anagrafica Soggetto** è automaticamente generata dal sistema partendo dalle informazioni contenute nell'Anagrafica soggetto (Sezione "Profilo" in alto a sinistra dell'Area Riservata). N.B. Si invita a verificare che le informazioni relative al soggetto risultino sempre aggiornate rispetto a quanto dichiarato presso la camera di commercio.

#### 5.4.3. Tipo impresa

All'interno della scheda **Tipo impresa** è necessario indicare a quale tipologia di impresa appartiene il soggetto richiedente, selezionando una delle seguenti opzioni: *micro impresa, piccola impresa, media impresa, altro* (<u>da selezionare solo in caso di grande impresa</u>). Per maggiori informazioni sulle definizioni delle tipologie di impresa sopracitate si rimanda alla guida online "Hai bisogno di aiuto?" presente in altro a destra all'interno della scheda.

| ANNO              |                     |                           |                                    |                    |                                  |                           |                           | Controllo domanda   | Stamp       | a anteprima     |
|-------------------|---------------------|---------------------------|------------------------------------|--------------------|----------------------------------|---------------------------|---------------------------|---------------------|-------------|-----------------|
| Frontespizio      | Anagrafica soggetto | Tipo Impresa              | Fruibilità della                   | a sala             | Scheda inter                     | vento - sala              | Scheda in                 | ntervento - schermi | Piano dei o | costi           |
| Piano finanziario | Credito d'imposta   | Richiesta                 | Dichiarazioni                      | Docu               | imenti allegati                  | Fine                      |                           |                     |             |                 |
|                   |                     |                           |                                    |                    |                                  |                           |                           |                     | Hai bi      | sogno di aiuto? |
|                   |                     |                           |                                    | Тір                | o Impresa                        |                           |                           |                     |             |                 |
|                   | Selezionare dal     | menù a tendir<br>Per le r | na la dimension<br>nodalità di com | e impr<br>ipilazio | esa. Selezion:<br>one si veda "H | are "altro"<br>ai bisogno | SOLO in cas<br>di aiuto?" | so di grande impres | a.          |                 |
| Tipo impresa      |                     |                           |                                    | Alt                | ro                               |                           |                           |                     |             | •               |
|                   |                     |                           |                                    |                    |                                  |                           |                           | Aggiorna dati sc    | heda S      | alva scheda     |

# 5.4.4. Fruibilità della Sala

All'interno della scheda **Fruibilità della sala**, è necessario descrivere tutti gli strumenti (impianti, sistemi, app, accessori, etc.) utilizzati per la fruizione degli schermi da parte di persone con <u>disabilità sensoriali e motorie</u> già presenti nella sala (Art. 9, comma 4) lettera a) e b) del D.M. n.152 del 2 aprile 2021 e ss.mm.ii).

| ANNO                                                                                            | Controllo domanda        | Stampa anteprima |
|-------------------------------------------------------------------------------------------------|--------------------------|------------------|
| Frontespizio Anagrafica soggetto Tipo Impresa Fruibilità della sala Scheda intervento - sala Sc | eda intervento - schermi | Piano dei costi  |
| Piano finanziario Credito d'imposta Richiesta Dichiarazioni Documenti allegati Fine             |                          |                  |

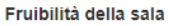

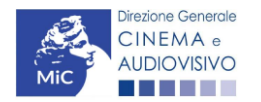

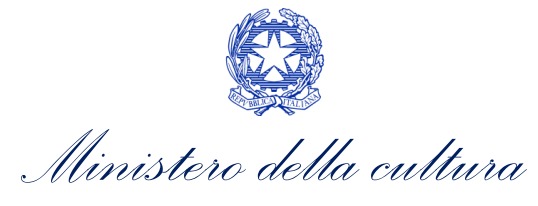

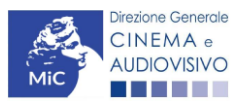

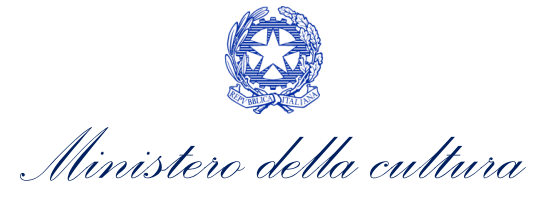

#### 5.4.5. Scheda intervento - sala

All'interno del modulo **Scheda intervento - sala** è necessario selezionare la sala per la quale si intende presentare richiesta di riconoscimento del credito d'imposta. La selezione è praticabile dal menù a tendina associato alla voce "Sala (Cinema)", che restituisce l'elenco di tutte le sale registrate all'interno dell'Anagrafica Sala. Successivamente è richiesto di indicare: una *descrizione dettagliata dell'intervento effettuato*, la *data di inizio* e di *fine lavori*.

Si ricorda che ai sensi dell'art. 9, comma 4), lettera d) del D.M. n.152 del 2 aprile 2021 e ss.mm.ii sono ammissibili solo gli interventi realizzati su schermi dotati di almeno 25 posti (ridotti a 20 per interventi relativi alla realizzazione di ambienti premium) <u>a partire dal 1 ottobre 2021</u>

#### ATTENZIONE!

Si precisa che la capienza minima delle sale è ridotta a 20 posti nei casi in cui l'intervento preveda la realizzazione di AMBIENTI PREMIUM con arredi e tecnologie di elevato standard. In particolare, la sala deve essere inserita all'interno di una struttura dotata di almeno due schermi e dotata di poltrone reclining motorizzate, proiettore digitale 2K o superiore con impianto audio di ultima generazione.

| Frontespizio    | Anagrafica soggetto | Tipo Impresa      | Fruibilità della | sala   | Scheda in | tervento - sala | Sch  | eda inter | vento - schermi |
|-----------------|---------------------|-------------------|------------------|--------|-----------|-----------------|------|-----------|-----------------|
| Piano dei costi | Piano finanziario   | Credito d'imposta | Richiesta        | Dichia | arazioni  | Documenti alle  | gati | Fine      |                 |

#### Scheda intervento - sala

SONO AMMISSIBILI SOLO GLI INTERVENTI REALIZZATI SU SCHERMI DOTATI DI ALMENO 25 POSTI (RIDOTTI A 20 PER INTERVENTI RELATIVI A REALIZZAZIONE DI AMBIENTI PREMIUM) A PARTIRE DAL 1 OTTOBRE 2021.

Aggiungi

| Denominazione sala                                | Descrizione dell'intervento | Data inizio lavori | Data fine lavori |         |
|---------------------------------------------------|-----------------------------|--------------------|------------------|---------|
| Sala Gamma                                        |                             |                    |                  | Elimina |
|                                                   |                             |                    |                  |         |
| Sala                                              |                             | ~                  |                  |         |
| Descrizione dell'intervento<br>Max 1000 caratteri |                             | 4                  |                  |         |
| Data inizio lavori                                |                             |                    |                  |         |
| Data fine lavori                                  |                             |                    |                  |         |

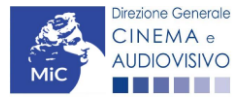

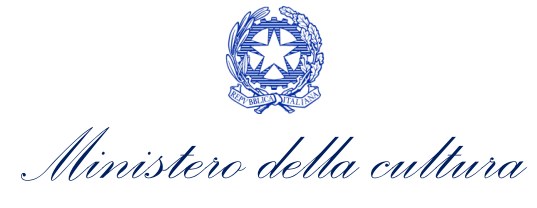

#### 5.4.6. Scheda intervento - schermi

All'interno della **Scheda intervento – schermi** vengono riportati automaticamente i dati inseriti relativamente alla Sala selezionata, con particolare riferimento al dettaglio di tutti schermi associati e al relativo numero di posti così come indicato all'interno dell'Anagrafica Sala.

Qualora l'investimento abbia riguardato **ambienti premium**, è necessario **selezionare gli schermi per i quali sono** stati eseguiti gli investimenti descritti nella "scheda intervento - sala" e selezionare l'intervento realizzato per la creazione di ambienti premium. Si veda la descrizione degli ambienti premium all'interno della guida on line "Hai bisogno di aiuto?".

#### N.B. in caso l'intervento NON abbia riguardato la creazione di ambienti premium selezionare "no".

| ANNO 2023                                                                                                    |                                                                    |                      |                                                     |                                                                                |                                                                                           |                                                                      | Controllo domanda                                                                                                    | Stampa ant                        | eprima      |
|----------------------------------------------------------------------------------------------------|--------------------------------------------------------------------|----------------------|-----------------------------------------------------|--------------------------------------------------------------------------------|-------------------------------------------------------------------------------------------|----------------------------------------------------------------------|----------------------------------------------------------------------------------------------------|-----------------------------------|-------------|
| Frontes                                                                                                    |                                                                    |                      | presa                                               | Fruibilità della sala Scheda intervento - sala                                 |                                                                                           |                                                                      | Scheda intervento - schermi                                                                                                | Piano dei costi                   |             |
| Piano finanziari                                                                                                    | io    Credito d'im                                                 | posta 📗              | Richiesta                                           | Dichiarazioni                                                                  | Documenti allega                                                                          | i Fine                                                               |                                                                                                    |                                   |             |
|                                                                                                    |                                                                    |                      |                                                     |                                                                                |                                                                                           |                                                                      |                                                                                                    | Hai bisogno                       | o di aiuto? |
|                                                                                                    |                                                                    |                      |                                                     | Sche                                                                           | eda intervento - sci                                                                      | nermi                                                                |                                                                                                    |                                   |             |
| Aggiungi                                                                                                    | Selezionar                                                         | eglische<br>S<br>Per | Dati n<br>rmi per i qu<br>ielezionare<br>maggiori d | egistrati al moi<br>Iali sono stati e<br>l'intervento re:<br>lettagli sugli ar | mento di presenta:<br>eseguiti gli investir<br>alizzato per la crea<br>nbienti premium si | ione della don<br>nenti descritti<br>zione di ambie<br>veda "Hai bis | nanda.<br>nella "scheda intervento - sala".<br>nti premium.<br>ogno di aiuto?"                                             |                                   |             |
|                                                                                                    |                                                                    |                      | L'intervento                                        | ha L'                                                                          | intervento ha riguardat                                                                   | l'installazione                                                      | L'intervento ha riguardato l'installazio                                                                                   | ne di                             |             |
| Denominazione<br>sala                                                                                                    | Denominazione<br>schermo                                           | Numero<br>posti      | riguardato I<br>realizzazion<br>premium?            | a di<br>e di ambienti (s<br>di                                                 | poltrone reclining mot<br>elezionare "si" solo in (<br>ambienti premium)                  | orizzate?<br>aso di creazione                                        | proiettore digitale 2K o superiore con<br>audio di ultima generazione? (selezior<br>in caso di creazione di ambienti premi | impianto<br>nare "si" solo<br>um) |             |
|                                                                                                    |                                                                    |                      |                                                     |                                                                                |                                                                                           |                                                                      |                                                                                                    |                                   | Elimina     |
|                                                                                                    |                                                                    |                      |                                                     |                                                                                |                                                                                           |                                                                      |                                                                                                    |                                   |             |
| Sala - schermo                                                                                                    |                                                                    |                      |                                                     |                                                                                |                                                                                           |                                                                      | ~                                                                                                    |                                   |             |
| L'intervento ha rig<br>l'installazione di po<br>reclining motorizza<br>(selezionare "si" s<br>creazione di ambie                                          | uardato<br>oltrone<br>ate?<br>olo in caso di<br>enti premium)      |                      |                                                     |                                                                                |                                                                                           |                                                                      |                                                                                                    |                                   |             |
| L'intervento ha rig<br>l'installazione di pi<br>digitale 2K o super<br>impianto audio di<br>generazione? (sele<br>solo in caso di cre<br>ambienti premium | uardato Sì<br>roiettore No<br>ultima<br>zzionare "si"<br>azione di |                      |                                                     |                                                                                |                                                                                           |                                                                      |                                                                                                    | c                                 | alva        |

# 5.4.7. Piano dei costi

All'interno della scheda **Piano dei costi** è necessario indicare l'importo al netto dell'IVA riferito alle spese sostenute per l'intervento che si intende realizzare. La riparametrazione dei costi sostenuti per la determinazione del costo eleggibile è, successivamente, effettuata direttamente dal sistema all'interno della scheda "Credito di imposta".

Si ricorda che, così come indicato all'interno della scheda stessa:

- Per quanto riguarda **le spese acquisto locali** ai fini del calcolo del credito, sarà considerato il 10% del valore qui inserito.
- ai fini del calcolo del costo eleggibile le *Spese di progettazione* sono ammissibili entro il limite del 12% dei costi totali dell'intervento e comunque in misura non superiore a 20.000 €.

in entrambe le voci deve essere indicato l'importo TOTALE del costo sostenuto.

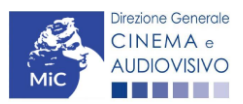

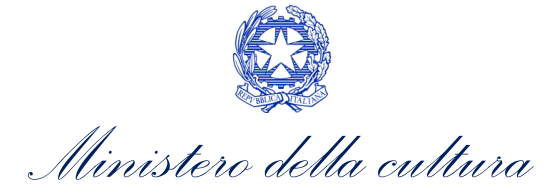

# N.B. Il totale dei costi inseriti nel "Piano dei Costi" deve coincidere – ovvero essere inferiore - con il totale delle fonti di copertura inserite nel "Piano Finanziario".

| ANNO           |                     |                                                          |                            |                                 |                     |                                          |                            |                                  | Controllo domano         | da Stampa anteprima      |
|----------------|---------------------|----------------------------------------------------------|----------------------------|---------------------------------|---------------------|------------------------------------------|----------------------------|----------------------------------|--------------------------|--------------------------|
| Frontespiz     | io                  | Anagrafica soggetto                                      | Tipo Impresa               | Fruibilità della                | sala                | Scheda inter                             | vento - sa                 | la Sched                         | a intervento - schermi   | Piano dei costi          |
| Piano finar    | nziario             | Credito d'imposta                                        | Richiesta                  | Dichiarazioni                   | Docu                | imenti allegati                          | Fine                       |                                  |                          |                          |
|                |                     |                                                          |                            |                                 | Diam                | a dai apati                              |                            |                                  |                          | Hai bisogno di aiuto?    |
|                |                     |                                                          |                            |                                 | Pian                | o dei costi                              |                            |                                  |                          |                          |
| Sono amr       | missi               | bili unicamente le sp                                    | ese sostenute s            | Inserire il v<br>u schermi dota | alore d<br>ti di al | lei costi al net<br>meno 25 post         | to dell'IV<br>i, ridotti a | A<br>a 20 in caso                | di interventi per la r   | ealizzazione di ambienti |
|                |                     |                                                          |                            |                                 | р                   | remium                                   |                            |                                  |                          |                          |
|                |                     |                                                          | Per l'individi             | uazione delle s                 | oese e              | leggibili si ver                         | da "Hai b                  | isogno di ai                     | iuto?"                   |                          |
| 1) Spese per   | acqui               | sto locali                                               |                            |                                 |                     | COSTI                                    |                            |                                  |                          |                          |
| 1.1)           | Costo               | acquisto locali                                          |                            |                                 |                     |                                          |                            |                                  |                          |                          |
| (Inse<br>inser | erire il<br>rito)   | valore complessivo del co:                               | sto di acquisto. Ai fi     | ni del calcolo del ci           | edito, si           | arà considerato il                       | 10% del vi                 | alore qui                        |                          | 0,00                     |
|                |                     |                                                          |                            |                                 | SUE                 | BTOTALE 1) Spe                           | se per acq                 | uisto locali                     |                          | 0,00                     |
| 2) Spese per   | lavori              | edili e per impianti eletti                              | rici                       |                                 |                     |                                          |                            |                                  |                          |                          |
| 2.1)           | Spese               | e per lavori edili                                       |                            |                                 |                     |                                          |                            |                                  |                          | 0,00                     |
| 2.2)<br>(Le s  | spese d             | e per impianti elettrici<br>evono essere strettamente fi | unzionali al progetto)     |                                 |                     |                                          |                            |                                  |                          | 0,00                     |
|                |                     |                                                          |                            |                                 |                     |                                          |                            |                                  |                          |                          |
|                |                     |                                                          |                            | SUBTOTALE 2                     | Spese               | per lavori edili e                       | e per impia                | nti elettrici                    |                          | 0,00                     |
| 3) Spese d     | li prog             | ettazione                                                |                            |                                 |                     |                                          |                            |                                  |                          |                          |
| (Inserire il   | valor               | e totale delle spese di pr                               | ogettazione. Per il        | calcolo del credi               | to, l'imp           | orto è consider                          | ato fino al                | 12% del costo                    | o complessivo dell'inten | vento o fino a 20.000€)  |
| 3              | s. 1) Co            | isti di progettazione                                    | coni                       |                                 |                     |                                          |                            |                                  |                          | 0,00                     |
| 3              | 3.2) Or<br>3.3) Dir | ezione dei lavori                                        | 35011                      |                                 |                     |                                          |                            |                                  |                          | 0,00                     |
| 3              | 3.4) Sic            | curezza e collaudo                                       |                            |                                 |                     |                                          |                            |                                  |                          | 0.00                     |
|                |                     |                                                          |                            |                                 |                     |                                          |                            |                                  |                          | ,                        |
|                |                     |                                                          |                            | Des il esteste del              |                     | SUBTOTALE 3                              | ) Spese di                 | progettazione                    |                          | 0.00                     |
| (inse          | enre II             | valore totale delle spesi                                | e al progettazione.        | . Per II calcolo del<br>cos     | creatto<br>to com   | o, r'importo e con<br>plessivo dell'inte | ervento o f                | ino ai 12% dei<br>îno a 20.000€) | , L                      | 0,00                     |
| 4) Spese p     | per im              | pianti                                                   |                            |                                 |                     |                                          |                            |                                  |                          |                          |
| 4              | f. 1) Sp            | ese per impianti di proiezi                              | one digitale e relativ     | /i accessori                    |                     |                                          |                            |                                  |                          | 0,00                     |
| 4              | 4.2) Sp             | ese per impianti audio                                   |                            |                                 |                     |                                          |                            |                                  |                          | 0,00                     |
| 4              | 4.3) Sp             | ese per impianti e attrezza                              | ature di biglietteria a    | automatica                      |                     |                                          |                            |                                  |                          | 0,00                     |
| 4              | 4.4) Sp             | ese per impianti di produz                               | ione di energia elet       | trica funzionali al fu          | Inzionar            | nento e alla sicur                       | ezza delle                 | sale                             |                          | 0,00                     |
| 4              | 1.6) Sp             | ese per impianti di climati:                             | zzazione<br>zione digitale |                                 |                     |                                          |                            |                                  |                          | 0,00                     |
|                |                     | ese per implant di mitora.                               | zione orgitale             |                                 |                     |                                          |                            |                                  |                          | 0,00                     |
|                |                     |                                                          |                            |                                 |                     | SUBTOTA                                  | LE 4) Spes                 | e per impianti                   | i                        | 0,00                     |
| 5) Spese per   | arredi              | i                                                        |                            |                                 |                     |                                          |                            |                                  |                          |                          |
| 5.1)           | Spes                | e per arredi degli schermi                               | (arredi e poltrone)        |                                 |                     |                                          |                            |                                  |                          | 0,00                     |
|                |                     |                                                          |                            |                                 |                     | SUBTOT                                   | ALE 5) Spe                 | se per arredi                    |                          | 0.00                     |
| 6) Spese per   | l'amp               | liamento della fruibilità                                | della struttura            |                                 |                     | 565101                                   | 1 op                       | - per arrear                     |                          | 0,00                     |
| 6.1)           | Spes                | e per lavori e impiantistica                             | a strettamente conn        | essi a facilitare la            | fruibilità          | della struttura                          |                            |                                  |                          | 0.00                     |
| (Son           | no com              | iprese le spese di dotazio                               | ne di audioguide e         | sistemi di sottotito            | 0                   |                                          |                            |                                  |                          |                          |
| 6.2)           | Spesi               | e per lavori e impiantistica                             | a prescritti da norme      | e di legge strettam             | ente cor            | nnessi alla fruizio                      | ine cinema                 | tografica                        |                          | 0,00                     |
| 6.3)           | Altre               | spese per lavori e implant                               | istica a tavore della      | a truidilita                    |                     |                                          |                            |                                  |                          | 0,00                     |
|                |                     |                                                          | SUBTO                      | OTALE 6) Spese p                | er l'am             | pliamento della                          | fruibilità c               | iella struttura                  |                          | 0,00                     |
|                |                     |                                                          |                            |                                 |                     |                                          |                            |                                  |                          |                          |
|                |                     |                                                          |                            |                                 |                     |                                          | Т                          | DTALE COSTI                      |                          | 0,00                     |
|                |                     |                                                          |                            |                                 |                     |                                          |                            |                                  |                          | Calua ashe               |
|                |                     |                                                          |                            |                                 |                     |                                          |                            |                                  |                          | Salva sched              |

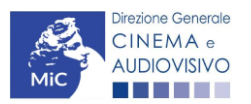

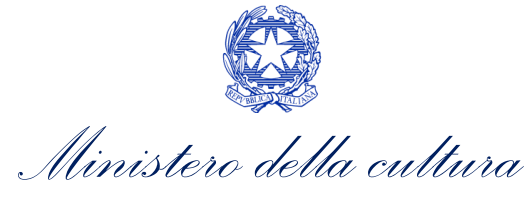

# 5.4.8. Piano finanziario

All'interno della scheda **Piano finanziario** è necessario indicare le coperture ai costi sostenuti dal soggetto richiedente per gli interventi oggetto della domanda. Nello specifico, per ogni voce riportata dal sistema deve essere indicato il relativo importo e le ulteriori ed eventuali informazioni richieste, complete dell'indicazione dei riferimenti normativi. **N.B. Il totale delle fonti di copertura inserite nel "Piano Finanziario" deve essere inferiore o uguale al totale dei costi inseriti nel "Piano dei Costi"**.

| NNO                |                                              |                      |                               |                           | Controllo domanda             | Stampa anteprima   |
|--------------------|----------------------------------------------|----------------------|-------------------------------|---------------------------|-------------------------------|--------------------|
| Frontespizio       | Anagrafica soggetto                          | Tipo Impresa         | Fruibilità della sala         | Scheda intervento - sala  | a Scheda intervento - schermi | Piano dei costi    |
| Piano finanziar    | o Credito d'imposta                          | Richiesta            | Dichiarazioni Doc             | umenti allegati Fine      |                               |                    |
|                    |                                              |                      |                               |                           |                               | Hai bisogno di aiu |
|                    |                                              |                      | Piano f                       | inanziario                |                               |                    |
|                    |                                              | II piano finar       | nziario deve essere n         | naggiore o uguale al piar | no dei costi                  |                    |
|                    |                                              | Per le mo            | dalità di compilazion         | e si veda "Hai bisogno d  | li aiuto?"                    |                    |
|                    |                                              |                      | FONTI DI FI                   | NANZIAMENTO               |                               |                    |
| Piano finanziari   | 0                                            |                      |                               |                           |                               |                    |
| 1.1) Appo          | ti diretti dell'impresa                      |                      |                               |                           |                               |                    |
| Spec               | incare                                       |                      |                               |                           |                               |                    |
|                    |                                              |                      |                               |                           |                               | 0,00               |
|                    |                                              |                      | /                             |                           |                               |                    |
|                    |                                              |                      |                               |                           |                               |                    |
| 1.2) Finan<br>Spec | ziamenti statali <u>(compreso</u><br>ificare | il valore del contr  | ributo oggetto della pres     | ente domanda)             |                               |                    |
| _                  |                                              |                      |                               |                           |                               |                    |
|                    |                                              |                      |                               |                           |                               | 0,00               |
|                    |                                              |                      | 1.                            |                           |                               |                    |
| 10.5               |                                              | 1. /i#i              | in a state in a la state fait |                           |                               |                    |
| 5.3) Finan<br>Spec | ificare                                      | ni (specificare nazi | one, ente locale, benelicio   | "                         |                               |                    |
|                    |                                              |                      |                               |                           |                               | 0.00               |
|                    |                                              |                      |                               |                           |                               | 0,00               |
|                    |                                              |                      | 11                            |                           |                               |                    |
| 1.4) Altri fi      | nanziamenti pubblici (specif                 | icare nazione, tipol | logia ente, beneficio)        |                           |                               |                    |
| Spec               | ificare                                      |                      |                               |                           |                               |                    |
|                    |                                              |                      |                               |                           |                               | 0,00               |
|                    |                                              |                      |                               |                           |                               |                    |
|                    |                                              |                      | 10                            |                           |                               |                    |
|                    |                                              |                      |                               |                           |                               |                    |
|                    |                                              |                      |                               | CURTOTALE 4) Block Frank  | iario                         | 0.00               |
|                    |                                              |                      |                               | SUBTUTALE 1) Plano finanz |                               | 0,00               |
|                    |                                              |                      |                               | SUBTOTALE 1) Plano finanz |                               | 0,00               |

# 5.4.9. Credito di imposta

All'interno della scheda **Credito di imposta** delle domande *Tax credit realizzazione, ripristino e aumento schermi* (*TCS*) e/o *Tax credit adeguamento strutturale e tecnologico (TCASRI)* il sistema riporta automaticamente l'aliquota spettante al soggetto richiedente e calcola, sulla base del totale dei costi indicati nella scheda "Piano dei costi", l'importo del credito d'imposta spettante al soggetto richiedente. Nello specifico, la scheda si compone di due sezioni:

- Elementi per l'attribuzione dell'aliquota: il soggetto richiedente, per ciascuno dei seguenti quesiti, deve indicare (Sì/No) se:
  - "l'intervento è realizzato su una sala storica",

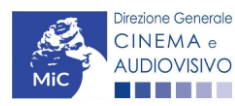

Ministero della cultura

- "l'impresa richiedente si classifica quale impresa di nuova costituzione";
- "la sala su cui si effettua l'intervento è ubicata in comune con popolazione inferiore a 15.000 abitanti o in comune sprovvisto di sale cinematografiche e non confinante con città metropolitane".
- Credito di imposta: le informazioni riportate al suo interno sono generate automaticamente dal sistema. Nello specifico: alla voce *Costo eleggibile/apporto del dichiarante* è riportata la base di calcolo del credito di imposta spettante. Esso è calcolato considerando:
  - per i costi di acquisto locali, il 10% del valore inserito alla voce "Costi per acquisto locali" all'interno della scheda "Piano dei costi"
  - per i costi di progettazione, il valore minore tra 20.000 € e il 12% dei costi complessivi inseriti nella suddetta scheda.

# N.B. Si ricorda inoltre che, ai fini dell'ammissibilità della domanda, il costo eleggibile così calcolato deve comunque essere SUPERIORE a 15.000 €

L'*Aliquota spettante* è generata dal sistema e calcolata in base alle modalità esplicate al sottoparagrafo successivo GENERAZIONE DELLE ALIQUOTE.

Il *Credito d'imposta spettante all'impresa dichiarante* riporta il calcolo dell'importo derivante dall'applicazione dell'aliquota al costo eleggibile.

| ANNO                                                                                                    |                         |                      |           | Controllo doma    | nda Stampa anteprima |
|----------------------------------------------------------------------------------------------------|-------------------------|----------------------|-----------|-------------------|----------------------|
| Frontespizio         Anagrafica soggetto         Tipo Impresa         Fruibilità della sala         Scheda           Credito d'imposta         Richiesta         Dichiarazioni         Documenti allegati         Fine | intervento - sala       | Scheda intervento    | - schermi | i Piano dei costi | Piano finanziario    |
|                                                                                                    |                         |                      |           |                   | Hai bisogno di aiuto |
| Credit                                                                                                    | to d'imposta            |                      |           |                   |                      |
| Per le modalità di compilazio                                                                                                    | one si veda "Hai b      | oisogno di aiuto?"   |           |                   |                      |
| Elementi per l'attribuzione dell'aliquota                                                                                                    |                         |                      |           |                   |                      |
| L'intervento è realizzato su una sala storica<br>(se sì, allegare alla presente domanda la documentazione comprovante la qualifica di sala storica come                                                                | e specificati nella sch | eda 'Dichiarazioni') | () sì     | ) no              |                      |
| L'impresa richiedente si classifica quale impresa di nuova costituzione                                                                                                    |                         |                      | () sì     | no                |                      |
| La sala su cui si effettua l'intervento è ubicata in comune con popolazione inferiore a 15.000 abitanti o i<br>cinematografiche e non confinante con città metropolitane.                                              | in comune sprovvisto    | di sale              | () sì     | ⊛ no              |                      |
| redito Imposta                                                                                                    |                         |                      |           |                   |                      |
| Costo eleggibile/apporto del dichiarante                                                                                                    |                         |                      |           |                   | 0,00                 |
| Aliquota spettante                                                                                                    |                         |                      |           |                   | 30,00                |
| Credito d'imposta spettante all'impresa dichiarante                                                                                                    |                         |                      |           |                   | 0,00                 |
|                                                                                                    |                         |                      |           |                   |                      |
|                                                                                                    |                         |                      |           | Aggiorna dati s   | scheda Salva scheda  |

#### GENERAZIONE DELLE ALIQUOTE

L'aliquota spettante viene automaticamente generata dal sistema in base alle informazioni inserite dal soggetto richiedente in sede compilazione della domanda.

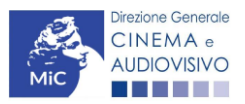

Ministero della cultura

Nello specifico, come disposto ai sensi dell'Art. 36-ter del D.I. del 30/12/22 rep. 1 recante modifiche al "D.M. Altri tax credit 2021" Rep. 152, ai fini del riconoscimento del credito d'imposta per le sale cinematografiche, **l'aliquota può essere pari al 30%, 40%, 50% o 60%**. Affinché il sistema informatico DGCOL determini correttamente la giusta aliquota spettante è dunque importante che il soggetto richiedente configuri correttamente tutte le informazioni relative ai requisiti richiesti all'interno del sistema di modulistica *online*.

La tabella seguente riporta tutte le possibili configurazioni di requisiti di cui all'Art. 10 del D.M. n. 152 del 2 aprile 2021 e ss.mm.ii.

| Aliquota | Requisiti necessari per l'accesso all'aliquota                                                                                                    |
|----------|----------------------------------------------------------------------------------------------------|
| 30%      | Interventi per la realizzazione di nuove sale, per il ripristino di sale inattive, per la ristrutturazione e l'adeguamento<br>strutturale e tecnologico delle sale, per l'installazione, la ristrutturazione, il rinnovo di impianti, apparecchiature,<br>arredi e servizi accessori delle sale. |
| 40%      | L'intervento è realizzato su SALE STORICHE, ovunque ubicate                                                                                                    |
| 50%      | il soggetto richiedente si classifica come PICCOLA o MEDIA IMPRESA                                                                                                    |
| 60%      | il soggetto richiedente si classifica come <b>PICCOLA o MEDIA IMPRESA</b> e l'intervento è realizzato su <b>SALE STORICHE</b> ,<br>ovunque ubicate                                                                                                    |
| 60%      | il soggetto richiedente si classifica come <b>PICCOLA O MEDIA IMPRESA</b> e l'intervento è realizzato su sale ubicate in <b>comuni con popolazione INFERIORE ai 15.000 abitanti</b> o in comuni sprovvisti di sale cinematografiche e non confinanti con città metropolitane.                    |
| 60%      | L'intervento è realizzato da MICROIMPRESA                                                                                                    |
| 60%      | L'intervento è realizzato da impresa di NUOVA COSTITUZIONE                                                                                                    |

# 5.4.10. Richiesta

All'interno della scheda **Richiesta** è necessario formalizzare la richiesta del tax credit mediante un *form* precompilato da compilare e fornire il consenso per il trattamento dei dati personali.

# 5.4.11. Dichiarazioni

All'interno della scheda **Dichiarazioni** è riportata la *Dichiarazione sostitutiva di atto di notorietà attestante, tra l'altro, i requisiti di ammissibilità resa ai sensi dell'art. 46, 47 e 76 del D.P.R. n. 445 del 28/12/2000.* **N.B. Si invitano** gli utenti a leggere con attenzione l'intero testo riportato nella scheda che deve essere compilata accuratamente con le informazioni richieste. Selezionare SEMPRE "salva scheda" in calce alla pagina per confermare di aver preso visione delle dichiarazioni inserite.

# 5.4.12. Documenti allegati

All'interno della scheda **Documenti allegati** sono indicati i documenti obbligatori da allegare alla domanda. Si precisa che, **ai fini dell'ammissibilità della domanda, salvo non sia espressamente indicato, non è necessario apporre la firma digitale alla presente documentazione**.

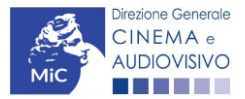

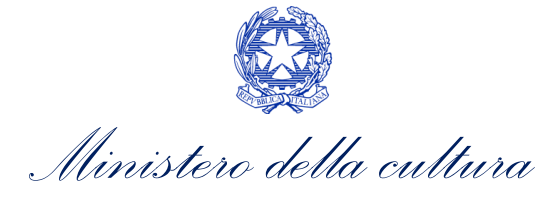

N.B. Per visualizzare l'elenco completo dei file da allegare è necessario compilare e salvare tutte le precedenti schede.

#### ATTENZIONE!

Nella scheda è possibile caricare tutti gli allegati richiesti dal D.M. n.152 del 2 aprile 2021 e ss.mm.ii. NON sono da allegare perché già inclusi all'interno della domanda di contributo:

- l'indicazione del costo complessivo, del costo eleggibile definitivo dei lavori e dell'ammontare del credito d'imposta spettante, ai sensi dell'Art. 11, comma 2), lettera b);
- l'indicazione dell'ammontare delle fonti finanziarie di copertura del costo complessivo degli interventi realizzati, ai sensi dell'Art. 11, comma 2), lettera d).

|                                                            |                               | Controllo domanda   | Stampa anteprima      |
|------------------------------------------------------------|-------------------------------|---------------------|-----------------------|
| Frontespizio Anagrafica soggetto Tipo Impresa Fruibilità d | ella sala Scheda intervento - | sala Scheda inter   | vento - schermi       |
| Piano dei costi Piano finanziario Credito d'imposta Richie | ta Dichiarazioni Docume       | nti allegati 🛛 Fine |                       |
|                                                            |                               |                     | Hai bisogno di aiuto? |

Documenti allegati

La presente domanda è corredata dalla seguente documentazione allegata

Allegati obbligatori.

Nella tabella che segue trovi un elenco di documenti richiesti, da allegare alla domanda.

Il limite massimo per ogni file è 10 MB! I FILE POSSONO ESSERE SOLO DI TIPO .pdf

| Allegati                                                                                                    | Tipologia allegato                                                                      | Riferimento Normativo<br>del D.M. n.152 del 2<br>aprile 2021 e ss.mm.ii |
|----------------------------------------------------------------------------------------------------|-----------------------------------------------------------------------------------------|-------------------------------------------------------------------------|
| Documentazione attestante i costi di acquisto<br>dell'area o immobile, e i costi accessori                                                                                                    | OBBLIGATORIO in caso di selezione della<br>relativa dichiarazione nella apposita scheda | -                                                                       |
| Allegato 1 - Autocertificazione dei requisiti di<br>ammissibilità                                                                                                    | OBBIGATORIO.<br>Modello fornito dalla DGCA                                              | -                                                                       |
| Documentazione attestante la data di inizio lavori                                                                                                    | OBBLIGATORIO                                                                            | -                                                                       |
| Dichiarazione dettagliata contenente un ELENCO<br>dei lavori effettuati con indicazione delle relative<br>date di esecuzione, ai sensi del D.P.R. 445/2000                                                                                     | OBBLIGATORIO.<br>Modello fornito dalla DGCA                                             | Art. 11, comma 2, lettera<br>e)                                         |
| Certificato di regolare esecuzione dei lavori (si<br>veda "Hai bisogno di aiuto?" per ulteriori<br>informazioni)                                                                                                    | NON OBBLIGATORIO                                                                        | Art. 11, comma 2), lettera<br>a)                                        |
| Certificato di collaudo                                                                                                    | OBBLIGATORIO in caso di selezione della<br>relativa dichiarazione nella apposita scheda | Art. 11, comma 2), lettera<br>a)                                        |
| Attestazione dell'effettività delle spese sostenute<br>firmata DIGITALMENTE dal soggetto incaricato<br>(l'attestazione può essere resa entro e non oltre<br>120 giorni dalla data di presentazione della<br>richiesta di credito di imposta) * | NON OBBLIGATORIO.<br>Modello fornito dalla DGCA                                         | Art. 11, comma 2), lettera<br>c)                                        |

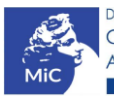

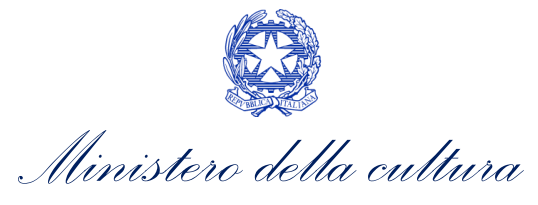

| Allegati                                                                                                    | Tipologia allegato                                                                      | Riferimento Normativo<br>del D.M. n.152 del 2<br>aprile 2021 e ss.mm.ii |
|----------------------------------------------------------------------------------------------------|-----------------------------------------------------------------------------------------|-------------------------------------------------------------------------|
| Dichiarazione firmata digitalmente dal<br>commercialista, in caso di superamento del limite<br>di cui all'Art. 36-ter, comma 4, lettera a) | NON OBBLIGATORIO                                                                        | -                                                                       |
| Documentazione attestante il possesso del<br>requisito di sala storica per interesse culturale                                             | OBBLIGATORIO in caso di selezione della<br>relativa dichiarazione nella apposita scheda | -                                                                       |
| Documentazione attestante il possesso del<br>requisito di sala storica per esistenza della sala<br>anteriore al 1° gennaio 1980            | OBBLIGATORIO in caso di selezione della relativa dichiarazione nella apposita scheda    | -                                                                       |
| Ulteriore documentazione (facoltativo)                                                                                                    | NON OBBLIGATORIO                                                                        | -                                                                       |

\*nel caso in cui tale documento non fosse presentato unitamente alla domanda, qualora la piattaforma non risultasse già abilitata, il richiedente dovrà fare richiesta di abitazione per la dovuta presentazione entro la prevista scadenza all'ufficio referente.

#### 5.4.13. Fine

La scheda **Fine** consente di concludere il processo di presentazione della domanda di contributo. All'interno della presente scheda il sistema genera un file .pdf che deve essere scaricato, firmato digitalmente e caricato nuovamente al suo interno.

# 5.5. Controllo, invio, modifica e cancellazione della domanda

Si rimanda al "Vademecum di benvenuto" consultabile al seguente <u>link</u>.

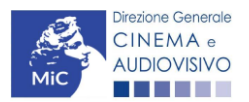

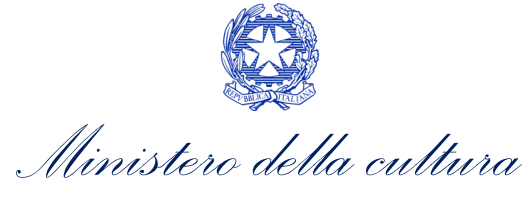

# 6. SALE – POTENZIAMENTO DELL'OFFERTA CINEMATOGRAFICA (FUNZIONAMENTO)

#### 6.1. Iter di riconoscimento del credito d'imposta

Ai fini del riconoscimento del credito d'imposta per il potenziamento dell'offerta cinematografica (FUNZIONAMENTO), è necessario seguire il seguente iter:

- 1. il soggetto richiedente presenta richiesta preventiva (UNICA) di riconoscimento del credito d'imposta *Tax credit funzionamento (TCF)* sulla piattaforma DGCOL, sulla base delle finestre di volta in volta aperte nell'anno (Art. 17, comma 1 del D.M. n.152 del 2 aprile 2021 e ss.mm.ii), e comunicate con avviso pubblicato sul sito della Direzione Generale Cinema e audiovisivo;
- 2. entro 30 giorni dalla ricezione della richiesta la DG Cinema e Audiovisivo, verificata la disponibilità delle risorse, comunica all'impresa di esercizio il riconoscimento o il mancato riconoscimento del credito d'imposta teorico spettante (Art. 17, comma 2 del D.M. n.152 del 2 aprile 2021 e ss.mm.ii) tramite decreto pubblicato sul sito della Direzione Generale Cinema e audiovisivo;
- 3. il credito d'imposta è utilizzabile **a partire dal giorno 10 del mese successivo** a quello in cui la DG Cinema e Audiovisivo ha comunicato il riconoscimento del credito d'imposta (Art.17, comma 3 del D.M. n.152 del 2 aprile 2021 e ss.mm.ii).

#### 6.2. Generare una nuova domanda

#### 6.2.1. Azioni preliminari e propedeuticità

Per propedeuticità si intendono le azioni preliminari necessarie per poter accedere al procedimento. Di seguito, vengono riportate, complessivamente, le propedeuticità relative alla domanda *Tax credit funzionamento (TCF)* sulla piattaforma DGCOL:

- 1. Registrazione del soggetto (impresa richiedente) quale "persona giuridica";
- 2. **Registrazione della sala** per cui si intende presentare istanza di riconoscimento del credito d'imposta tramite la compilazione della domanda di "Anagrafica Sala".

#### REGISTRAZIONE DEL SOGGETTO

Una verifica preliminare alla generazione della domanda *Tax credit funzionamento (TCF)*, riguarda la verifica della corretta compilazione delle informazioni riportate all'interno dell'Anagrafica Soggetto e, nello specifico, con riferimento a: il *codice ATECO* (J 59.14), la *categoria prevalente* (il soggetto deve aver selezionato la spunta su "Impresa di esercizio cinematografico").

Si rammenta, infine, che all'interno dell'Anagrafica Soggetto i dati da compilare fanno riferimento all'impresa di esercizio cinematografico quale *persona giuridica* e NON alla persona fisica richiedente (i.e. legale rappresentante o altra persona delegata). Il sistema, infatti, NON permette alle persone fisiche di generare domande di contributo/riconoscimento di credito di imposta.

# N.B. Per maggiori informazioni sulle modalità di compilazione dell'Anagrafica Soggetto si invita a consultare il vademecum di *Anagrafica Soggetto* disponibile al seguente <u>link</u>.

#### REGISTRAZIONE DELLA SALA

L'"Anagrafica Sala" è una sezione propedeutica e necessaria per l'accesso ai riconoscimenti, contributi e benefici fiscali previsti dalla Legge 220/2016 e relativi al settore dell'esercizio cinematografico.

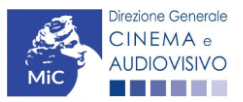

Ministero della cultura

La sezione presenta lo stesso meccanismo di funzionamento dell'"Anagrafica Soggetto", e più precisamente costituisce un **procedimento di registrazione** che consente di inserire i dati relativi a tutte le sale (Cinema) gestiti dall'impresa medesima. Una volta inseriti, i dati confluiscono automaticamente nelle domande di contributo e/o riconoscimento ad essa collegate. Per questo motivo, **risulta necessario procedere al suo aggiornamento ogniqualvolta si intende attivare una nuova istanza**.

Se la sala non è ancora stata registrata sulla piattaforma DGCOL, è necessario creare una nuova domanda "Anagrafica Sala", selezionando l'opzione corrispondente presente nel box grigio a sinistra dell'"Area Riservata", **PRIMA** di procedere all'attivazione della domanda di contributo e/o riconoscimento.

N.B. Si precisa che per l'"Anagrafica Sala" NON è previsto l'invio sotto forma di domanda, né la ricezione di alcuna risposta da parte della DG Cinema e Audiovisivo in merito all'accettazione di tali dati.

Ai fini del riconoscimento del credito d'imposta per le sale cinematografiche si invita a controllare che siano state correttamente registrate nella "Anagrafica Sala" **tutte le sale (Cinema)** e **tutti i rispettivi schermi** relativamente ai quali si intende procedere con la richiesta del credito d'imposta.

Per ulteriori informazioni circa le modalità di compilazione dell'"Anagrafica Sala" invitiamo a prendere visione del paragrafo 2.3.2 del vademecum di <u>Benvenuto</u>.

#### 6.2.2. Blocco alla generazione o invio delle domande: motivi

In accordo con le disposizioni del D.M. n.152 del 2 aprile 2021 e ss.mm.ii., il sistema non abilita la generazione di una domanda *Tax credit funzionamento (TCF)* nei seguenti casi:

- a) il soggetto richiedente **NON dispone della classificazione ATECO J 59.14** valida di cui all'Art. 14, comma 5), del D.M. n. 152 del 2 aprile 2021 e ss.mm.ii, oppure tale requisito non è correttamente indicato in "Anagrafica soggetto";
- b) il soggetto richiedente **NON è un "impresa di esercizio cinematografico"**, oppure tale requisito non è correttamente indicato in "Anagrafica soggetto" (i.e. Categoria prevalente);

#### 6.3. Gestione domande e Crea nuova domanda

Verificata la sussistenza delle propedeuticità indicate nel paragrafo precedente, la domanda *Tax credit funzionamento (TCF)*, è attivabile all'interno della sezione "**Crea nuova domanda**" della propria Area Riservata in corrispondenza del rispettivo Riferimento Normativo.

| Rif. normativo                                                                                                    | Domande disponibili                                                                                                    |
|----------------------------------------------------------------------------------------------------|----------------------------------------------------------------------------------------------------|
| Decreti crediti d'imposta nel settore<br>cinematografico e audiovisivo<br>Decreti concernenti disposizioni applicative in<br>materia di crediti d'imposta nel settore<br>cinematografico e audiovisivo. | Tax credit esercizio       Tax credit produzione esecutiva di opere straniere         Tax credit investitori esterni       Tax credit Sviluppo e Produzione         Tax credit Distribuzione       Cessione del credito         Tax credit videogioco       Tax credit musica         Tax credit videogioco       Tax credit musica         Comunicazione Reinvestimento Tax Credit |
| Link alla normativa (sezione "Incentivi fiscali")<br>Link al vademecum                                                                                                    | Tax credit funzionamento - Richiesta Preventiva                                                                                                    |

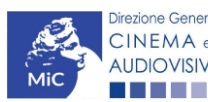

Ministero della cultura

Una volta selezionata la modulistica di interesse, e dopo aver selezionato "ok" sulla finestra di dialogo che compare in cima alla pagina e richiede "Creare una nuova domanda per il settore selezionato?" la domanda attivata sarà disponibile all'interno della sezione "Gestione domande", nello specifico nel box "Ultime domande su cui stavi lavorando – Domande in lavorazione" a cui l'utente verrà automaticamente reindirizzato, e da cui si potrà accedere alla compilazione.

N.B. Si precisa che ai fini del riconoscimento del credito d'imposta per il potenziamento dell'offerta cinematografica (FUNZIONAMENTO) è necessario creare una singola domanda per ogni SALA (Cinema) di cui si intende dichiarare i costi di funzionamento.

# 6.4. Compilazione della domanda

Di seguito sono riassunte, nel loro complesso, le **schede** presenti nella domanda *Tax credit funzionamento (TCF) disponibile* sulla piattaforma DGCOL.

Al fine di facilitare l'utente nella corretta compilazione dei moduli di cui si compone la domanda di riconoscimento del credito d'imposta, laddove ritenuto necessario, vengono riportate per alcune schede le **anteprime della modulistica**. Si precisa che <u>le immagini sono da considerarsi come esemplificative e non sostituiscono in alcun modo</u> <u>la visualizzazione delle modulistiche *online*, in quanto i contenuti di alcuni moduli si abilitano esclusivamente accedendo alla compilazione della domanda all'interno del portale DGCOL.</u>

N.B. Si consiglia di salvare prima di cambiare scheda e/o interrompere il lavoro per evitare la perdita dei dati inseriti.

#### 6.4.1. Frontespizio

La scheda **Frontespizio** è automaticamente generata dal sistema partendo dalle informazioni contenute nell'Anagrafica soggetto (Sezione "Profilo" in alto a sinistra dell'Area Riservata) e quelle inserite in sede di registrazione dell'opera.

# 6.4.2. Anagrafica soggetto

La scheda **Anagrafica Soggetto** è automaticamente generata dal sistema partendo dalle informazioni contenute nell'Anagrafica soggetto (Sezione "Profilo" in alto a sinistra dell'Area Riservata). **N.B. Si invita a verificare che le informazioni relative al soggetto risultino sempre aggiornate rispetto a quanto dichiarato presso la camera di commercio.** 

#### 6.4.3. Sala

All'interno della scheda **Sala** è necessario selezionare la sala per la quale si intende presentare richiesta di riconoscimento del credito d'imposta. La selezione è praticabile dal menù a tendina associato alla voce "Sala", che restituisce l'elenco di tutte le sale registrate all'interno dell'Anagrafica Sala. Successivamente, la scheda restituirà il dettaglio delle principali informazioni inerenti alla sala selezionata e ai relativi schermi. N.B. Si ricorda che ai fini del riconoscimento del credito d'imposta per il potenziamento dell'offerta cinematografica (Cfr. Tax credit funzionamento) sono ammissibili solo gli schermi dotati di almeno 25 posti.

#### ATTENZIONE!

Si precisa che ai fini del riconoscimento del credito d'imposta per il potenziamento dell'offerta cinematografica è necessario creare **una singola domanda per ogni SALA (Cinema)** di cui si intende dichiarare i costi di funzionamento. Pertanto, per poter accedere al credito d'imposta per il funzionamento di un'altra sala è necessario attivare una nuova domanda di *Tax credit funzionamento (TCF)* (Cfr. 7.3).

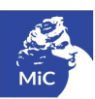

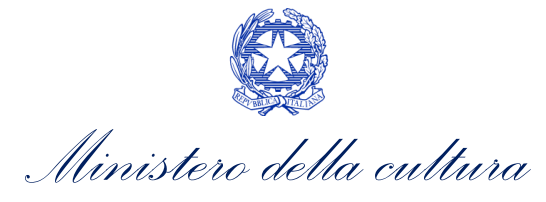

Controllo domanda Stampa anteprima

| Frontespizio                        | Anagrafica soggette | o Sala Pi        | ano dei costi di funziona | mento Cree     | dito d'imposta  | Richiesta    | Dichiarazioni            |
|-------------------------------------|---------------------|------------------|---------------------------|----------------|-----------------|--------------|--------------------------|
| Documenti alleg                     | gati Fine           |                  |                           |                |                 |              |                          |
|                                     |                     |                  | Sala                      |                |                 |              |                          |
| Selezionare                         | la sala oquetto del | la presente rich | viesta di contributo tra  | quelle regist  | rate nell'anagr | afica sale.  | verificando che tutte le |
| info                                | rmazioni siano con  | rette ed aggiorr | nate. NB: sono ammis      | sibili solamen | te gli schermi  | dotati di al | meno 25 posti.           |
|                                     |                     |                  |                           |                |                 |              |                          |
| Aggiungi                            |                     |                  |                           |                |                 |              |                          |
| Denominazione sal                   | la                  |                  |                           |                |                 |              |                          |
| ODEON                               |                     |                  |                           |                |                 | E            | limina                   |
| Colo della como à                   |                     |                  |                           |                |                 |              |                          |
| Sala della comunit<br>Sala storica: | a:                  |                  |                           |                |                 |              |                          |
| Popolazione                         |                     |                  |                           |                |                 |              |                          |
| Data inizio attività:               |                     |                  |                           |                |                 |              |                          |
|                                     |                     |                  |                           |                |                 |              |                          |
|                                     |                     |                  |                           |                |                 |              |                          |
|                                     |                     |                  |                           |                |                 |              |                          |
|                                     |                     |                  |                           |                |                 |              |                          |
| Schermo                             |                     |                  |                           |                |                 |              |                          |
| Posti:                              |                     |                  |                           |                |                 |              |                          |
| Codice BA:                          |                     |                  |                           |                |                 |              |                          |
|                                     |                     |                  |                           |                |                 |              |                          |
| Schermo                             |                     |                  |                           |                |                 |              |                          |
| Posti                               |                     |                  |                           |                |                 |              |                          |
| Codice BA:                          |                     |                  |                           |                |                 |              |                          |
|                                     |                     |                  |                           |                |                 |              |                          |

# 6.4.4. Piano dei costi di funzionamento

All'interno della scheda Piano dei costi il sistema riporta automaticamente la descrizione dei costi eleggibili di funzionamento così come indicati all'interno della tabella 5-bis del D.M. n.152 del 2 aprile 2021 e ss.mm.ii. In corrispondenza di ciascuna voce il soggetto richiedente deve indicare le spese di funzionamento di competenza 2023, <u>effettivamente pagate entro la data di presentazione della domanda</u>.

#### ATTENZIONE!

- SPESE DEL PERSONALE NON EFFETTIVAMENTE PAGATE: sono ammissibili, anche se non effettivamente pagate nel 2023, le spese che per loro natura prevedono un pagamento differito (a titolo esemplificativo: ratei 13<sup>a</sup> e 14<sup>a</sup> mensilità, tfr, ferie maturate, ecc) <u>solamente se risultanti nelle scritture</u> <u>contabili</u>
- SPESE OVERHEAD E GENERALI: sono ammissibili anche se non collegate alla specifica sala, purché si tratti <u>DI COSTI DI FUNZIONAMENTO</u>. Possono essere allocate alla singola sala pro-quota, prendendo a riferimento il fatturato della sala come variabile per la riparametrazione del calcolo.

NON SONO AMMISSIBILI I COMPENSI PER GLI AMMINISTRATORI ED ORGANI SOCIETARI.

N.B. Si precisa che all'interno della scheda Piano dei costi devono essere indicate le spese al netto di altri contributi concessi da amministrazioni pubbliche in relazione ai medesimi costi e risultanti nelle scritture contabili.

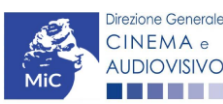

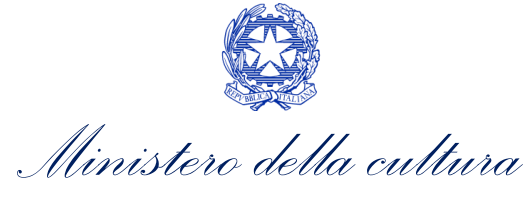

Il sistema riporterà automaticamente nella terza colonna il costo eleggibile di funzionamento determinante per il calcolo del credito d'imposta teorico spettante.

|                          |                                      |               |                                 |                       |                                      |                                      | Conti         | rollo domand  | a Stampa a      | Inteprima    |
|--------------------------|--------------------------------------|---------------|---------------------------------|-----------------------|--------------------------------------|--------------------------------------|---------------|---------------|-----------------|--------------|
| Frontespizio             | Anagrafica s                         | oggetto       | Sala                            | Piano dei costi di f  | iunzionamento                        | Credito d'impo                       | osta          | Richiesta     | Dichiarazioni   | ٦            |
| Documenti allega         | ti Fine                              | 000000        |                                 |                       |                                      |                                      |               |               |                 | I            |
| booanicita anega         |                                      |               |                                 |                       |                                      |                                      |               |               | Hai bisop       | no di aiuto? |
|                          |                                      |               |                                 | Diano dai co          | eti di funzionem                     | ento                                 |               |               |                 |              |
|                          |                                      |               |                                 | Flatio del Co         | su ui fulizionam                     | iento                                |               |               |                 |              |
| Inserire i costi o       | di funzionar                         | nento so      | stenuti n                       | el 202_ al netto di a | altri contributi c                   | oncessi da an                        | nminis        | strazioni puk | bliche e risult | anti nelle   |
| scritture conta          | ibili. Per i d                       | ettagii st    | ii costi a                      | schermi ave           | enti almeno 25 p                     | aiuto ;~, ND; :<br>osti.             | sono a        | ammissioni :  | SOIO COSTI SOST | enuu in      |
|                          |                                      |               |                                 |                       | •                                    |                                      |               |               |                 |              |
|                          |                                      |               |                                 | PREVE                 | NTIVO DEI COSTI                      |                                      |               |               |                 |              |
| 1) Costi relativi agli   | immobili (im                         | putazione     | al 100%)                        |                       |                                      |                                      |               |               |                 |              |
| 1.1) IMU (Impo           | sta Municipale                       | e Propria); I | IMI (Impost                     | a Municipale sugli    |                                      |                                      |               |               |                 |              |
| Immobili [prov. A        | Autonoma Bolt                        | zano]); IMI:  | 5 (Imposta                      | Immobiliare           |                                      |                                      | 0,00          |               |                 | 0,00         |
| 1.2) Locazione:          | : Affitto ramo d                     | l'azienda:    |                                 |                       |                                      |                                      | 0.00          |               |                 | 0.00         |
| 1.3) TARI (Tass          | a Smaltiment                         | o Rifiuti):   |                                 |                       |                                      |                                      | 0.00          |               |                 | 0.00         |
| 1.4) Canone un           | nico di cui all'a                    | rticolo 1, c  | omma 816,                       | della legge 27        |                                      |                                      | 0,00          |               |                 | 0,00         |
| dicembre 219, n          | 1.160                                |               |                                 |                       | L                                    |                                      | 0,00          |               |                 | 0,00         |
|                          |                                      |               |                                 |                       | Sono ammiss                          | sibili i costi sost                  | tenuti p      | per           |                 |              |
| SUBTOTALE                | 1) Costi rela                        | tivi agli im  | mobili (im                      | putazione al 100%)    | altri combust                        | tibili o soluzion<br>quali, in forma | i             |               |                 | 0,00         |
| 2) Costi relativi alla   | gestione (im                         | putazione     | al 100%)                        |                       | esemplificati                        | yuali, ili torma<br>va non esaustiv  | va.           |               |                 |              |
| 2.1) Personale;          |                                      |               |                                 |                       | kerosene, tel                        | leriscaldament                       | ,<br>o, pelle | et,           |                 | 0,00         |
| 2.2) Gas metar           | 10, gasolio, GF                      | PL; Elettrici | tà; Acqua                       |                       | ecc <b>purché</b>                    | a servizio e str                     | rettam        | ente          |                 | 0,00         |
| 2.3) Servizi di p        | oulizia;                             |               |                                 |                       | connessi alla gestione dell'attività |                                      |               |               |                 | 0,00         |
| 2.4) Pubblicità          | digitale; Fibra                      | ottica (con   | nettività);                     |                       | Cinematogra                          | lica                                 |               |               |                 |              |
| performance              | social e web; v                      | Sonnettivita  | di rete dati i                  | n FIBRA con alta      |                                      |                                      | 0,00          |               |                 | 0,00         |
|                          |                                      |               |                                 |                       |                                      |                                      |               |               |                 |              |
| SUBTOTALE                | 2) Costi rela                        | tivi alla ge  | stione (im                      | putazione al 100%)    |                                      |                                      | 0.00          |               |                 | 0.00         |
|                          | -,                                   |               |                                 | ,,                    |                                      |                                      | 0,00          |               |                 | 0,00         |
|                          |                                      |               |                                 |                       |                                      |                                      |               |               |                 |              |
| 3) Costi relativi all'ac | cesso/acquis                         | izione alle   | opere                           |                       |                                      |                                      |               |               |                 |              |
| 3.1) Costi relativi      | i ai Piccoli Diri<br>2 estectati ser | itti Musicali | i, di cui all'a<br>adalità di a | art. 46 della legge   |                                      |                                      |               |               |                 |              |
| "Hai bisogno di ai       | iuto?" e differe                     | enziate per   | quote di p                      | rogrammazione di      |                                      |                                      | 0,00          |               |                 | 0,00         |
| opere ITA e UE e         | per tipologia                        | di sala       |                                 | •                     |                                      |                                      |               |               |                 |              |
|                          |                                      |               |                                 |                       |                                      |                                      |               |               |                 |              |
| SUBTOTALE                | 3) Costi relat                       | ivi all'acce  | sso/acqui                       | sizione alle opere    |                                      |                                      | 0,00          |               |                 | 0,00         |
|                          |                                      |               | -                               |                       |                                      |                                      | 0.00          |               |                 | 0.05         |
|                          |                                      | TOTA          | LE PREVE                        | NTIVO DEI COSTI       |                                      |                                      | 0,00          |               |                 | 0,00         |
|                          |                                      |               |                                 |                       |                                      |                                      |               |               | Salv            | va scheda    |

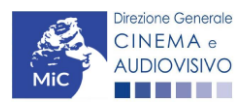

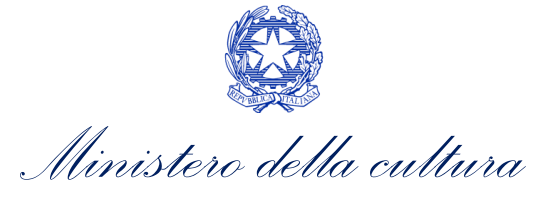

# 6.4.5. Credito di imposta

All'interno della scheda **Credito d'imposta** per le domanda di *Tax credit funzionamento (TCF)* il sistema riporta automaticamente l'aliquota spettante al soggetto richiedente e calcola, sulla base del totale dei costi indicati nella scheda "Piano dei costi di funzionamento", l'importo del credito d'imposta teorico spettante al soggetto richiedente. Nello specifico, la scheda si compone di tre sezioni:

- Impresa: al suo interno il soggetto richiedente deve indicare le dimensioni dell'impresa selezionando da un menù a tendina una delle seguenti opzioni: *Micro impresa, Piccola impresa, Media impresa* o *Altro* – e se si tratta di un'*impresa di nuova costituzione* (Sì/No). N.B. Si precisa che i requisiti di micro impresa e di impresa di nuova costituzione saranno verificati direttamente dall'Amministrazione attraverso la consultazione dei dati depositati presso la Camera di Commercio. La mancata corrispondenza di tali dati con quanto dichiarato all'interno della domanda di tax credit potrà essere causa di inammissibilità al beneficio stesso. Per maggiori informazioni è possibile consultare la guida online "Hai bisogno di aiuto?" presente in altro a destra all'interno della scheda;
- Sala: al suo interno è necessario indicare: se la sala per la quale si richiede il riconoscimento del credito d'imposta
  - o è una *sala storica* (Sì/No);
  - la *percentuale di programmazione annuale destinata a opere audiovisive di nazionalità italiana o di un altro paese dello Spazio Economico Europeo,* selezionandola tra le opzioni:
    - maggiore del 10%,
    - maggiore del 15%,
    - maggiore del 20%,
    - maggiore del 25%,
    - minore del 10% (la selezione di questa opzione NON genera alcuna maggiorazione all'aliquota base)
  - se, nell'anno precedente a quello di presentazione della domanda, la sala è stata *aperta parzialmente* perché *sala di nuova apertura* o perché *chiusa per ristrutturazione*;
  - il *numero complessivo di mesi di attività* della sala (se è stato indicato "Sì" alla domanda precedente indicare il numero di mesi di apertura, altrimenti indicare 0);
  - o il numero di spettacoli programmati nel 2023

N.B. Si precisa che ai fini dell'ammissibilità della domanda rileva il numero degli SPETTACOLI programmati nel 2023.

#### ATTENZIONE!

Si precisa che – come disposto dall'Art. 36-bis, comma 4 del D.M. n.152 del 2 aprile 2021 e ss.mm.ii. – ai fini del riconoscimento del credito d'imposta l'impresa deve aver programmato nell'anno precedente un **numero minimo di 100 spettacoli con emissione di titolo di accesso a pagamento**. Il numero minimo di spettacoli programmati è **ridotto** a:

- 40 spettacoli per le sale all'aperto;
- **10 spettacoli** per ogni mese intero di attività per le sale di nuova apertura o chiuse per ristrutturazione (Cfr. apertura parziale).

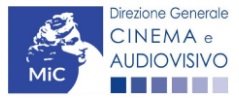

Ministero della cultura

- **Credito di imposta**: le principali informazioni riportate al suo interno sono generate automaticamente dal sistema. Nello specifico:
  - o il costo eleggibile di funzionamento, così come indicato nella scheda "Piano dei costi di funzionamento", è riportato alla voce *Costo eleggibile / apporto del dichiarante* e rappresenta la base di calcolo del credito di imposta teorico;
  - l'Aliquota spettante è generata dal sistema e calcolata in base alle modalità esplicate al sottoparagrafo successivo GENERAZIONE DELLE ALIQUOTE;
  - l'*Eventuale maggiorazione aliquota* riporta la maggiorazione applicata all'aliquota base (essa può essere 5% o 10%) e calcolata in base alle modalità esplicate al sottoparagrafo successivo GENERAZIONE DELLE ALIQUOTE;
  - Il Credito d'imposta spettante all'impresa dichiarante riporta il calcolo dell'importo derivante dall'applicazione dell'aliquota al costo eleggibile di funzionamento.
     N.B. Si ricorda che il credito d'imposta teorico calcolato dal sistema e visualizzato nella scheda è un elemento puramente indicativo e pertanto, in sede di istruttoria, potrà essere confermato oppure subire delle variazioni a seguito delle verifiche effettuate dall'Amministrazione.
  - Totale dei costi effettivi di funzionamento: indicare in questo campo l'importo totale dei costi effettivi di funzionamento senza tenere conto delle riparametrazioni degli importi applicate nella precedente scheda "Piano dei costi di funzionamento" (come ad es. i costi relativi ai "Piccoli Diritti Musicali") Il costo effettivo di funzionamento, può comprendere anche le voci di costo relative ai prestiti (esclusivamente gli <u>oneri finanziari</u> la cd. quota interessi e gli <u>oneri accessori</u> del prestito quali commissioni e spese per sottoscrizione del prestito, notaio per erogazione mutuo e/o prestiti) e al <u>noleggio film</u> (costo per l'acquisizione di opere coperte da diritto d'autore).

N.B. Ai sensi dell'art. 53, parr. 7 e 8, del regolamento (UE) n. 651/2014, l'importo del credito di imposta non può superare:

a) l'80 per cento dei costi ammissibili per gli aiuti non superiori a euro 2.250.000;

b) quanto necessario per coprire le perdite di esercizio e un utile ragionevole nel periodo in questione.

| Frontespizio                   | Anagrafica soggetto                                 | Sala                              | Piano dei costi di funzionamento                                                                                                    | Credito d'imposta                                                                       | Richiesta                        | Dichiarazioni                                    |
|--------------------------------|-----------------------------------------------------|-----------------------------------|----------------------------------------------------------------------------------------------------|-----------------------------------------------------------------------------------------|----------------------------------|--------------------------------------------------|
| Documenti alle                 | gati Fine                                           |                                   |                                                                                                    |                                                                                         |                                  |                                                  |
|                                |                                                     |                                   | Credito d'imposta                                                                                                    |                                                                                         |                                  |                                                  |
| NB. ai fir<br>Si ricorda che d | ii dell'ammissibilità de<br>dal 2022 le opere di na | Per la g<br>ella dom<br>zionalità | uida alla compilazione si veda "H<br>anda e per l'accesso alla maggioi<br>programmati nel 2023<br>à UK non sono più utili al calcolo<br>dello Spazio Economico Eu | ai bisogno di aiuto?'<br>razione dell'aliquota<br>3.<br>della percentuale di<br>Iropeo. | "<br>rileva il num<br>programma: | ero degli spettacoli<br>zione di opere audiovisi |
| Impresa<br>Dimensione impre    | esa                                                 |                                   |                                                                                                    |                                                                                         |                                  |                                                  |
|                                |                                                     |                                   |                                                                                                    |                                                                                         |                                  | <b></b>                                          |
| Impresa di nuova               | costituzione?                                       |                                   |                                                                                                    | ⊖ sì                                                                                    | 💿 no                             |                                                  |

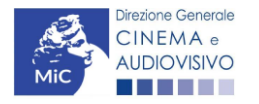

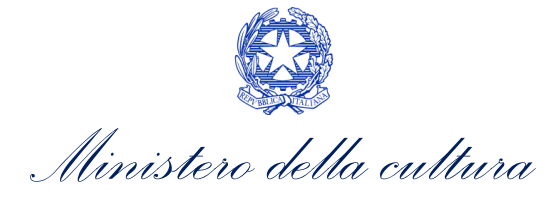

| Sala                                                                                                    |                  |                                                                                           |                                      |
|----------------------------------------------------------------------------------------------------|------------------|-------------------------------------------------------------------------------------------|--------------------------------------|
| La sala per la quale si richiede il contributo e selezionata nella scheda "Sala", è una sala storica?                                                                                                    | )<br>il r<br>bis | si (allegare la documentazio<br>equisito di sala storica. Per o<br>cogno di aiuto?") 💿 no | one comprovante<br>Jettagli cfr "Hai |
| Percentuale di programmazione annuale destinata a opere audiovisive di nazionalità italiana o di altro Paese<br>dello Spazio Economico Europeo:<br>si ricorda che per il calcolo della percetuale di programmazione rileva il numero degli <u>SPETTACOLI</u> |                  |                                                                                           | ~                                    |
| Nell'anno precedente a quello di presentazione della domanda, la sala è stata aperta parzialmente perché sa<br>nuova apertura, o perché chiusa per ristrutturazione? (Apertura parziale)                                                                     | ala di           | sì 💿 no                                                                                   |                                      |
| Se sì: Numero complessivo di mesi di attività della sala:<br>(indicare 0 se la sala non è stata aperta)                                                                                                    |                  |                                                                                           |                                      |
| Numero di spettacoli programmati nel 2023:                                                                                                    |                  |                                                                                           |                                      |
| Credito d'imposta                                                                                                    |                  |                                                                                           |                                      |
| Costo eleggibile/apporto del dichiarante                                                                                                    |                  |                                                                                           | 0,00                                 |
| Aliquota spettante                                                                                                    |                  |                                                                                           | 0,00                                 |
| Eventuale maggiorazione aliquota                                                                                                    |                  |                                                                                           | 0,00                                 |
| Credito d'imposta spettante all'impresa dichiarante                                                                                                    |                  |                                                                                           | 0,00                                 |
| Totale dei costi effettivi di funzionamento<br>(N.B. inserire l'importo totale dei costi effettivi di funzionamento, senza riparametrazioni. <b>Per ulteriori</b><br>dettagli si veda "Hai bisogno di aiuto?")                                               |                  |                                                                                           | ]                                    |
|                                                                                                    |                  | Aggiorna dati scheda                                                                      | Salva scheda                         |

#### GENERAZIONE DELLE ALIQUOTE

L'aliquota spettante viene automaticamente generata dal sistema in base alle informazioni inserite dal soggetto richiedente in sede di registrazione dell'opera e compilazione della domanda di *Tax credit funzionamento (TCF)* 

Nello specifico, come disposto ai sensi dell'Articolo 36-bis del D.M n 152 del 2 aprile 2021 e ss.mm.ii., per gli anni 2022 e 2023, ai fini del riconoscimento del credito di imposta per il potenziamento dell'offerta cinematografica l'aliquota è pari al **30% dei costi di funzionamento** delle sale cinematografiche. L'aliquota è incrementata al:

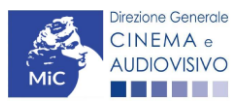
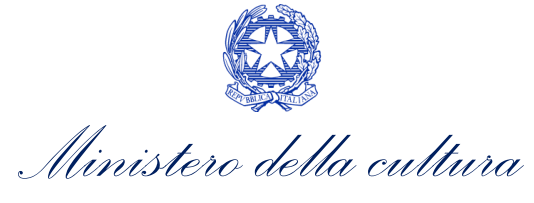

- 40% in caso di PICCOLE e MEDIE IMPRESE;
- 50% in caso di MICRO IMPRESE o IMPRESE DI NUOVA COSTITUZIONE.

L'aliquota, inoltre, è ulteriormente incrementata di:

- 5 punti percentuali se la sala cinematografica destina più del 15% della programmazione annuale\_a opere audiovisive di nazionalità italiana o di altro Paese dello Spazio Economico Europeo, ridotto a più del 10% in caso di monosale;
- 10 punti percentuali per le sale storiche e per le sale cinematografiche che destinano più del 25% della programmazione annuale a opere audiovisive di nazionalità italiana o di altro Pese dello Spazio Economico Europeo, ridotto a più del 20% in caso di monosale.

#### ATTENZIONE!

**OPERE DI NAZIONALITÀ UK**: Si ricorda che dal 2022 la programmazione di opere di nazionalità UK **NON** è più utile al calcolo della percentuale di programmazione di opere audiovisive dello Spazio Economico Europeo.

Affinché il sistema informatico DGCOL determini correttamente la giusta aliquota spettante è dunque importante che il soggetto richiedente configuri correttamente tutte le informazioni relative ai requisiti richiesti all'interno del sistema di modulistica *online*.

#### 6.4.6. Richiesta

All'interno della scheda **Richiesta** è necessario formalizzare la richiesta di ottenimento del riconoscimento dell'eleggibilità culturale e del tax credit mediante un *form* precompilato da compilare e fornire il consenso per il trattamento dei dati personali.

# 6.4.7. Dichiarazioni

All'interno della scheda **Dichiarazioni** è riportata la *Dichiarazione sostitutiva di atto di notorietà attestante i requisiti di ammissibilità (ai sensi dell'art. 46, 47 e 76 del D.P.R. n. 445 del 28/12/2000).* **N.B. Si invitano gli utenti a leggere con attenzione l'intero testo riportato nella scheda che deve essere compilata accuratamente con le informazioni richieste. Selezionare SEMPRE "salva scheda" in calce alla pagina per confermare di aver preso visione delle dichiarazioni inserite.** 

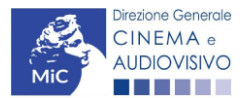

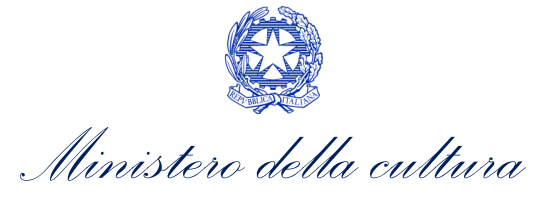

# 6.4.8. Documenti allegati

All'interno della scheda **Documenti allegati** sono indicati i documenti obbligatori da allegare alla domanda. Si precisa che, ai fini dell'ammissibilità della domanda, salvo non sia espressamente indicati, non è necessario apporre la firma digitale alla presente documentazione. N.B. Per visualizzare l'elenco completo dei file da allegare è necessario compilare e salvare tutte le precedenti schede.

#### ATTENZIONE!

Si precisa che all'interno della scheda "documenti allegati" è possibile caricare tutta la documentazione richiesta dal D.M. n. 152 del 2 aprile 2021 e ss.mm.ii. NON è da allegare, perché già incluso all'interno della domanda di contributo, l'**ammontare del credito d'imposta spettante**, ai sensi dell'Art. 17, comma 1), lettera a).

#### CERTIFICAZIONE DEI COSTI DI FUNZIONAMENTO

All'interno della *Certificazione dei costi di funzionamento resa da revisore iscritto da almeno 3 anni all'elenco A dei Revisori di cui al d.lgs 27/01/2010, n.39*, di cui all'articolo 36-bis, comma 5 del D.M. "Altri tax credit e ss.mm.ii" ed il cui modello è disponibile all'interno della scheda "Documenti allegati" è necessario inserire (al netto dell' I.V.A.):

- 1. Il costo complessivo di funzionamento sostenuto per la sala cinematografica;
- 2. Il costo eleggibile ai fini del calcolo del credito d'imposta sostenuto per la sala cinematografica.

È ammissibile la presentazione di una **certificazione unica** comune a più sale cinematografiche (ad es. in caso di gruppi societari in possesso di più sale cinematografiche). In tal caso i costi sopraelencati, relativi a <u>ciascuna sala</u> oggetto della certificazione, sono da indicare all'interno dell'apposita tabella presente nel modello allegato. **N.B. Si fa presente che è necessario allegare la certificazione unica all'interno di ciascuna istanza di Tax credit funzionamento.** 

|                                                                                                    | Controllo domanda | Stampa anteprima |  |  |  |  |  |  |  |
|----------------------------------------------------------------------------------------------------|-------------------|------------------|--|--|--|--|--|--|--|
| Frontespizio       Anagrafica soggetto       Sala       Piano dei costi di funzionamento       Credito d'imposta       Richiesta       Dichiarazioni         Documenti allegati       Fine |                   |                  |  |  |  |  |  |  |  |
| Documenti allegati                                                                                                    |                   |                  |  |  |  |  |  |  |  |

La presente domanda è corredata dalla seguente documentazione allegata

Allegati obbligatori. Nella tabella che segue trovi un elenco di documenti richiesti, da allegare alla domanda. Il limite massimo per ogni file è 10 MB! I FILE POSSONO ESSERE SOLO DI TIPO .pdf

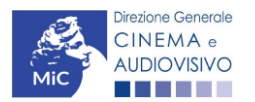

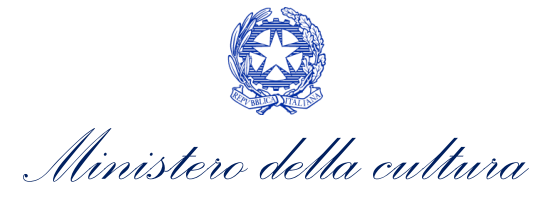

| Allegati                                                                                                    | Tipologia allegato                                                                                                    |  |  |  |  |
|----------------------------------------------------------------------------------------------------|----------------------------------------------------------------------------------------------------|--|--|--|--|
| Documento di riconoscimento                                                                                                    | OBBLIGATORIO                                                                                                    |  |  |  |  |
| Dichiarazione IVA e/o IRAP                                                                                                    | OBBLIGATORIO ai fini della verifica della tipologia impresa <u>solo per</u><br>soggetti che NON hanno l'obbligo del deposito del bilancio |  |  |  |  |
| Certificazione dei costi di funzionamento resa da<br>revisore iscritto da almeno 3 anni all'elenco A dei<br>revisori di cui al Decreto Legislativo n. 39 del 27 ottobre<br>2010           | OBBLIGATORIO in caso di selezione della<br>relativa dichiarazione nella apposita scheda.<br>Modello fornito dalla DGCA                    |  |  |  |  |
| Documentazione attestante il requisito di sala storica<br>(vincolo rilasciato ai sensi del codice beni culturali o<br>documentazione attestante inizio attività prima del<br>01/01/1980). | OBBLIGATORIO in caso di selezione della<br>relativa dichiarazione nella apposita scheda<br>Modello fornito dalla DGCA                     |  |  |  |  |
| Ulteriore documentazione                                                                                                    | FACOLTATIVO                                                                                                    |  |  |  |  |

#### 6.4.9. Fine

La scheda **Fine** consente di concludere il processo di presentazione della domanda di contributo. All'interno della presente scheda il sistema genera un file .pdf che deve essere scaricato, firmato digitalmente e caricato nuovamente al suo interno.

# 6.5. Controllo, invio, modifica e cancellazione della domanda

Si rimanda al "Vademecum di benvenuto" consultabile al seguente <u>link</u>.

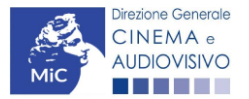

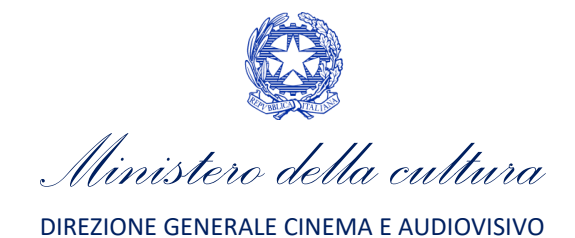

# PARTE 2 – DOMANDE DEFINITIVE (O DI CONSUNTIVO) DI RICONOSCIMENTO DEL CREDITO D'IMPOSTA DI CUI AGLI ART. 16, 17 DELLA LEGGE 220/2016 – GUIDA ALLA COMPILAZIONE

# 7. ATTRAZIONE DI INVESTIMENTI IN ITALIA – PRODUZIONE ESECUTIVA DI OPERE STRANIERE

# 7.1. Iter di presentazione della richiesta definitiva (o di consuntivo)

Ai fini del riconoscimento del credito d'imposta per l'attrazione degli investimenti in Italia è necessario seguire il seguente *iter:* 

- 1. Entro 180 giorni dal termine delle attività il produttore, a seguito del riconoscimento della eleggibilità culturale dell'opera e del credito d'imposta, presenta la richiesta definitiva (o di consuntivo) di riconoscimento del credito d'imposta per la produzione esecutiva di opere straniere tramite apposita modulistica disponibile sulla piattaforma DGCOL (Art. 22, comma 1), del D.M. n. 152 del 2 aprile 2021 e ss.mm.ii.);
- 2. Entro 60 giorni dalla data di ricezione della richiesta definitiva, la DG Cinema e Audiovisivo comunica ai soggetti riconosciuti l'importo del credito spettante definitivo (Art. 22, comma 3), del D.M. n. 152 del 2 aprile 2021 e ss.mm.ii.).

# 7.2. Generare una nuova domanda

# 7.2.1. Azioni preliminari e propedeuticità

Per propedeuticità si intendono le azioni preliminari necessarie per poter accedere al procedimento. Con riferimento alla domanda definitiva (o di consuntivo) *TCPI - Tax credit produzione esecutiva opere straniere* le propedeuticità non sono presenti specifiche propedeuticità, tuttavia, qualora necessario si invita a procedere all'aggiornamento dell'**Anagrafica soggetto** e dell'**Anagrafica Opera**.

# 7.2.2. Blocco alla generazione o invio delle domande: motivi

In accordo con le disposizioni del D.M. n.152 del 2 aprile 2021, il sistema non abilita la generazione di una domanda definitiva (o di consuntivo) *TCPI - Tax credit produzione esecutiva di opere straniere* qualora la domanda preventiva di riconoscimento del credito d'imposta **NON risulti in stato "Approvata"** e/o **"Abilitata alla domanda definitiva"** all'interno della piattaforma DGCOL.

# 7.2.3. Gestione domande e crea nuova domanda

Verificata la sussistenza delle propedeuticità indicate nei paragrafi precedenti, la domanda definitiva (o di consuntivo) *TCPI - Tax credit produzione esecutiva opere straniere* è attivabile selezionando il titolo dell'opera nel menu a tendina del box blu (presente all'interno della sezione "Gestione domande" della propria area riservata) e cliccando sul pulsante "**Richiesta definitiva anno 2023**", localizzato alla destra del codice della domanda preventiva sotto la colonna "Azione".

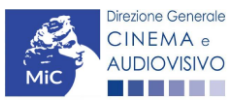

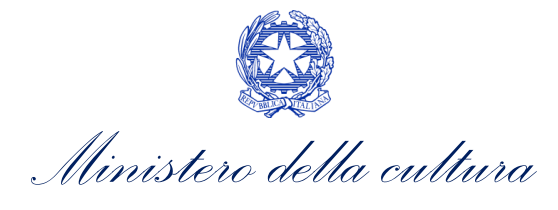

| Seleziona l'opera per titolo                                                                                                    |           | ~                    |                    |                                           |  |  |  |  |  |
|----------------------------------------------------------------------------------------------------|-----------|----------------------|--------------------|-------------------------------------------|--|--|--|--|--|
| Per creare una domanda collegata ad un'altra già esistente (domanda propedeutica) e già inviata è necessario:<br>1. Selezionare nel menù a tendina del riquadro blu il titolo della domanda di cui si intende creare una domanda collegata;<br>2. Nel riquadro riepilogativo di tutte le domande presentate a valere sul titolo selezionato, cliccare "Crea nuova domanda";<br>3. Selezionare dall'elenco delle domande il nuovo modulo che si intende creare. NB: nell'elenco compaiono solamente le domande attivabili sulla base delle regole di<br>propedeuticità descritte nel Vademecum disponibile sul sito web della DG Cinema. |           |                      |                    |                                           |  |  |  |  |  |
| Titolo:                                                                                                    |           |                      |                    |                                           |  |  |  |  |  |
| Domanda                                                                                                    | Stato     | Documento            | Allegati           | Azione                                    |  |  |  |  |  |
| Tax credit produzione esecutiva opere straniere (CONS-2021<br>TCPI-00001)                                                                                                    | Approvata | Documento definitivo | Documenti allegati | Richiesta X<br>definitiva<br>anno<br>2022 |  |  |  |  |  |
| Film (DOM-2020 APC-00002)                                                                                                    | Inviata   |                      |                    |                                           |  |  |  |  |  |
| Crea nuova domanda collegata all'opera                                                                                                    |           |                      |                    |                                           |  |  |  |  |  |

Dopo aver selezionato la modulistica di interesse, la domanda attivata sarà disponibile all'interno della sezione "Gestione domande", a cui l'utente verrà automaticamente indirizzato e da cui potrà accedere per la sua compilazione.

#### DOMANDE CONGIUNTE

Come disposto ai sensi del D.M. n. 152 del 2 aprile 2021 e ss.mm.ii., in caso di opere realizzate da più produttori, le richieste di riconoscimento del credito d'imposta per l'attrazione di investimenti in Italia devono essere presentate congiuntamente, ovvero **NON sono ammissibili le richieste pervenute in forma disgiunta**.

Pertanto, come per l'invio delle richieste preventive, in caso di produzione associata o in appalto, ognuno dei soggetti che partecipa alla produzione dell'opera deve inviare la domanda definitiva (o di consuntivo) *TCPI - Tax credit produzione esecutiva di opere straniere* che sarà disponibile all'interno della piattaforma DGCOL, secondo le modalità di cui al paragrafo precedente.

Il sistema, infatti, a seguito dell'approvazione della domanda preventiva, abiliterà automaticamente tutte le imprese italiane incluse nell'assetto produttivo dell'opera quali produttori e i soggetti produttori NON CAPOFILA potranno, quindi, procedere all'invio della propria richiesta definitiva di tax credit.

In questo caso, al momento dell'invio al produttore non capofila sarà notificato quanto descritto nel messaggio in rosso (si veda l'immagine seguente).

ATTENZIONE! L'invio della presente domanda non costituisce l'invio definitivo per l'accesso al contributo/beneficio. L'invio definitivo è perfezionato solo quando il produttore capofila (il produttore che ha registrato l'opera) completa l'invio della propria domanda congiuntamente a quelle di tutti i produttori associati.

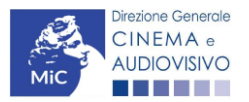

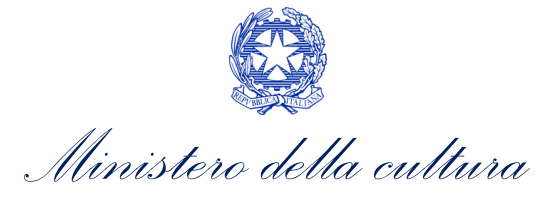

#### ATTENZIONE!

L'invio della domanda definitiva (o di consuntivo) *TCPI - Tax credit produzione esecutiva di opere straniere* effettuato da parte dei soggetti NON CAPOFILA presenti nell'assetto produttivo <u>NON comporta</u> <u>automaticamente il relativo accesso definitivo per l'accesso al beneficio</u>. Solo una volta che tutti i soggetti abbiano registrato, compilato e concluso la domanda (si vedano i paragrafi seguenti), **il CAPOFILA può procedere al controllo finale sul Piano di costi complessivo e all'invio definitivo della domanda congiunta**.

N.B. Le domande di tax credit <u>DEVONO essere inviate da tutti i soggetti</u> registrato quali produttori nell'assetto produttivo, anche se il costo sostenuto è pari a zero.

Qualora, in via del tutto eccezionale, si verificasse l'acquisizione o la perdita di uno o più produttori associati **a seguito dell'APPROVAZIONE DELLA DOMANDA PREVENTIVA del produttore di riferimento**, quest'ultimo dovrà darne evidenza all'Amministrazione secondo quanto previsto nel documento "Procedure" disponibile a questo <u>link</u>.

# 7.3. Compilazione della domanda

Di seguito, sono riassunte, nel loro complesso, le **schede** presenti nella domanda definitiva (o di consuntivo) *TCPI* - *Tax credit produzione esecutiva di opere straniere* disponibile sulla piattaforma DGCOL.

Per ciascuna di esse, è fornita una **breve descrizione** e l'indicazione della presenza o meno, al loro interno, della guida online "**Hai bisogno di aiuto?**" che fornisce informazioni dettagliate sulla corretta compilazione di specifiche schede presenti nella modulistica.

Al fine di facilitare l'utente nella corretta compilazione dei moduli di cui si compone la domanda di riconoscimento del credito d'imposta, laddove ritenuto necessario, vengono riportate per alcune schede le **anteprime della modulistica**. Si precisa che <u>le immagini sono da considerarsi come esemplificative e non sostituiscono in alcun modo</u> <u>la visualizzazione delle modulistiche *online*, in quanto i contenuti di alcuni moduli si abilitano esclusivamente accedendo alla compilazione della domanda all'interno del portale DGCOL.</u>

NB: Si consiglia di salvare prima di cambiare scheda e/o interrompere il lavoro per evitare la perdita dei dati inseriti.

#### 7.3.1. Frontespizio

La scheda **Frontespizio** è automaticamente generata dal sistema partendo dalle informazioni contenute nell'Anagrafica soggetto (Sezione "Profilo" in alto a sinistra dell'Area Riservata) e quelle inserite in sede di registrazione dell'opera.

# 7.3.2. Anagrafica Soggetto

La scheda **Anagrafica Soggetto** è automaticamente generata dal sistema partendo dalle informazioni contenute nell'Anagrafica soggetto (Sezione "Profilo" in alto a sinistra dell'Area Riservata). N.B. Si invita a verificare che le informazioni relative al soggetto risultino sempre aggiornate rispetto a quanto dichiarato presso la camera di commercio.

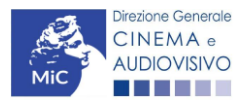

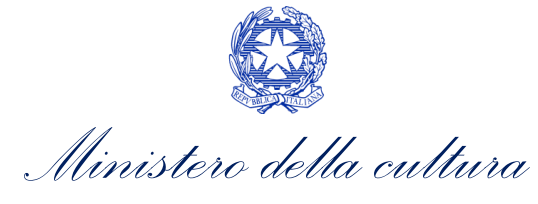

#### 7.3.3. Opera

La scheda **Opera** è automaticamente generata dal sistema partendo dalle informazioni contenute nella domanda di registrazione opera (APC/AOAVN) per la quale si intende presentare istanza di riconoscimento del credito d'imposta. Al suo interno, è presente un l'opzione "**modifica dati opera**" che consente di aggiornare, laddove necessario, le informazioni contenute nella domanda di Anagrafica Opera collegata. N.B. Si ricorda che il piano finanziario dell'opera NON è obbligatorio. Infatti, lo si deve far compilare, ma non rileva ai fini del calcolo del credito d'imposta

# 7.3.4. Coperture assicurative

All'interno della scheda **Coperture assicurative** il sistema riporta automaticamente i dati inseriti in sede di domanda preventiva e e il contenuto della scheda è editabile sulla base delle informazioni più aggiornate relative alle coperture assicurative previste ai sensi dell'Art. 23, comma 3 del D.M. n. 152 del 2 aprile 2021 e ss.mm.ii. per l'opera oggetto del beneficio.

|                                 |                                     |                          |                            |                     | Controllo don           | nanda Stampa anteprima          |
|---------------------------------|-------------------------------------|--------------------------|----------------------------|---------------------|-------------------------|---------------------------------|
| Frontespizio                    | Anagrafica sogg                     | etto Opera               | Coperture assicurative     | Piano dei costi     | Credito d'imposta       | Richiesta Dichiarazioni         |
| Documenti allega                | iti Fine                            |                          |                            |                     |                         |                                 |
|                                 |                                     |                          | Coperture as               | sicurative          |                         |                                 |
| Stipula della co                | pertura assicura                    | ativa da fermo te        | cnico da COVID 19 (non     | obbligatoria se non | disponibile correnteme  | ente sul mercato)               |
| Sì                              |                                     |                          |                            |                     |                         |                                 |
| No                              |                                     |                          |                            |                     |                         |                                 |
|                                 |                                     |                          |                            |                     |                         |                                 |
|                                 |                                     |                          |                            | /i                  |                         |                                 |
| Stipula delle<br>assenza per ma | altre coperture<br>ancanza di riscl | assicurative pre<br>hio) | eviste dal decreto (indica | re nel box sottosta | nte la tipologia di cop | erture sottoscritte o motivarne |
| ∋Sì<br>⊛No                      |                                     |                          |                            |                     |                         |                                 |
|                                 |                                     |                          |                            |                     |                         |                                 |

Salva scheda

# 7.3.5. Piano dei costi

All'interno della scheda **Piano dei costi** il sistema riporta automaticamente i dati inseriti in sede di domanda preventiva e e il contenuto della scheda è editabile sulla base delle informazioni più aggiornate. Nello specifico, la scheda si compone di quattro colonne:

- 1. la prima riporta la <u>descrizione delle voci di spesa</u> (in formato testo) del Piano dei costi così come indicate nell'Anagrafica Opera collegata;
- 2. la seconda riporta il <u>totale dei costi di produzione</u> (i.e. sostenuto da *tutti* i soggetti coinvolti nell'assetto produttivo) per ogni voce di spesa così come indicato nell'Anagrafica Opera collegata. Gli importi indicati

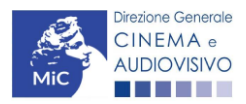

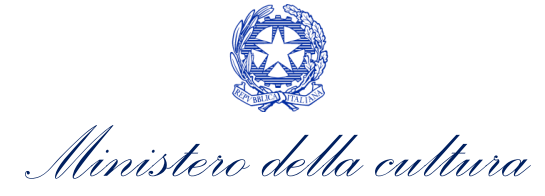

in questa colonna <u>NON sono modificabili all'interno della domanda di *tax credit*: per modificarli è necessario intervenire sull'Anagrafica opera o, in alternativa, operare sulla colonna "Spese sostenute" come indicato al punto seguente. N.B. In caso di opere in coproduzione, nella colonna sono riportati solamente i COSTI COMPLESSIVI ASSOCIATI ALLE IMPRESE ITALIANE;</u>

- 3. la terza fa riferimento <u>esclusivamente</u> alle <u>spese effettivamente sostenute dal soggetto richiedente</u>. Alla prima apertura della domanda di *tax credit* la colonna riporta gli importi associati al produttore così come indicato nell'Anagrafica opera collegata: qualora si ritenga necessario apportare modifiche, è possibile sovrascrivere tali costi, che in ogni caso <u>NON possono eccedere il totale complessivo per voce riportato dal sistema nella colonna precedente</u>. N.B. In caso di COPRODUZIONI internazionali, all'interno del Piano dei costi della domanda di tax credit ciascuna impresa italiana deve inserire solamente le spese direttamente sostenute sul territorio italiano;
- 4. la quarta riporta la **quota parte di costo eleggibile** calcolata automaticamente dal sistema riparametrando i costi indicati nella colonna "Spese sostenute" in base ai criteri disposti ai sensi dell'Art. 20, comma 1) del D.M. n. 152 del 2 aprile 2021 e ss.mm.ii.

|                                   |                                                |                |           |                          |                              | Contr                | rollo domar         | nda Stamp        | oa anteprima    |
|-----------------------------------|------------------------------------------------|----------------|-----------|--------------------------|------------------------------|----------------------|---------------------|------------------|-----------------|
| Frontespizio                      | Anagrafica soggetto                            | Opera          | Coper     | ture assicurati          | ve Piano dei o               | costi Credito d      | l'imposta           | Richiesta        |                 |
| Dichiarazioni                     | Documenti allegati                             | Fine           |           |                          |                              |                      |                     |                  |                 |
|                                   |                                                |                |           |                          |                              |                      |                     | Hai b            | isogno di aiuto |
|                                   |                                                |                |           | Piano o                  | lei costi                    |                      |                     |                  |                 |
|                                   | Cli                                            | iccare su "S   | Salva s   | cheda" al teri           | mine della com               | ilazione dei can     | npi                 |                  |                 |
| Inserire le sp                    | ese di cui all'articolo                        | 20, comma 3    | 2 del D   | M "Altri tax c           | redit 2021" e ss             | .mm.ii. sostenut     | e entro 18          | 0 giorni dal te  | ermine delle    |
| Per le modalità                   | di compilazione e il d                         | ettaglio del   | le spes   | atti<br>se computabi     | ivita<br>li ai fini del calc | olo del credito d    | i imposta           | cfr "Hai biso    | uno di aiuto?   |
|                                   |                                                |                |           | c0.                      |                              |                      |                     |                  | 7               |
|                                   |                                                |                |           | 003                      | Celle di inserime            | nto manuale (spe     | se <u>effettiva</u> | i <u>mente e</u> |                 |
|                                   |                                                |                | s         | tima dei <del>cosu</del> |                              | rettamente soste     | nute)               |                  |                 |
|                                   |                                                |                |           | sostenuti (da            |                              | Spese sostenute      | 2                   | Co               | osto eleggibile |
| () Constitution of a constitution |                                                |                |           | anagrafica)              |                              |                      |                     |                  |                 |
| 1) Scrittura e acqu               | uisto diritti<br>soonoogiatura - faso di svili | 000 0 070-     |           |                          |                              |                      |                     |                  |                 |
| produzione                        | sceneggiatura - lase ur svito                  | ibbo e bie-    | €         | 0,00                     |                              | 0,00                 |                     |                  | 0,00 (?         |
| 1.2) Soggetto e s                 | sceneggiatura - fase di prod                   | luzione        | €         | 32.869,75                |                              | 0,00                 |                     |                  | 0,00 (?         |
| 1.3) Diritti di ada               | ttamento / diritti derivati - fa               | se di sviluppo | e<br>€    | 0.00                     |                              | 0.00                 |                     |                  | 0.00            |
| pre-produzione                    |                                                |                | -         |                          |                              |                      |                     |                  | 0.00            |
| 1.4) Diritti di adai              | ttamento / diritti derivati - fa               | se di produzio | ne €      | 0,00                     |                              | 0,00                 |                     |                  | 0,00            |
| 1.5) Diritti musica               | ali - fase di sviluppo e pre-p                 | roduzione      | €         | 0,00                     |                              | 0,00                 |                     |                  | 0,00            |
| 1.6) Diritti musica               | ali - fase di produzione                       |                | €         | 0,00                     |                              | 0,00                 |                     |                  | 0,00            |
| 1.7) Acquisto altr                | ri diritti - fase di sviluppo e p              | pre-produzione | :€        | 0,00                     |                              | 0,00                 |                     |                  | 0,00            |
| 1.8) Acquisto a                   | Se la voce non è e                             | espressamen    | te E      | 0,00                     |                              | 0,00                 |                     |                  | 0,00            |
| 1.9) Ricerca de<br>produzione     | indicata nell'elenco,                          | può esse       | ere 🗉     | 23.354,62                |                              | 0,00                 |                     |                  | 0,00            |
| 1.10) Ricerca d                   | aggiunta nelle sezion                          | i "Altri cost  | :i″,<br>€ | 0,00                     |                              | 0,00                 |                     |                  | 0,00            |
| 1.11) Altri costi                 | riportando una brev                            | e descrizio    | ne        | l                        |                              |                      |                     |                  |                 |
| pre-produzione                    | nella casella di testo                         |                |           |                          |                              |                      |                     |                  |                 |
| Shacuicata                        |                                                |                |           | 0.00                     |                              | 0.00                 |                     |                  | 0.00            |
|                                   |                                                |                | - E       | 0,00                     |                              | 0,00                 |                     | ~                | 0,00            |
|                                   |                                                |                |           |                          |                              |                      |                     | $\nearrow$       |                 |
|                                   |                                                |                |           |                          | Celle                        | e di calcolo (ripara | ametrazione         | e delle spese s  | ui criteri di   |
|                                   |                                                |                |           |                          | eleg                         | gibilità previste da | al D.M.)            |                  |                 |

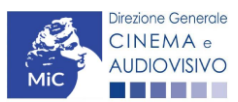

Ministero della cultura

N.B. Nel caso in cui l'assetto produttivo preveda due o più produttori, le eccedenze delle voci di costo rispetto ai relativi massimali previsti all'Art. 20 comma 1 del D.M. n. 152 del 2 aprile 2021 (costi c.d. "sopra la linea", oneri finanziari, spese generali, etc.) sono calcolate rispetto al costo complessivo dell'opera. Pertanto, qualora la *somma* degli importi totali spesi da *tutti i produttori per* una voce soggetta a limitazioni ecceda detto massimale, il sistema informatico segnalerà l'errore a *tutti* i produttori richiedenti, ma sarà solo il soggetto capofila che, nella scheda "Fine", potrà individuare la voce che presenta l'errore e consentire agli altri produttori di modificare i costi eleggibili diminuiti. Il soggetto capofila, difatti, è l'*unico soggetto* abilitato alla verifica della coerenza dei costi individuali di ogni produttore *italiano* rispetto al Piano di costi complessivo (quota italiana) riportato in Anagrafica dell'opera.

#### 7.3.6. Credito d'imposta

All'interno della scheda **Credito di imposta** il sistema riporta automaticamente i principali dati inseriti in sede di domanda preventiva e il contenuto della scheda è editabile sulla base delle informazioni più aggiornate. Nello specifico, la scheda si compone di tre sezioni:

- Impresa: al suo interno è possibile aggiornare i dati economici afferenti al *capitale sociale* e al *patrimonio netto contabile* risultanti dall'ultimo bilancio approvato dell'impresa richiedente (per i requisiti minimi si rimanda all'Art. 18, comma 3, lettera c) del D.M. n. 152 del 2 aprile 2021 e ss.mm.ii.); i *costi sostenuti in altro Paese dello Spazio Economico Europeo* e NON inseriti nel Piano dei Costi; il *costo complessivo di produzione dichiarato dall'impresa appaltante*;
- Credito d'imposta: le principali informazioni riportate al suo interno sono generate automaticamente dal sistema. Nello specifico: il costo eleggibile di produzione, così come indicato nella scheda "Piano dei costi", è riportato alla voce Costo eleggibile/apporto del dichiarante e rappresenta la base di calcolo del credito di imposta teorico; il Credito d'imposta teorico spettante all'impresa dichiarante riporta il calcolo dell'importo derivante dall'applicazione dell'aliquota al costo eleggibile di produzione; l'Aliquota spettante fissa al 40%;
- Conferma elementi della domanda: il soggetto richiedente può aggiornare in due appositi campi l'Aliquota attesa sulla base delle caratteristiche dell'opera e/o eventuali Anomalie riscontrate nella compilazione automatica della domanda.

|                                                                      |                                                                        |                                  |                                                 |                            |                              |            | Controllo domanda    | Stampa anteprima     |
|----------------------------------------------------------------------|------------------------------------------------------------------------|----------------------------------|-------------------------------------------------|----------------------------|------------------------------|------------|----------------------|----------------------|
| Frontespizio                                                         | Anagrafica soggetto                                                    | Opera                            | Coperture assicurative                          | Piano dei costi            | Credito d'imposta            | Richiesta  | Dichiarazioni        | Documenti allegati   |
| The                                                                  |                                                                        |                                  |                                                 |                            |                              |            |                      | Hai bisogno di aiuto |
|                                                                      |                                                                        |                                  |                                                 | Credito d'impost           | а                            |            |                      |                      |
|                                                                      | Per le modalità                                                        | di calcolo                       | del credito e la determi                        | inazione del costo         | eleggibile effettivo s       | i veda "Ha | ai bisogno di aiuto" | ?                    |
| Impresa                                                              |                                                                        |                                  |                                                 |                            |                              |            |                      |                      |
| Capitale sociale (<br>( in caso di ditta ir<br>(inserire 0,00 in cas | versato)<br>ndividuale inserire 0,00 e seg<br>so di ditta individuale) |                                  |                                                 | 0,00                       |                              |            |                      |                      |
| Patrimonio netto o                                                   | contabile (risultante da ultimo                                        | bilancio app                     | vrovato)                                        |                            |                              |            |                      | 0,00                 |
| Costo complessivo                                                    | o di produzione dichiarato da                                          | ll'impresa ap                    | paltante (allegare alla doman                   | da l'attestazione)         |                              |            |                      | 0,00                 |
| Costi sostenuti in a<br>(NON INSERITI nel<br>(zero).                 | altro stato membro dello Spa<br>piano dei costi). Campo obbl           | zio Economi<br>igatorio per il c | co Europeo<br>alcolo del costo eleggibile. Se n | ion sono stati sostenuti c | osti all'estero inserire '0' |            |                      | 0,00                 |

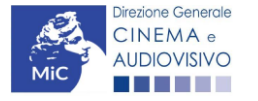

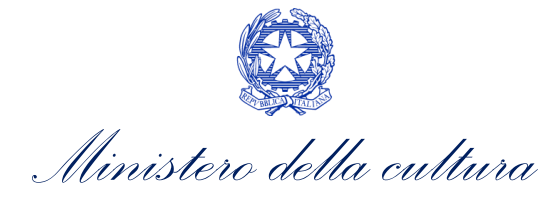

| Credito d'Imposta                                                                                                    |                                   |
|----------------------------------------------------------------------------------------------------|-----------------------------------|
| Costo eleggibile/apporto del dichiarante                                                                                                    |                                   |
| Credito di imposta spettante all'impresa diohiarante                                                                                                    |                                   |
| Aliquota spettante                                                                                                    |                                   |
| Conferma elementi della domanda                                                                                                    |                                   |
| Aliquota attesa (inserire l'aliquota attesa sulla base delle caratteristiche dell'opera)                                                                                                   | 0,00                              |
| Anomalie riscontrate (indicare le anomalie riscontrate nella compilazione automatica della domanda, ad es: calcolo del costo<br>eleggibile, calcolo dell'aliquota, errori segnalati, etc.) |                                   |
|                                                                                                    | Aggiorna dati scheda Salva scheda |

#### 7.3.7. Richiesta

All'interno della scheda **Richiesta** è necessario formalizzare la richiesta di ottenimento del riconoscimento dell'eleggibilità culturale e del tax credit mediante un *form* precompilato da compilare e fornire il consenso per il trattamento dei dati personali.

#### 7.3.8. Dichiarazioni

All'interno della scheda **Dichiarazioni** è riportata la *Dichiarazione sostitutiva di atto di notorietà attestante i requisiti di ammissibilità (ai sensi dell'art. 46, 47 e 76 del D.P.R. n. 445 del 28/12/2000).* **N.B. Si invitano gli utenti a leggere con attenzione l'intero testo riportato nella scheda che deve essere compilata accuratamente con le informazioni richieste. Selezionare SEMPRE "salva scheda" in calce alla pagina per confermare di aver preso visione delle dichiarazioni inserite.** 

#### 7.3.9. Allegati

All'interno della scheda **Documenti allegati** sono indicati i documenti obbligatori da allegare alla domanda. Si precisa che, ai fini dell'ammissibilità della domanda, salvo non sia espressamente indicati, non è necessario apporre la firma digitale alla presente documentazione. N.B. Per visualizzare l'elenco completo dei file da allegare è necessario compilare e salvare tutte le precedenti schede.

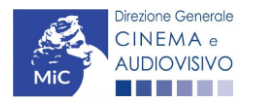

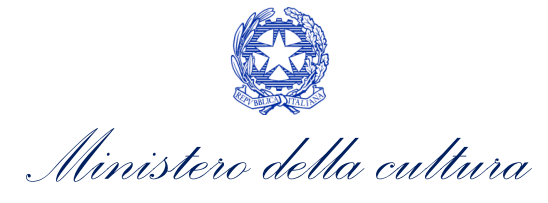

|                                                                      |                                                                                       |                                |                                    |                 | Controllo domanda      | Stampa anteprima |  |  |  |
|----------------------------------------------------------------------|---------------------------------------------------------------------------------------|--------------------------------|------------------------------------|-----------------|------------------------|------------------|--|--|--|
| Frontespizio                                                         | Anagrafica soggetto                                                                   | Opera                          | Coperture assicurative             | Piano dei costi | Credito d'imposta Ricl | hiesta           |  |  |  |
| Dichiarazioni                                                        | Documenti allegati                                                                    | Fine                           |                                    |                 |                        |                  |  |  |  |
| La presente dom                                                      | Documenti allegati                                                                    |                                |                                    |                 |                        |                  |  |  |  |
| Allegati obbli<br>Nella tabella o<br>Il limite massi<br>I FILE POSSO | igatori.<br>che segue trovi un elenc<br>mo per ogni file è 10 Mł<br>DNO ESSERE SOLO D | co di docu<br>3!<br>I TIPO .po | menti richiesti, da allegare<br>df | alla domanda.   |                        |                  |  |  |  |

Per visualizzare l'elenco completo dei file da allegare, prima compilare e salvare tutte le schede della domanda, ove consentito.

#### ATTENZIONE!

Nella scheda è possibile caricare tutti gli allegati richiesti dal **D.M. n.152 del 2 aprile 2021 e ss.mm.ii**. NON è da allegare perché già incluso all'interno della domanda di contributo, **il costo complessivo e il costo eleggibile dell'opera**, ai sensi dell'Art. 21, comma 1), lettera b).

| Allegati                                                                                                    | Tipologia allegato                                 | Riferimento<br>Normativo del D.M.<br>n.152 del 2 aprile<br>2021 e ss.mm.ii |
|----------------------------------------------------------------------------------------------------|----------------------------------------------------|----------------------------------------------------------------------------|
| Documento di riconoscimento del legale rappresentante del soggetto richiedente                                                                | OBBLIGATORIO                                       | -                                                                          |
| Allegato 1 - Autocertificazione dei requisiti di ammissibilità                                                                                | OBBLIGATORIO. Modello<br>fornito dalla DGCA        | -                                                                          |
| Certificazione di effettività e stretta inerenza all'opera dei costi<br>ammissibili sostenuti (firmata digitalmente da un Revisore Contabile) | OBBLIGATORIO. Modello<br>fornito dalla DGCA        | Art 22, comma 2,<br>lettera a)                                             |
| Ulteriore documentazione (facoltativo)                                                                                                    | NON OBBLIGATORIO                                   | -                                                                          |
| Attestazione del costo complessivo di produzione da parte<br>dell'impresa committente estera                                                  | OBBLIGATORIO                                       | -                                                                          |
| Diari di lavorazione dell'intera opera                                                                                                    | OBBLIGATORIO                                       | Art. 22, comma 2,<br>lettera f)                                            |
| Copia dei modelli UNIEMENS presentati all'INPS (solo per soggetti per<br>i quali è stato presentato il modello UNILAV)                        | NON OBBLIGATORIO                                   | Art. 22, comma 2,<br>lettera g)                                            |
| Assetto societario (da compilare solo in caso di credito superiore a 150.000 euro)                                                            | NON OBBLIGATORIO.<br>Modello fornito dalla<br>DGCA | -                                                                          |

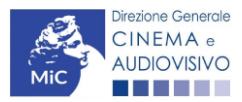

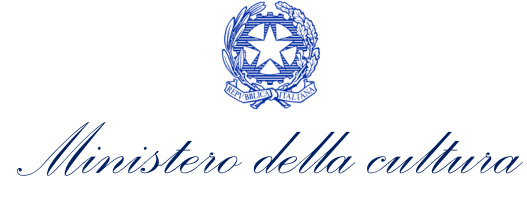

#### 7.3.10. Fine

La scheda **Fine** consente di concludere il processo di presentazione della domanda di contributo. All'interno della presente scheda il sistema genera un file .pdf che deve essere scaricato, firmato digitalmente e caricato nuovamente al suo interno.

# 7.4. Controllo, invio, modifica e cancellazione della domanda

Si rimanda al "Vademecum di benvenuto" consultabile al seguente link.

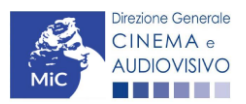

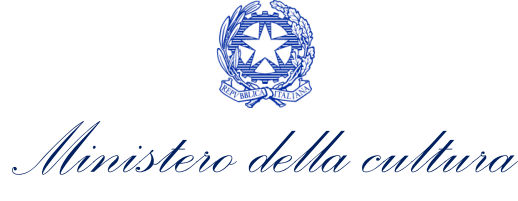

# PARTE 3 – CEDIBILITA' DEL CREDITO D'IMPOSTA – GUIDA ALLA COMPILAZIONE

# 8. CESSIONE DEL CREDITO

# 8.1. Azioni preliminari e propedeuticità

Per propedeuticità si intendono le azioni preliminari necessarie per poter accedere al procedimento. Con riferimento alla domanda di *Cessione del credito*, il soggetto beneficiario del credito d'imposta può richiederne il riconoscimento esclusivamente in relazione alle domande di tax credit approvate in **VIA DEFINITIVA**., ovvero per le seguenti domande di tax credit che si trovano in stato **"Approvata"** all'interno della piattaforma DGCOL:

- AMBITO PRODUZIONE:
  - TC2 Tax credit sviluppo e pre-produzione opere audiovisive (DOM);
  - TC2 Tax credit produzione FILM (CONS);
  - TC2 Tax credit produzione OPERE RICERCA E FORMAZIONE (CONS);
  - TC2 Tax credit produzione VIDEOCLIP (CONS);
  - TC2 Tax credit produzione OPERE TV (CONS);
  - TC2 Tax credit produzione OPERE WEB (CONS);
  - Tax credit produzione esecutiva di opere straniere (CONS).
- AMBITO DISTRIBUZIONE:
  - Tax credit distribuzione nazionale FILM (DOM);
  - TC2 Tax credit distribuzione nazionale FILM senza DEROGA uscita (DOM);
  - Tax credit distribuzione internazionale opere audiovisive (DOM);
- AMBITO ESERCIZIO:
  - Tax credit realizzazione, ripristino e aumento del numero di schermi (DOM);
  - Tax credit adeguamento tecnologico delle sale (DOM);
  - Tax credit funzionamento (DOM).

# 8.2. Generare una nuova domanda

# 8.2.1. Gestione domande e Crea nuova domanda

La domanda di *Cessione del credito* può essere attivata all'interno della piattaforma DGCOL dal soggetto beneficiario del credito d'imposta (i.e. CEDENTE) accedendo alla sezione "**Crea nuova domanda**" della propria Area Riservata in corrispondenza del rispettivo Riferimento Normativo.

| Rif. normativo                                                                                                    | Domande disponibili                                                                                                    |
|----------------------------------------------------------------------------------------------------|----------------------------------------------------------------------------------------------------|
| Decreti crediti d'imposta nel settore<br>cinematografico e audiovisivo<br>Decreti concernenti disposizioni applicative in<br>materia di crediti d'imposta nel settore<br>cinematografico e audiovisivo.<br>Link al Vedemecum<br>Link alla normativa | Tax credit investitori esterni       Tax credit Sviluppo e Produzione       Cessione del credito         • Cessione del credito 2021       • |

Ai fini della presentazione della domanda si evidenzia che:

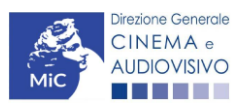

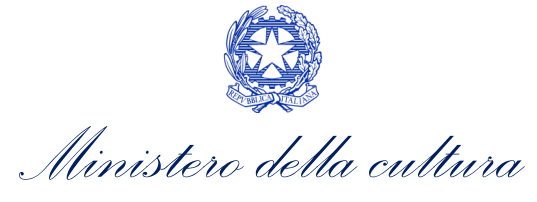

- la domanda di *Cessione del credito* deve essere presentata soggetto beneficiario del credito di imposta (i.e. CEDENTE), e deve contenere il contratto registrato di cessione;
- all'interno della domanda di *Cessione del credito*, il cedente è tenuto ad inserire i dati anagrafici del cessionario (denominazione, P.IVA, codice fiscale, sede legale, etc.), a meno che il cessionario stesso non risulti già iscritto nel sistema in questo caso i dati saranno automaticamente compilati con l'inserimento della P.IVA;
- all'interno di ciascuna domanda di *Cessione del credito*, è possibile inserire UN SOLO soggetto cessionario. Il credito ceduto può però essere cumulato, all'interno della stessa domanda, sommando il credito riconosciuto in relazione a più domande approvate in via definitiva;
- è possibile attivare UNA SOLA domanda di *Cessione del credito* per volta: una volta attivata una domanda, è necessario concluderla e inviarla per poter attivarne un'altra relativa ad un diverso cessionario.

# 8.3. Compilazione della domanda

Di seguito, sono riassunte, nel loro complesso, le **schede** presenti nella domanda di riconoscimento della *Cessione del credito* disponibile sulla piattaforma DGCOL.

Per ciascuna di esse, è fornita una **breve descrizione** e l'indicazione della presenza o meno, al loro interno, della guida online "**Hai bisogno di aiuto?**" che fornisce informazioni dettagliate sulla corretta compilazione di specifiche schede presenti nella modulistica.

Al fine di facilitare l'utente nella corretta compilazione dei moduli di cui si compone la domanda di riconoscimento del credito d'imposta, laddove ritenuto necessario, vengono riportate per alcune schede le **anteprime della modulistica**. Si precisa che <u>le immagini sono da considerarsi come esemplificative e non sostituiscono in alcun modo</u> <u>la visualizzazione delle modulistiche *online*, in quanto i contenuti di alcuni moduli si abilitano esclusivamente accedendo alla compilazione della domanda all'interno del portale DGCOL.</u>

N.B. Si consiglia di salvare prima di cambiare scheda e/o interrompere il lavoro per evitare la perdita dei dati inseriti.

#### 8.3.1. Frontespizio

La scheda **Frontespizio** è automaticamente generata dal sistema partendo dalle informazioni contenute nell'Anagrafica soggetto (Sezione "Profilo" in alto a sinistra dell'Area Riservata) e quelle inserite in sede di registrazione dell'opera.

#### 8.3.2. Anagrafica soggetto

La scheda **Anagrafica Soggetto** è automaticamente generata dal sistema partendo dalle informazioni contenute nell'Anagrafica soggetto (Sezione "Profilo" in alto a sinistra dell'Area Riservata). N.B. Si invita a verificare che le informazioni relative al soggetto risultino sempre aggiornate rispetto a quanto dichiarato presso la camera di commercio.

#### 8.3.3. Cessione del credito

All'interno della scheda Cessione del credito è necessario inserire:

i DATI DEL CESSIONARIO ovvero dell'intermediario bancario, finanziario o assicurativo sottoposto a vigilanza prudenziale A CUI il beneficiario cede il credito d'imposta riconosciuto in via definitiva. Nello specifico è richiesto di indicare la sua *Denominazione*, il *Codice Fiscale*, la *P. IVA* e il *Nome e Cognome del legale rappresentate*. Qualora il soggetto risulti già registrato all'interno della piattaforma questa sezione verrà compilata automaticamente dal sistema;

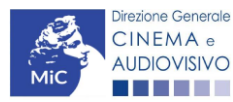

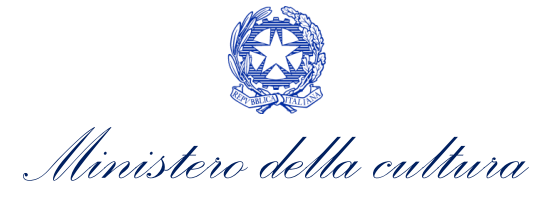

 l'importo del CREDITO CEDUTO ovvero riconosciuto, maturato e non utilizzato, oggetto della cessione. Nello specifico, è necessario selezionare il settore delle domande approvate in via definitiva di cui si intende cedere il credito riconosciuto tramite l'apposito menu a tendina "Seleziona domanda" (si consiglia di munirsi del codice domanda prima di accedere a questa sezione per poter identificare facilmente le domande nell'elenco proposto) e <u>indicare, per ogni domanda, l'importo del credito da cedere con</u> <u>riferimento a ciascun anno del piano di utilizzo riconosciuto e autorizzato</u> in via definitiva dalla DG Cinema e Audiovisivo. N.B. Si invita a inserire nella stessa scheda il credito relativo a più domande che risultino approvate in via definitiva.

|                                                                                                    |                                 |                  |                   |                   |           |               | Controllo domano   | ia S | tampa anteprima |  |  |
|----------------------------------------------------------------------------------------------------|---------------------------------|------------------|-------------------|-------------------|-----------|---------------|--------------------|------|-----------------|--|--|
| Frontespizio                                                                                                    | Anagrafica soggetto             | Cessione credito | Credito d'imposta | Piano di utilizzo | Richiesta | Dichiarazioni | Documenti allegati | Fine | )               |  |  |
| Cessione credito                                                                                                    |                                 |                  |                   |                   |           |               |                    |      |                 |  |  |
| NB: il cessionario è l'intermediario bancario, finanziario o assicurativo sottoposto a vigilanza prudenziale A CUI il beneficiario cede il credito d'imposta riconosciuto in |                                 |                  |                   |                   |           |               |                    |      |                 |  |  |
| via definitiva.<br>Non sono cedibili i crediti relativi a domande TCP in stato "Approvata automaticamente".                                                                  |                                 |                  |                   |                   |           |               |                    |      |                 |  |  |
|                                                                                                    |                                 |                  |                   |                   |           |               |                    |      |                 |  |  |
|                                                                                                    |                                 |                  |                   |                   |           |               |                    |      |                 |  |  |
| Cessionario                                                                                                    |                                 |                  |                   |                   |           |               |                    |      |                 |  |  |
| Ricerca anagraf                                                                                                    | ica cessionario                 |                  |                   |                   |           |               |                    |      |                 |  |  |
| Ricerca per Codice<br>Partita IVA                                                                                                    | fiscale o                       |                  |                   |                   |           | Caraa         |                    |      |                 |  |  |
|                                                                                                    |                                 |                  |                   |                   |           | Cerca         |                    |      |                 |  |  |
| Cessione credite                                                                                                    | <b>b</b>                        |                  |                   |                   |           |               |                    |      |                 |  |  |
| Scelta settore                                                                                                    | Seleziona.                      |                  |                   |                   | ~         |               |                    |      |                 |  |  |
| 6.1                                                                                                    |                                 |                  |                   |                   |           |               |                    |      |                 |  |  |
| Seleziona domande                                                                                                    | Seleziona.                      | •                |                   |                   | ~         |               |                    |      |                 |  |  |
| Piano di utilizzo                                                                                                    | Piano di utilizzo della domanda |                  |                   |                   |           |               |                    |      |                 |  |  |

# 8.3.4. Credito d'imposta

La scheda **Credito d'imposta** è automaticamente generata dal sistema sulla base delle informazioni inserite nella scheda precedente e riporta l'ammontare del **Credito di imposta oggetto di cessione**. Nello specifico l'importo che compare è il totale complessivo derivante dai crediti ceduti in relazione a tutte le domande inserite nella scheda "Cessione del credito".

|                   |                       |                  |                   |                   |           |               | Controllo doma     | nda      | Stampa anteprima |
|-------------------|-----------------------|------------------|-------------------|-------------------|-----------|---------------|--------------------|----------|------------------|
| Frontespizio      | Anagrafica soggetto   | Cessione credito | Credito d'imposta | Piano di utilizzo | Richiesta | Dichiarazioni | Documenti allegati | Fine     |                  |
|                   | Credito d'imposta     |                  |                   |                   |           |               |                    |          |                  |
| Credito d'imposta |                       |                  |                   |                   |           |               |                    |          |                  |
| Credito d'impost  | a oggetto di cessione |                  |                   |                   |           |               |                    |          | 0,00             |
|                   |                       |                  |                   |                   |           |               |                    |          |                  |
|                   |                       |                  |                   |                   |           |               | Aggiorna da        | ti sched | a Salva scheda   |

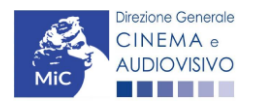

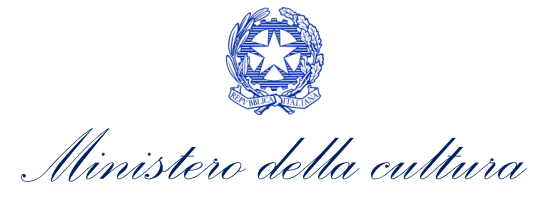

#### 8.3.5. Piano di utilizzo

La scheda **Piano di utilizzo** è automaticamente generata dal sistema e riporta il totale complessivo del credito d'imposta oggetto di cessione per ogni anno del piano di utilizzo. **N.B. Il piano di utilizzo è automatico e non** modificabile dal cessionario, che in sede di compensazione dovrà attenersi agli importi indicati nella presente scheda.

|                                                   |                                     |                         | Controllo domanda       | Stampa anteprima |  |  |  |
|---------------------------------------------------|-------------------------------------|-------------------------|-------------------------|------------------|--|--|--|
| Frontespizio Anagrafica soggetto Cessione credito | Credito d'imposta Piano di utilizzo | Richiesta Dichiarazioni | Documenti allegati Fine | ]                |  |  |  |
| Piano di utilizzo                                 |                                     |                         |                         |                  |  |  |  |
|                                                   |                                     |                         |                         |                  |  |  |  |
| CESSIONE DEL CREDITO                              |                                     |                         |                         |                  |  |  |  |
| Istanza relativa a                                | Anno                                |                         | Importo                 |                  |  |  |  |
|                                                   |                                     |                         |                         |                  |  |  |  |

Scheda precedente Scheda Successiva

#### 8.3.6. Richiesta

All'interno della scheda **Richiesta** è necessario formalizzare la richiesta di ottenimento del riconoscimento dell'eleggibilità culturale e del tax credit mediante un *form* precompilato da compilare e fornire il consenso per il trattamento dei dati personali.

#### 8.3.7. Dichiarazioni

All'interno della scheda **Dichiarazione** è riportata la *Dichiarazione sostitutiva di atto di notorietà attestante i requisiti di ammissibilità (ai sensi dell'art. 46, 47 e 76 del D.P.R. n. 445 del 28/12/2000).* **N.B. Si invitano gli utenti a leggere con attenzione l'intero testo riportato nella scheda che deve essere compilata accuratamente con le informazioni richieste. Selezionare SEMPRE "salva scheda" in calce alla pagina per confermare di aver preso visione delle dichiarazioni inserite.** 

#### 8.3.8. Documenti allegati

All'interno della scheda **Documenti allegati** sono indicati i documenti obbligatori da allegare alla domanda. Si precisa che, ai fini dell'ammissibilità della domanda, salvo non sia espressamente indicati, non è necessario apporre la firma digitale alla presente documentazione. N.B. Per visualizzare l'elenco completo dei file da allegare è necessario compilare e salvare tutte le precedenti schede.

| Allegati                                                                                                    | Tipologia allegato                          | Riferimento Normativo<br>del D.D. n. 1583 del 27<br>giugno 2019 |
|----------------------------------------------------------------------------------------------------|---------------------------------------------|-----------------------------------------------------------------|
| Documento di riconoscimento                                                                                                    | OBBLIGATORIO                                | -                                                               |
| Contratto di cessione registrato e autenticato da notaio                                                                              | OBBLIGATORIO                                | -                                                               |
| Dichiarazione dei requisiti di ammissibilità del cessionario<br>corredato da documento di riconoscimento del legale<br>rappresentante | OBBLIGATORIO.<br>Modello fornito dalla DGCA | -                                                               |
| Ulteriore documentazione                                                                                                    | Unico, non obbligatorio                     | -                                                               |

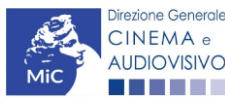

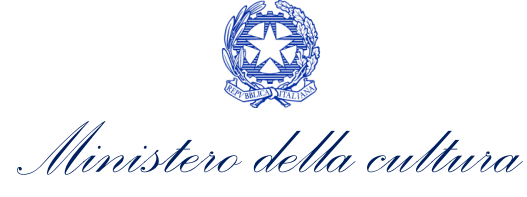

#### 8.3.9. Fine

La scheda **Fine** consente di concludere il processo di presentazione della domanda di contributo. All'interno della presente scheda il sistema genera un file .pdf che deve essere scaricato, firmato digitalmente e caricato nuovamente al suo interno.

# 8.4. Controllo, invio, modifica e cancellazione della domanda

Si rimanda al "Vademecum di benvenuto" consultabile al seguente link.

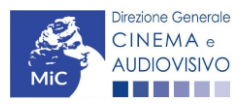

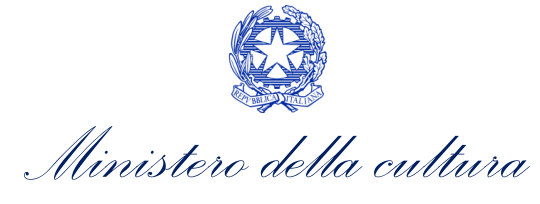

# Assistenza

Per richieste di assistenza connesse all'utilizzo della piattaforma DGCOL invitiamo gli utenti a:

- consultare la guida online "Hai bisogno di aiuto?" presente, in alto a destra, all'interno di alcune schede delle domande;
- consultare i vademecum disponibili alla pagina dedicata al materiale utile per l'utilizzo della piattaforma DGCOL, (<u>link</u>) ivi compreso il documento "PROCEDURE" in cui sono descritte le modalità per richiedere assistenza in merito a:
  - recupero credenziali;
  - modifica persona fisica/persona giuridica;
  - adempimenti relativi ad associazioni di opere già registrate nel sistema, modifiche del capofila, subentri;
  - richieste di modifica della destinazione dell'opera;
  - adempimenti relativi a comunicazione di variazione di gestore delle sale cinematografiche.
- attivare un **ticket di assistenza** tramite l'apposita funzione "Assistenza" disponibile all'interno della propria Area Riservata (DGCOL) con:
  - il Supporto informatico, per problematiche di carattere tecnico;
  - il *Supporto modulistica*, per assistenza alla compilazione della modulistica.

Per procedere alla creazione di un nuovo ticket è necessario cliccare su "**nuovo ticket**" in alto a destra nella schermata.

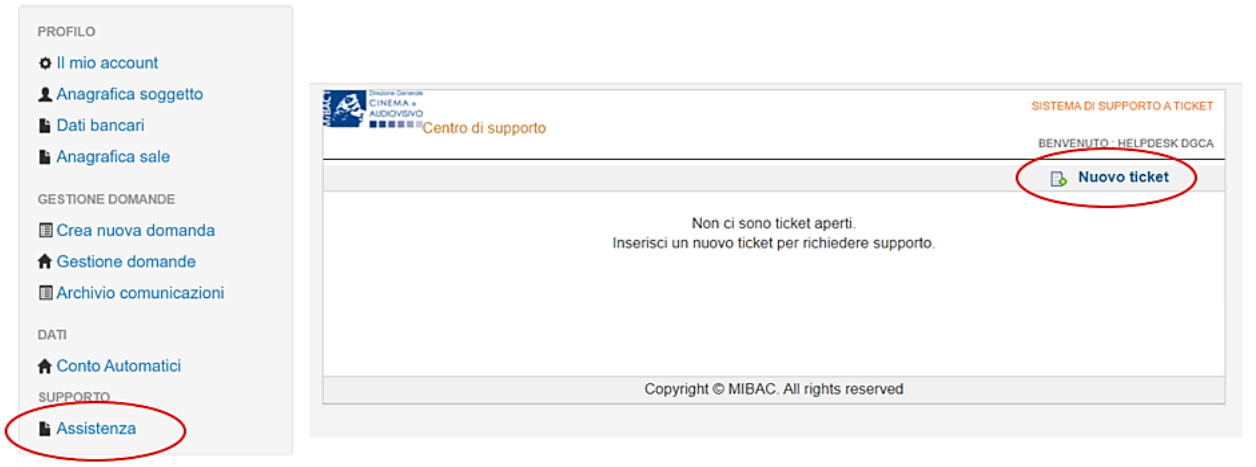

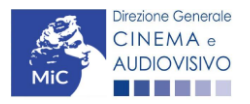

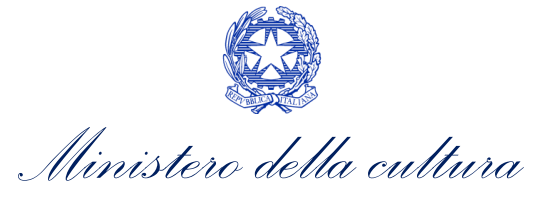

Si precisa che, al momento dell'invio del ticket è necessario **specificare il codice della domanda** e il **problema riscontrato**. Prima di procedere alla richiesta di supporto invitiamo a leggere le FAQ.

|                                                                                                    | SISTEMA DI SUPPORTO A TICKET      |  |  |  |
|----------------------------------------------------------------------------------------------------|-----------------------------------|--|--|--|
| Centro di supporto                                                                                                    | BENVENUTO : HELPDESK DGCA         |  |  |  |
|                                                                                                    | 🔒 Nuovo ticket                    |  |  |  |
| Completa la scheda sottostamte per aprire una nuova richiesta di supporto.                                                                                                    |                                   |  |  |  |
| <ul> <li>Indicare il codice domanda.</li> <li>Prima di richiedere supporto vi invitiamo a leggere le FAQ.</li> <li>Per un corretto funzionamento e per una maggiore compatibilità con la piattaforma online è aggiornato di tipo chrome/firefox.</li> </ul> | consigliato utilizzare un browser |  |  |  |
| Nome completo:                                                                                                    |                                   |  |  |  |
| Dettagli utente:                                                                                                    |                                   |  |  |  |
| Indicare un vostro Prefisso e Numero Prefisso e Numero                                                                                                    |                                   |  |  |  |
| Oggetto della<br>richiesta:                                                                                                    |                                   |  |  |  |
| Domanda di<br>riferimento:                                                                                                    |                                   |  |  |  |
| Argomento:                                                                                                    |                                   |  |  |  |
| Messaggio:<br>Apri Ticket Azzera Annulla                                                                                                    | 1                                 |  |  |  |
| Copyright © MIBAC. All rights reserved                                                                                                    |                                   |  |  |  |

Le risposte vengono evase in ordine cronologico, dando priorità ai procedimenti in scadenza. Qualora il ticket non venga processato entro la scadenza prevista dal procedimento, l'Amministrazione procede al riesame delle richieste pendenti e all'eventuale riammissione delle domande.

Si sottolinea che verranno prese in considerazione solamente le richieste conformi alle prescrizioni sopra descritte.

L'Help Desk è attivo **dal lunedì al venerdì**, dalle **09:00** alle **18:00**. **I tempi di medi di risposta sono di 3 giorni lavorativi**, di conseguenza è consigliabile attivare le richieste di assistenza con congruo anticipo rispetto ai termini previsti per la presentazione delle domande.

Per ulteriori richieste di invita a consultare la pagina **"rapporti con utenza**", disponibile all'interno del sito della DGCA al seguente <u>link</u>.

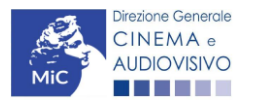